# C332dn/C332dnw

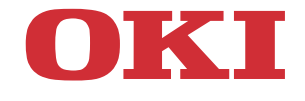

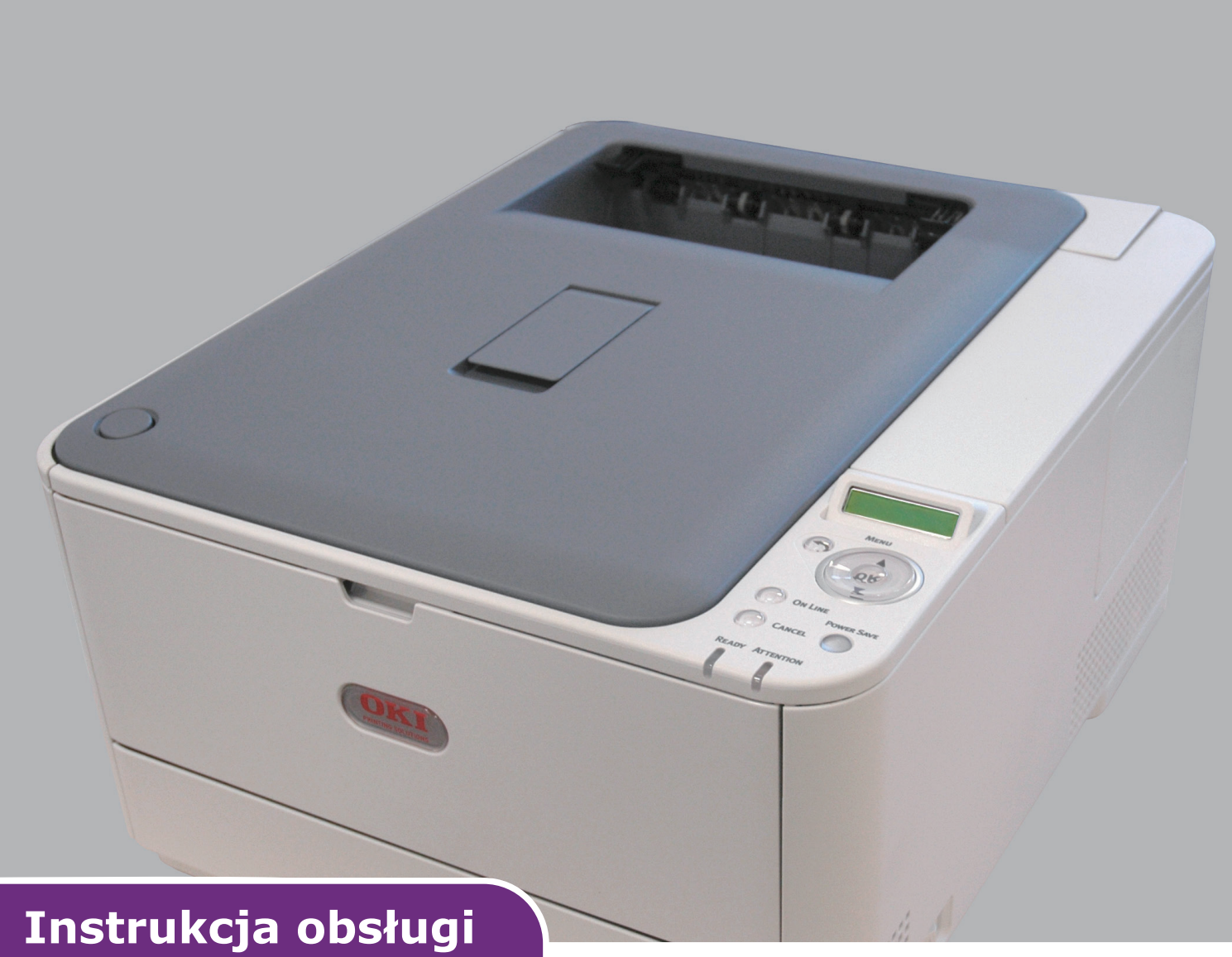

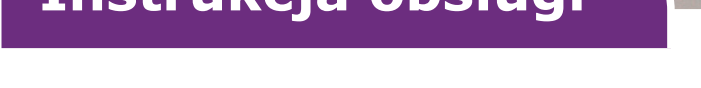

| ٠ | ٠ | ۰ | • | ٠ | ٠ | ٠ | ٠ | ٠ | ٠ | ۰ | ٠ | ۰ | ٠ | • | * | ٠ | ۰ | ٠ | • | ٠ | ۰ | ۰ | ٠ | ۰ | ٠ | ٠ | ۰ | ۰ | ٠ | ۰ | ۰ | ۰ | ۰    | ٠ | ٠ | ٠     | ٠ | ۰ | • | ٠ |
|---|---|---|---|---|---|---|---|---|---|---|---|---|---|---|---|---|---|---|---|---|---|---|---|---|---|---|---|---|---|---|---|---|------|---|---|-------|---|---|---|---|
| • | ٠ | ٠ | ٠ | ٠ | ٠ | • | ٠ | ٠ | ٠ | ٠ | • | ٠ | • | ٠ | • | • | ٠ | ٠ | • | ٠ | ٠ | ٠ | • | ٠ | ٠ | ٠ | • | ٠ | ٠ | • | ٠ | ٠ | ٠    | • | ٠ | ٠     |   | • | • | ٠ |
| ٠ | ٠ | ۰ | • | • | ٠ | ٠ | ٠ | • | ٠ | ۰ | ٠ | ٠ | ٠ | • | ٠ | ٠ | ۰ | ۰ | ٠ | ٠ | ۰ | ۰ | ۰ | ۰ | ٠ | ٠ | ۰ | ۰ | ٠ | ۰ | ۰ | ۰ | ۰    | ٠ | • | ٠     | ٠ | ٠ | ٠ | ٠ |
| * | ٠ | ٠ | ٠ | ٠ | ٠ | ٠ | ٠ | ٠ | ٠ | ۰ | ٠ | ٠ | ٠ | ٠ | * | ٠ | ۰ | ٠ |   | ٠ | ۰ | ۰ | ٠ | ٠ | ٠ | ٠ | ٠ | ۰ | ٠ | ٠ | ٠ | ٠ | ۰    | • | ٠ |       | ٠ | ٠ | ٠ | ٠ |
| • | ٠ | ٠ |   | • | ٠ |   | • | • |   | ٠ | • | ٠ |   |   |   | ٠ | ۰ | • | • | ٠ | ۰ | ٠ | ٠ | ٠ |   | ٠ | ٠ | ۰ |   | ٠ | ٠ | ٠ | ۰    | • | • | •     |   | ٠ | • |   |
|   | ٠ |   |   | ٠ | • |   | ٠ | ٠ | ٠ |   |   | • |   |   |   |   |   | ٠ | • | ٠ | • |   | • | • | ٠ | ٠ | • |   | ٠ |   | • |   |      |   |   |       |   |   |   | ٠ |
|   |   |   |   | • | • |   | • | • | ٠ |   |   | • |   | ٠ |   | ٠ | ٠ |   | • | • | ٠ |   |   | ٠ | • |   |   | ٠ |   | ٠ |   |   |      | 4 | 7 |       | / |   |   |   |
|   | ٠ | ٠ |   | ٠ |   |   | ٠ | • | ٠ | ۰ | • | ٠ |   |   | * | ٠ | ٠ | ٠ |   | ٠ | ۰ | ۰ | ٠ | ٠ | ٠ | ٠ | ٠ | ٠ | • | • |   | _ |      |   |   |       | 4 |   |   |   |
| • |   | ٠ |   |   |   |   |   |   |   | ٠ | • | • |   |   |   |   | ۰ |   |   |   | ۰ | ۰ | ٠ | ٠ |   |   | ٠ | ٠ |   | • |   |   | -    |   |   | 100 m | D |   |   |   |
|   |   |   |   | ٠ |   |   | ٠ | ٠ |   |   |   |   |   |   |   |   |   | • |   | • |   |   |   |   |   |   |   |   | ٠ |   | - | _ | (OK) | • |   | T     |   |   |   |   |
|   |   |   |   |   |   |   |   |   |   |   |   |   |   |   |   |   |   |   |   |   |   |   |   |   |   |   |   |   |   |   |   |   |      |   |   |       | 1 | • |   |   |
|   |   |   |   | • |   |   | • | • |   |   |   | • |   |   |   | • | ٠ | • |   |   | • |   | • | ٠ |   |   | ٠ | • |   |   | ٠ |   | •    |   |   |       |   |   |   |   |
| ٠ |   |   |   |   |   |   |   |   |   |   | ٠ | • |   |   | • |   |   |   |   |   |   | ٠ | ٠ | ٠ |   |   | ٠ | ٠ |   | ٠ | ٠ |   |      |   |   |       |   |   |   |   |

## WSTĘP

Autorzy niniejszej publikacji dołożyli wszelkich starań, aby znalazły się w niej wyczerpujące, dokładne i aktualne informacje. Producent nie ponosi odpowiedzialności za skutki błędów pozostające poza jego kontrolą. Ponadto producent nie może zagwarantować, że wspomniane w niniejszej publikacji zmiany oprogramowania i wyposażenia, wprowadzone przez innych producentów, nie wpłyną na użyteczność informacji zamieszczonych w tym dokumencie. Odwołanie do oprogramowania oferowanego przez inne firmy nie jest jednoznaczne z potwierdzeniem przez producenta jego jakości.

Autorzy podjęli wszelkie uzasadnione działania, aby informacje zawarte w tej publikacji były dokładne i użyteczne, nie udzielają jednak żadnych gwarancji, jawnych ani domniemanych, dotyczących ich dokładności lub zakresu.

Większość aktualnych sterowników, instrukcji i podręczników udostępniono na stronie:

### http://www.oki.com/printing/

Copyright © 2016. Wszelkie prawa zastrzeżone.

OKI jest zastrzeżonym znakiem towarowym firmy Oki Electric Industry Co., Ltd.

Energy Star jest znakiem towarowym Agencji Ochrony Środowiska Stanów Zjednoczonych.

Microsoft, MS-DOS i Windows są zastrzeżonymi znakami towarowymi firmy Microsoft Corporation.

Apple, Macintosh, Mac i Mac OS są zastrzeżonymi znakami towarowymi firmy Apple Inc.

Inne wymienione tu nazwy produktów i marek są znakami towarowymi lub zastrzeżonymi znakami towarowymi ich prawnych właścicieli.

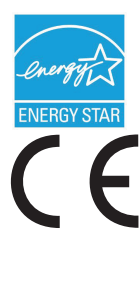

Jako uczestnik programu Energy Star producent zapewnił zgodność niniejszego produktu z zaleceniami Energy Star dotyczącymi efektywności energetycznej.

Produkt jest zgodny z wymaganiami sformułowanymi w Dyrektywach 2014/30/EU(EMC), 2014/35/EU(LVD), 1999/5/WE (R&TTE), 2009/125/WE (ErP) i 2011/65/EU(RoHS) przy uwzględnieniu, w stosownych przypadkach, przepisów państw członkowskich dotyczących kompatybilności elektromagnetycznej, niskiego napięcia, sprzętu radiowego i telekomunikacyjnego i produktów pobierających energię elektryczną, ograniczeń używania niektórych substancji niebezpiecznych w sprzęcie elektrycznym i elektronicznym.

Przy ocenie zgodności niniejszego produktu z Dyrektywą 2014/30/EU dotyczącą kompatybilności elektromagnetycznej używano wymienionych poniżej kabli. Zastosowanie innych konfiguracji może naruszać tę zgodność.

| TYP KABLA | DŁUGOŚĆ (M) | RDZEŃ | EKRAN |
|-----------|-------------|-------|-------|
| Zasilanie | 1,8         | ×     | ×     |
| Protokół  | 5,0         | ×     | V     |
| LAN       | 15,0        | ×     | ×     |

## PIERWSZA POMOC W NAGŁYCH WYPADKACH

Należy uważać na sypki toner:

W przypadku jego połknięcia należy podawać niewielkie ilości zimnej wody i skontaktować się z lekarzem. NIE NALEŻY wywoływać torsji.

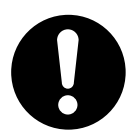

Jeśli toner dostanie się do układu oddechowego, należy wyprowadzić osobę na świeże powietrze. Następnie należy zgłosić się do lekarza.

Jeśli toner dostanie się do oczu, należy przez co najmniej 15 minut płukać oczy dużą ilością wody. Następnie należy zgłosić się do lekarza.

Toner rozsypany na skórze lub ubraniu należy zmyć zimną wodą, aby nie pozostały nieusuwalne plamy.

## PRODUCENT

OKI Data Corporation, 4-11-22 Shibaura, Minato-ku, Tokyo 108-8551, Japonia

## IMPORTER DO KRAJÓW UNII EUROPEJSKIEJ/AUTORYZOWANY PRZEDSTAWICIEL

**OKI Europe Limited** 

Blays House Wick Road Egham Surrey, TW20 0HJ United Kingdom

W przypadku pytań dotyczących sprzedaży, pomocy technicznej oraz pytań ogólnych należy kontaktować się z lokalnym dystrybutorem.

## INFORMACJE DOTYCZĄCE OCHRONY ŚRODOWISKA

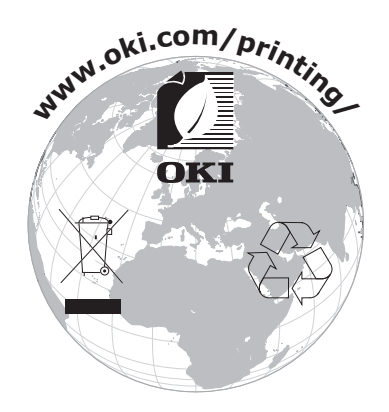

## SPIS TREŚCI

| Wstęp2                                                           |
|------------------------------------------------------------------|
| Pierwsza pomoc w nagłych wypadkach 3                             |
| Producent                                                        |
| Importer do krajów unii europejskiej/autoryzowany przedstawiciel |
| Informacje dotyczące ochrony środowiska                          |
| Spis treści                                                      |
| Uwagi, ostrzeżenia i informacia o niebezpieczeństwie             |
| Informacie o ninieiszej instrukcji 7                             |
| Zestaw dokumentacji                                              |
| Korzystanie z instrukcji na ekranie monitora                     |
| Drukowanie stron                                                 |
| Rozpoczęcie pracy                                                |
| Ogólny opis                                                      |
| Widok z przodu                                                   |
| Zmienianie jezyka komunikatów 10                                 |
| Właczanie                                                        |
| Wyłączanie                                                       |
| Moduł bezprzewodowy 10                                           |
| Ustawienia oszczędzania energii                                  |
| Tryb oszczędzania energii                                        |
| I ryb uspienia                                                   |
|                                                                  |
| Zalecenia dotyczące papieru                                      |
| Podajniki                                                        |
| Taca wyiściowa (zadrukiem do dołu) 14                            |
| Tylna taca wyjściowa (zadrukiem do góry)                         |
| Dupleks                                                          |
| Ładowanie papieru                                                |
| Podajniki                                                        |
| Podajnik uniwersalny                                             |
| Użytkowanie                                                      |
| Funkcje menu                                                     |
| Panel operatora                                                  |
| Zmienianie ustawień — użytkownik                                 |
| Jak zmienić ustawienia — administrator 22                        |
| Menu                                                             |
| Configuration                                                    |
| Informacje o drukarce                                            |
| Ilstawienia admin 35                                             |
| Ustawienia sieci                                                 |
| Konfiguracja USB                                                 |
| Ustawienia wydruku                                               |
| Menu koloru                                                      |
| Ustawienia PS                                                    |
| Ustawienia PCL                                                   |
| Numiyulauja APO                                                  |
| Konfiguracia EPSON FX                                            |
| Konfiguracja panela                                              |

| Ustawienia zasilania46Konfiguracja podajnika46Inne ustawienia47Ustawienia49Zmień hasło49Statystyki druku49AirPrint50Google Cloud Print50Ustawienia bezprzewodowe51Bezprzewodowy (tryb AP) ustawienia52Menu rozruchu52 |
|----------------------------------------------------------------------------------------------------|
| Obsługa 54                                                                                                    |
| Wymiana materiałów eksploatacyjnych 54                                                                                                    |
| Wymiana pojemnika z tonerem                                                                                                    |
| Wymiana zespołu utrwalającego 60                                                                                                    |
| Czyszczenie                                                                                                    |
| Obudowy modułu urządzenia 62                                                                                                    |
| Głowicy diody LED                                                                                                    |
| Instalacja elementów opcjonalnych                                                                                                    |
| Dodatkowy podajnik papieru                                                                                                    |
| Moduł bezprzewodowy do sieci LAN 65                                                                                                    |
| Środki ostrożności związane z bezprzewodową siecią LAN                                                                                                    |
| Łączenie za pośrednictwem bezprzewodowej sieci LAN (tryb Infrastruktura) 66<br>Łączenie za pośrednictwem bezprzewodowej sieci LAN (tryb AP) 68                                                                        |
| Rozwiązywanie problemów                                                                                                    |
| Główne elementy drukarki i ścieżka papieru 69                                                                                                    |
| Kody błędów czujnika papieru                                                                                                    |
| Osuwanie zacięc papieru                                                                                                    |
| Przed zutylizowaniem urządzenia 79                                                                                                    |
|                                                                                                    |
|                                                                                                    |
|                                                                                                    |
| OKI szczegoły kontaktu                                                                                                    |

## UWAGI, OSTRZEŻENIA I INFORMACJA O NIEBEZPIECZEŃSTWIE

#### UWAGA

Uwaga zawiera dodatkowe informacje uzupełniające podstawowy tekst.

### **OSTRZEŻENIE!**

Ostrzeżenie zawiera dodatkowe informacje, które w przypadku zignorowania mogą być przyczyną nieprawidłowego funkcjonowania lub uszkodzenia sprzętu.

### **NIEBEZPIECZEŃSTWO!**

Informacja o niebezpieczeństwie zawiera dodatkowe dane, których zignorowanie może być przyczyną obrażeń ciała.

Ze względu na ochronę urządzenia, a także w celu zapewnienia, że użytkownik będzie mógł w pełni korzystać z jego możliwości, model ten zaprojektowano do pracy tylko z oryginalnymi pojemnikami z tonerem. Inne pojemniki z tonerem, nawet jeśli są opisane jako "zgodne" (lub "kompatybilne") i rzeczywiście współpracują z urządzeniem, mogą obniżyć sprawność i pogorszyć jakość działania drukarki.

### Używanie produktów innych niż oryginalne może spowodować unieważnienie gwarancji.

Dane techniczne mogą zostać zmienione bez powiadomienia. Wszystkie znaki towarowe zostały potwierdzone.

## INFORMACJE O NINIEJSZEJ INSTRUKCJI

#### UWAGA

Na ilustracjach przedstawionych w tym podręczniku mogą być widoczne funkcje dodatkowe, które nie są zainstalowane w danym urządzeniu.

### ZESTAW DOKUMENTACJI

Niniejsza instrukcja jest częścią zestawu dokumentów elektronicznych i drukowanych, umożliwiających zapoznanie się z urządzeniem i jak najlepsze korzystanie z jego licznych funkcji. Przedstawioną poniżej dokumentację (część jej może być dostępna tylko w języku angielskim) można znaleźć na dysku DVD z podręcznikami, chyba że wskazano inaczej:

Broszura z informacjami dotyczącymi bezpieczeństwa instalacji: zawiera informacje dotyczące bezpiecznego korzystania z urządzenia.

Jest to dokument papierowy dołączony do urządzenia. Przed rozpoczęciem konfigurowania urządzenia należy przeczytać tę broszurę.

Instrukcja instalacji drukarki: w tej instrukcji opisano sposób rozpakowywania, podłączania i włączania urządzenia.

Jest to dokument papierowy dołączony do urządzenia.

- Instrukcja obsługi: umożliwia zapoznanie się z urządzeniem i jak najlepsze korzystanie z różnych jego funkcji. Zawiera także wskazówki dotyczące rozwiązywania problemów i konserwacji, dzięki którym drukarka będzie działać jak najlepiej. Ponadto w tej instrukcji znajdują się informacje dotyczące dodawania opcjonalnych akcesoriów, stosowanych wraz ze zmianami wymagań dotyczących drukowania.
- Instrukcja pracy w sieci: umożliwia zapoznanie się z działaniem wbudowanej karty interfejsu sieciowego.
- Instrukcja drukowania: umożliwia zapoznanie się z wieloma funkcjami sterownika oprogramowania dostarczonego z produktem.
- Instrukcja drukowania kodów kreskowych: umożliwia zapoznanie się z funkcją drukowania kodów kreskowych wbudowaną w drukarce.
- Instrukcje instalacji: są dołączane do materiałów eksploatacyjnych i opcjonalnych akcesoriów oraz zawierają opis ich instalacji.

Są to dokumenty papierowe dostarczane wraz z materiałami eksploatacyjnymi i opcjonalnymi akcesoriami.

Pomoc interaktywna: informacje w postaci elektronicznej dostępne z poziomu sterownika drukarki i oprogramowania narzędziowego.

W zależności od systemu operacyjnego, modelu lub wersji, opisy umieszczone w tym dokumencie mogą się różnić.

### KORZYSTANIE Z INSTRUKCJI NA EKRANIE MONITORA

Z tej instrukcji można korzystać przy użyciu programu Adobe Reader. Jest wyświetlana na ekranie. Należy korzystać z narzędzi do nawigowania i wyświetlania, które są dostępne w programie Adobe Reader.

W instrukcji występuje wiele odnośników, wszystkie są wyróżnione niebieskim tekstem. Po kliknięciu odnośnika błyskawicznie zostanie wyświetlona część podręcznika zawierająca właściwy materiał.

Przycisk S w programie Adobe Reader umożliwia bezpośredni powrót do poprzedniego miejsca.

Dostęp do określonych informacji można uzyskać na dwa sposoby:

- Na liście zakładek znajdującej się z lewej strony ekranu należy kliknąć interesujący temat, aby do niego przejść. (Jeśli zakładki są niedostępne, należy skorzystać z rozdziału "Spis treści" na stronie 4).
- Na liście zakładek należy kliknąć pozycję Indeks, aby przejść do indeksu. (Jeśli zakładki są niedostępne, należy skorzystać z rozdziału "Spis treści" na stronie 4). W ułożonym alfabetycznie indeksie należy znaleźć interesujący termin i kliknąć odpowiadający mu numer strony, aby przejść do strony zawierającej ten termin.

### **DRUKOWANIE STRON**

Można wydrukować cały podręcznik, jego poszczególne strony lub rozdziały. Procedura drukowania:

- 1. Na pasku narzędzi wybierz menu File (Plik) > Print (Drukuj) (lub naciśnij przycisk Ctrl + P).
- 2. Wybierz strony, które chcesz wydrukować:
  - (a) All pages (Wszystkie strony), (1), aby wydrukować cały podręcznik.
  - (b) **Current page** (Bieżąca strona), (2), aby wydrukować aktualnie przeglądaną stronę.

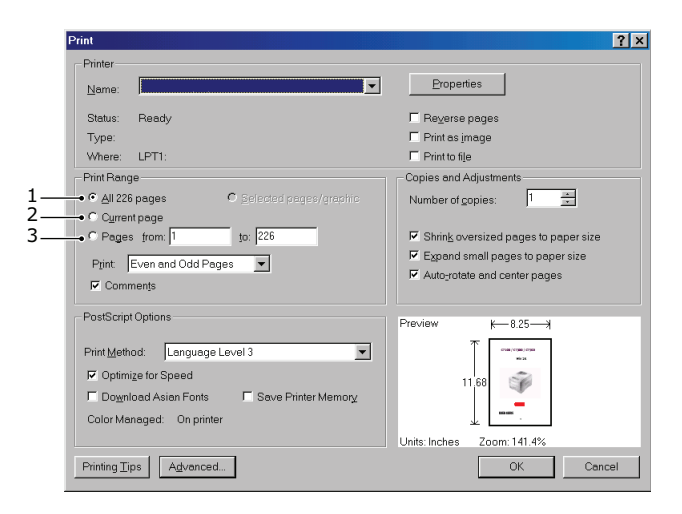

- (c) **Pages from** (Strony od) i **to** (do) (3), aby wydrukować zakres stron określony przez wprowadzone numery stron.
- (d) Kliknij przycisk **OK**.

## **ROZPOCZĘCIE PRACY**

## **O**GÓLNY OPIS

### WIDOK Z PRZODU

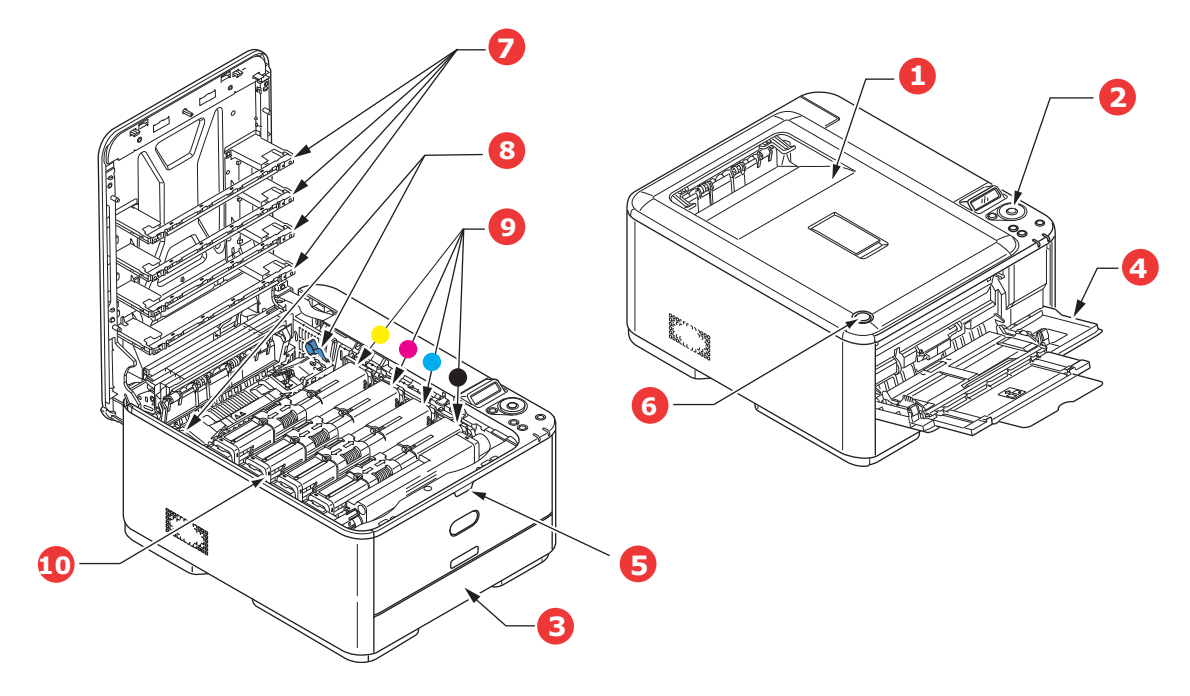

- Taca wyjściowa (sortownik zadrukiem do dołu). Standardowe miejsce składowania wydruków. Mieści do 150 arkuszy o gramaturze 80 g/m<sup>2</sup>.
- 2. Panel sterujący.

Przyciski kontrolne sterowane za pomocą menu oraz panel LCD<sup>a</sup>.

3. Podajnik papieru.

Standardowy podajnik papieru. Mieści do 250 arkuszy o gramaturze 80 g/m².

4. Podajnik uniwersalny.

Używany do podawania cięższych papierów, kopert i innych specjalnych materiałów. Również do ręcznego podawania pojedynczych arkuszy.

a. Napisy na wyświetlaczu mogą być wyświetlane w różnych językach (patrz "Zmienianie języka komunikatów" na stronie 10).

- 5. Wgłębienie do zwalniania podajnika uniwersalnego.
- 6. Przycisk zwolnienia tacy wyjściowej.
- 7. Głowice diod LED.
- 8. Dźwignie zwalniające zespół utrwalający.
- 9. Pojemniki z tonerem (CMYK).
- 10. Zespół bębna światłoczułego.

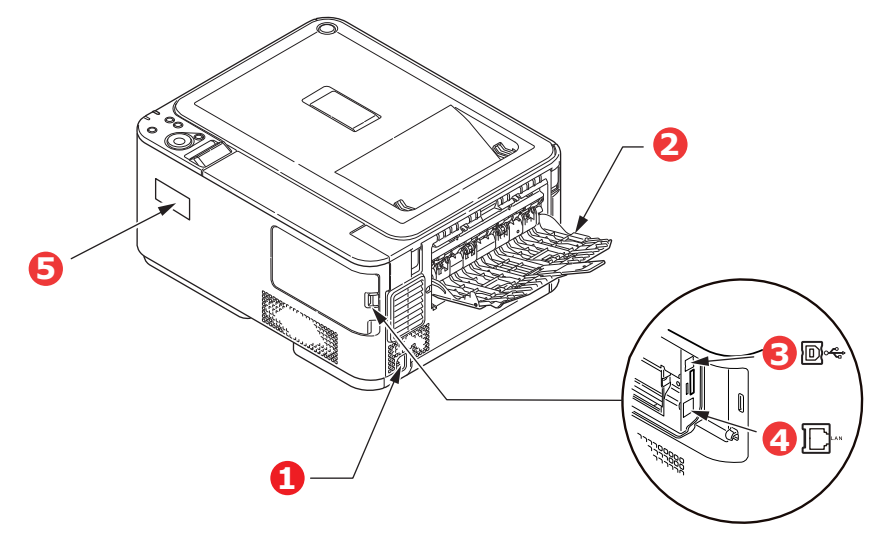

- 1. Gniazdo zasilania prądu zmiennego. 4. Interfejs sieciowy.<sup>a</sup>
- Tylna taca wyjściowa (zadrukiem do góry).
  Pokrywa bezprzewodowego interfejsu LAN.
  Interfeis USB.
  - a. Interfejs sieciowy może mieć wtyczkę zabezpieczającą, którą należy wyjąć przed nawiązaniem połączenia.

Gdy tylna taca odbiorcza jest otwarta, wydruki układane są właśnie tutaj, stroną zadrukowaną do góry. Jest ona używana głównie do bardzo ciężkich materiałów. Ścieżka papieru przez drukarkę między tylną tacą odbiorczą a podajnikiem uniwersalnym jest najprostsza. Zapobiega to zaginaniu papieru w czasie przejścia przez drukarkę i umożliwia drukowanie na materiałach o gramaturze do 220 g/m<sup>2</sup>.

### ZMIENIANIE JĘZYKA KOMUNIKATÓW

Domyślnym językiem używanym przez urządzenie do wyświetlania komunikatów jest angielski. Jeśli chcesz, możesz zmienić ustawienie, używając panelu operatora i wybierając kolejno opcje **KONFIG. ADMIN. > INNE KONF. > USTAW. JĘZYKA**.

### WŁĄCZANIE

- 1. Podłącz kabel zasilania do gniazda zasilania z tyłu urządzenia.
- 2. Podłącz kabel zasilania do gniazda elektrycznego.
- 3. Naciśnij przycisk włączania ON.

### WYŁĄCZANIE

Przytrzymaj przycisk włączania przez około jedną sekundę.

UWAGA Gdy na wyświetlaczu LCD pojawi się komunikat i wskaźnik zasilania zacznie migać, wówczas drukarka wyłączy się automatycznie.

### MODUŁ BEZPRZEWODOWY

C332dnw jest dostarczony z bezprzewodowym modułem LAN w standardzie, natomiast bezprzewodowy moduł LAN jest domyślnie ustawiony jako Nieaktywny. Informacje na temat aktywacji bezprzewodowego modułu LAN, opisano w sekcji "Moduł bezprzewodowy do sieci LAN" na stronie 65.

### **USTAWIENIA OSZCZĘDZANIA ENERGII**

### TRYB OSZCZĘDZANIA ENERGII

Jeśli urządzenie nie jest przez pewien czas używane, przejdzie w tryb automatycznego oszczędzania energii. Aby anulować lub włączyć tryb oszczędzania energii, naciśnij przycisk **Power Save** (Oszczędzanie energii) na panelu sterowania. Przycisk **Power Save** (Oszczędzanie energii) podświetla się, kiedy urządzenie znajduje się w trybie Power Save Mode (Tryb oszczędzania energii).

#### UWAGA

Okres, po którym następuje przejście do trybu oszczędzania energii, jest domyślnie ustawiony na 1 minutę. Możliwa jest zmiana odstępu czasowego, przez wciśnięcie przycisków **Menu** (Menu) na panelu sterowania. Następnie wybierz **MENUS > SYSTEM ADJUST > POW SAVE TIME** (MENU > REGULACJA SYSTEMU > CZAS OSZCZ.ENER.).

### **TRYB UŚPIENIA**

Po upływie ustawionego czasu Twoje urządzenie przechodzi z trybu oszczędzania energii w tryb uśpienia. W trybie uśpienia urządzenie zużywa minimalną ilość energii. Przycisk **Power Save** (Oszczędzanie energii) miga, kiedy urządzenie znajduje się w trybie uśpienia.

#### UWAGA

- > Urządzenie nie przejdzie w tryb uśpienia, jeśli wystąpił błąd i należy go naprawić.
- Okres, po którym następuje przejście do trybu uśpienia, jest domyślnie ustawiony na 15 minut. Możliwa jest zmiana odstępu czasowego, przez wciśnięcie przycisków Menu (Menu) na panelu sterowania. Następnie wybierz MENUS > SYSTEM ADJUST > SLEEP TIME (MENU > REGULACJA SYSTEMU > CZAS UŚPIENIA).
- Spowoduje to automatyczne przełączenie z trybu uśpienia na tryb oszczędzania energii. W otoczeniu sieciowym z dużą liczbą przesyłanych pakietów, komputer może odpowiadać, przez automatyczne przełączenie z trybu uśpienia do trybu oszczędzania energii. Po upłynięciu pewnego okresu czasu, komputer automatycznie przejdzie do trybu uśpienia.

### POWRÓT DO TRYBU CZUWANIA

Aby urządzenie powróciło do trybu czuwania z trybu oszczędzania energii lub z trybu uśpienia, należy nacisnąć przycisk **Power Save** (Oszczędzanie energii) na panelu sterowania.

UWAGA Gdy urządzenie otrzymuje polecenie drukowania, automatycznie przechodzi w tryb czuwania.

## ZALECENIA DOTYCZĄCE PAPIERU

Drukarka może wykorzystywać różnorodne nośniki, w tym papiery o różnych gramaturach i formatach, a także etykiety i koperty. Ten rozdział zawiera ogólne porady dotyczące wyboru materiałów i informacje dotyczące korzystania z materiałów każdego typu.

Najlepsze wyniki otrzymuje się przy zastosowaniu papieru o gramaturze 75–90 g/m<sup>2</sup> przeznaczonego do kopiarek i drukarek laserowych.

Papier z reliefem oraz papier o strukturze chropowatej jest niezalecany.

**Formularze wstępnie zadrukowane** mogą być stosowane w drukarce, ale tylko pod warunkiem, że farba zastosowana do ich produkcji jest odporna na wysoką temperaturę, jaka występuje w zespole utrwalającym drukarki.

#### KOPERTY

### **OSTRZEŻENIE!**

Koperty powinny być niezwinięte, niepomarszczone i niezdeformowane w inny sposób. Powinny być prostokątne i mieć skrzydełko, a znajdujący się na nich klej powinien być odporny na działanie wysokiej temperatury i nie wchodzić w reakcje z gorącymi wałkami zespołu utrwalającego drukarki. Nie wolno stosować kopert z okienkiem.

#### ETYKIETY

### **OSTRZEŻENIE!**

Etykiety także powinny być przeznaczone do drukowania w drukarkach laserowych lub kopiarkach. W etykietach tego typu podłoże powinno być całkowicie zakryte. Etykiety innego typu mogą w trakcie drukowania odklejać się od materiału podłoża i spowodować uszkodzenie drukarki.

## Podajniki

| FORMAT                       | WYMIARY          | GRAMATURA (G/M²)      |              |
|------------------------------|------------------|-----------------------|--------------|
| A6 <sup>a</sup>              | 105 x 148 mm     | Cienki                | 64–74 g/m²   |
| A5                           | 148 x 210 mm     | Średnio lekki         | 75–82 g/m²   |
| B5                           | 182 x 257 mm     | Normalny              | 83–104 g/m²  |
| B6 <sup>a</sup>              | 128 x 182 mm     | Ciężki                | 105–120 g/m² |
| B6 połowa                    | 64 x 182 mm      |                       |              |
| Executive                    | 184,2 x 266,7 mm | Bardzo ciężki 1       | 121–176 g/m² |
| A4                           | 210 x 297 mm     | Bardzo ciężki 2       | 177–220 g/m² |
| Letter                       | 215,9 x 279,4 mm | Podajnik 1/2:         | 64–176 g/m²  |
| Legal 13 cali                | 216 x 330 mm     | Podajnik uniwersalny: | 64–220 g/m²  |
| Legal 13,5 cala              | 216 x 343 mm     | Dupleks:              | 64–176 g/m²  |
| Legal 14 cali                | 216 x 356 mm     |                       |              |
| Statement <sup>a</sup>       | 139,7 x 216 mm   |                       |              |
| 8,5 cala SQ                  | 216 x 216 mm     |                       |              |
| Folio                        | 210 x 330 mm     |                       |              |
| Użytkownika                  |                  |                       |              |
| Koperta COM-9 <sup>b</sup>   | 98,4 x 225,4 mm  |                       |              |
| Koperta COM-10 <sup>b</sup>  | 104,8 x 241,3 mm |                       |              |
| Koperta Monarch <sup>b</sup> | 98,4 x 190,5 mm  |                       |              |
| Koperta DL <sup>b</sup>      | 110 x 220 mm     |                       |              |
| Koperta C5 <sup>b</sup>      | 162 x 229 mm     |                       |              |
| 4 x 6 cala                   | (4 x 6)          |                       |              |
| 5 x 7 cala                   | (5 x 7)          |                       |              |
| Indeks <sup>b</sup>          | (3 x 5)          |                       |              |

a. Drukowanie w formacie A6, B6 i Statement tylko z podajnika 1 lub podajnika uniwersalnego.

b. Na papierze o tym formacie można drukować wyłącznie z użyciem podajnika uniwersalnego.

Gdy do dwóch podajników zostanie załadowany ten sam typ papieru, możliwe jest takie ustawienie, aby w przypadku wyczerpania się papieru w bieżącym podajniku drukarka automatycznie przełączyła się na inny (podajnik 2, jeśli występuje, lub podajnik uniwersalny). W przypadku drukowania z aplikacji systemu Windows ta funkcja jest dostępna w ustawieniach sterownika. Przy drukowaniu w innym środowisku funkcja ta znajduje się w menu Print (Drukuj) (Patrz "AUTO PRZEŁ. POD." na stronie 29).

### **PODAJNIK UNIWERSALNY**

Podajnik uniwersalny może być wykorzystywany do pobierania papieru w tych samych formatach, co pozostałe podajniki. Umożliwia ponadto transport papieru o wysokiej gramaturze, nawet do 220 g/m². Dla bardzo grubego papieru należy użyć tylnej tacy wyjściowej (zadrukiem do góry). Dzięki temu ścieżka papieru w drukarce będzie prawie prosta.

Podajnik uniwersalny umożliwia transport wstęgi papieru o szerokości od 64 do 216 mm i o długości od 127 do 1321 mm (drukowanie banerów).

Przy arkuszach papieru przekraczających 356 mm (Legal 14 cali) użyj papieru o gramaturze między 90 g/m² a 128 g/m² i tylnej tacy wyjściowej (zadrukiem do góry).

Do drukowania na kopertach również zaleca się używanie podajnika uniwersalnego. Jednorazowo można załadować do podajnika 10 kopert, grubość stosu nie może jednak przekroczyć 10 mm.

## TACA WYJŚCIOWA (ZADRUKIEM DO DOŁU)

Taca wyjściowa, znajdująca się na górze drukarki, mieści do 150 arkuszy standardowego papieru o gramaturze 80 g/m<sup>2</sup> i może służyć do odbierania papieru o gramaturze do 176 g/m<sup>2</sup>.

Arkusze drukowane w kolejności czytania (1 strona na wierzchu) są sortowane w tej samej kolejności (ostatnia strona na wierzchu, stroną zadrukowaną do dołu).

Liczba arkuszy papieru, które można umieścić na tacy odbiorczej w układzie zadrukiem do dołu może różnić się w zależności od środowiska.

## TYLNA TACA WYJŚCIOWA (ZADRUKIEM DO GÓRY)

Tylna taca wyjściowa, znajdująca się z tyłu drukarki, wymaga przed użyciem otwarcia i wyciągnięcia podpórki. W takim przypadku papier zostanie przetransportowany tą ścieżką niezależnie od ustawień sterownika.

Tylna taca wyjściowa może pomieścić 100 arkuszy papieru o gramaturze 80 g/m<sup>2</sup> i może służyć do odbierania papieru o gramaturze do 220 g/m<sup>2</sup>.

Zaleca się stosowanie tej tacy odbiorczej i podajnika uniwersalnego do papierów o gramaturach większych niż 176 g/m².

### DUPLEKS

Automatyczny zadruk obu stron arkuszy papieru w formatach, które obsługuje podajnik 2 (wszystkie formaty z wyjątkiem A6), i o gramaturze 64–176 g/m².

## ŁADOWANIE PAPIERU

## PODAJNIKI

**1.** Wyjmij podajnik papieru z drukarki.

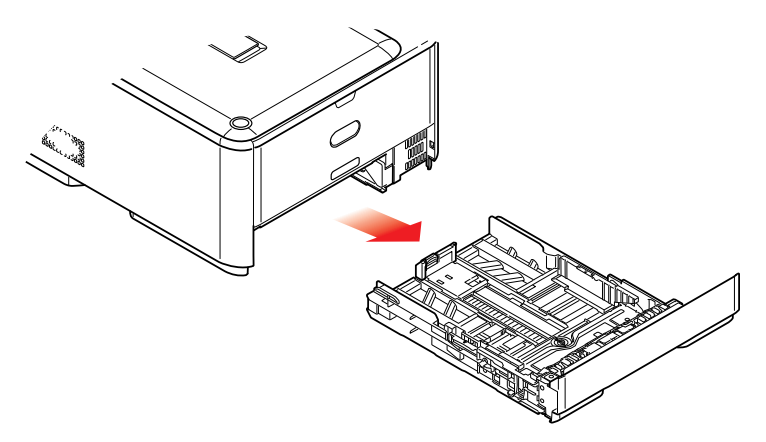

2. Rozluźnij papier przez jego wachlowanie zarówno na krańcach (1), jak i w środku ryzy (2), upewniając się, że wszystkie arkusze są rozłączone. Następnie wyrównaj brzegi, kładąc stos na płaskiej powierzchni (3), i jeszcze raz powachluj.

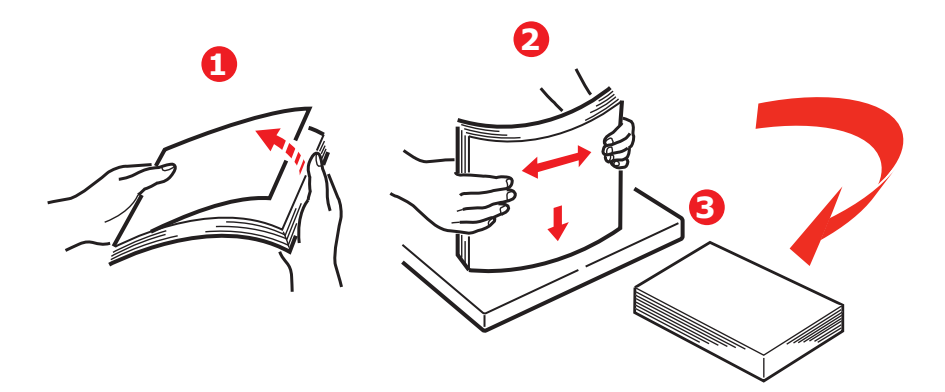

**3.** Papier firmowy umieść drukiem do dołu i nagłówkiem w kierunku drukarki, tak jak pokazano na rysunku.

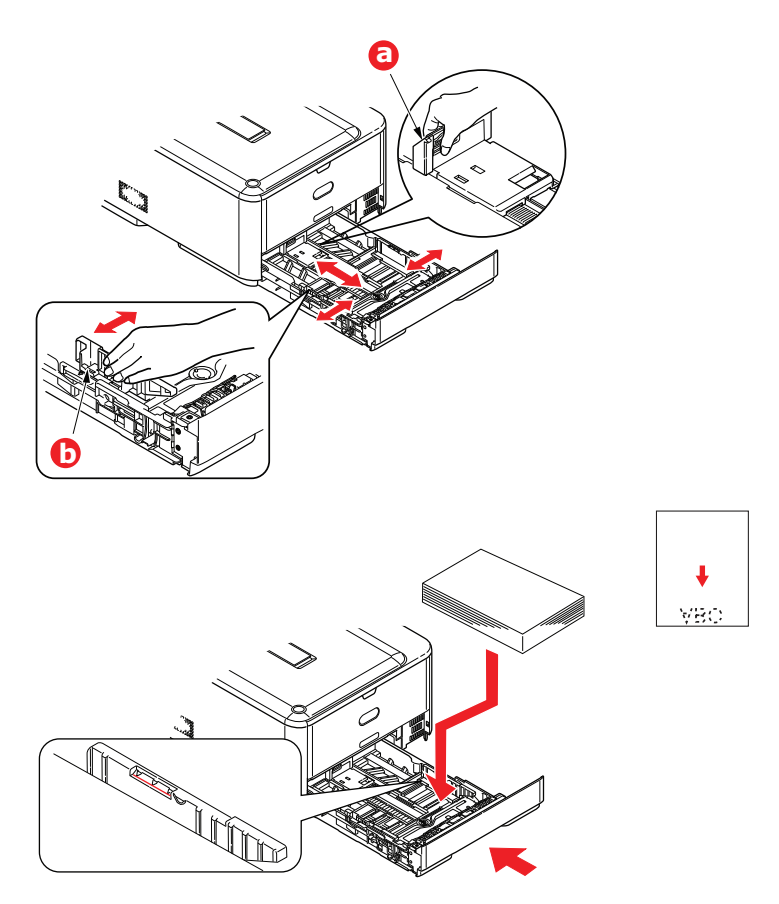

- 4. Dopasuj tylny ogranicznik (a) i prowadnice papieru (b) do formatu używanego papieru.
- 5. Podajnik papieru należy zamykać ostrożnie.

Aby zapobiegać zacięciom papieru:

- > Nie wolno zostawiać wolnego miejsca między papierem a prowadnicami i tylnym ogranicznikiem.
- > Nie należy przepełniać podajnika papieru. Jego pojemność zależy od typu używanego papieru.
- > Nie należy używać uszkodzonego papieru.
- > Nie należy ładować jednocześnie papierów o różnych formatach lub typach.
- > Podajnik papieru należy zamykać ostrożnie.

 Nie wyjmuj podajnika w czasie drukowania (z wyjątkiem sytuacji opisanej poniżej, dotyczącej podajnika 2).

#### UWAGA

- Jeśli drukarka ma dwa podajniki i papier podawany jest z pierwszego (górnego), to podczas drukowania można wyjąć i załadować drugi (dolny) podajnik. Jeśli jednak papier jest podawany z drugiego (dolnego) podajnika, nie wolno wyjmować pierwszego (górnego). Spowoduje to zacięcie papieru.
- W przypadku drukowania "zadrukiem do dołu" należy się upewnić, że tylna taca wyjściowa (a) jest zamknięta (papier wychodzi u góry drukarki). Pojemność tacy odbiorczej wynosi około 150 arkuszy (zależy od gramatury).
- W przypadku drukowania zadrukiem do góry należy upewnić się, że tylna taca wyjściowa (a) jest otwarta, a podpórka na papier (b) wysunięta. Papier jest składowany w odwrotnej kolejności do drukowania, a pojemność tacy odbiorczej wynosi około 100 arkuszy (zależy od gramatury papieru).
- Do grubego papieru (kartonu itp.) zawsze należy używać tylnej tacy odbiorczej (odbierającej stroną zadrukowaną do góry).

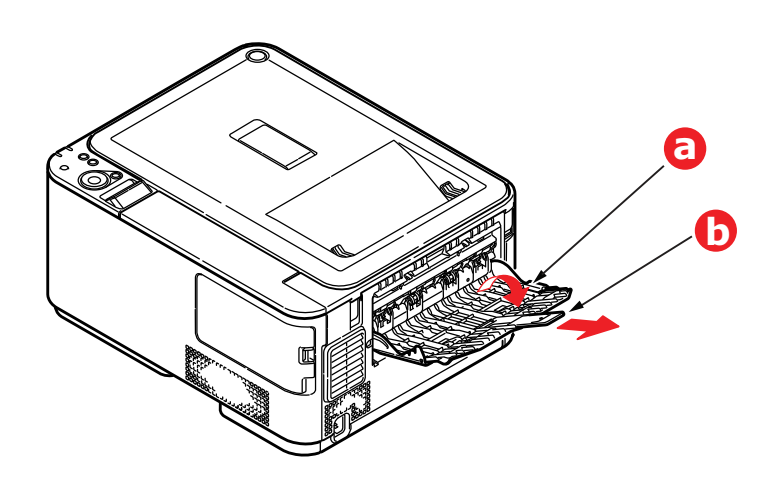

### **OSTRZEŻENIE!**

W czasie drukowania nie należy otwierać ani zamykać tylnej tacy odbiorczej, ponieważ może to spowodować zacięcie papieru.

### **PODAJNIK UNIWERSALNY**

- 1. Otwórz podajnik uniwersalny (a).
- 2. Rozłóż podpórkę papieru (b).

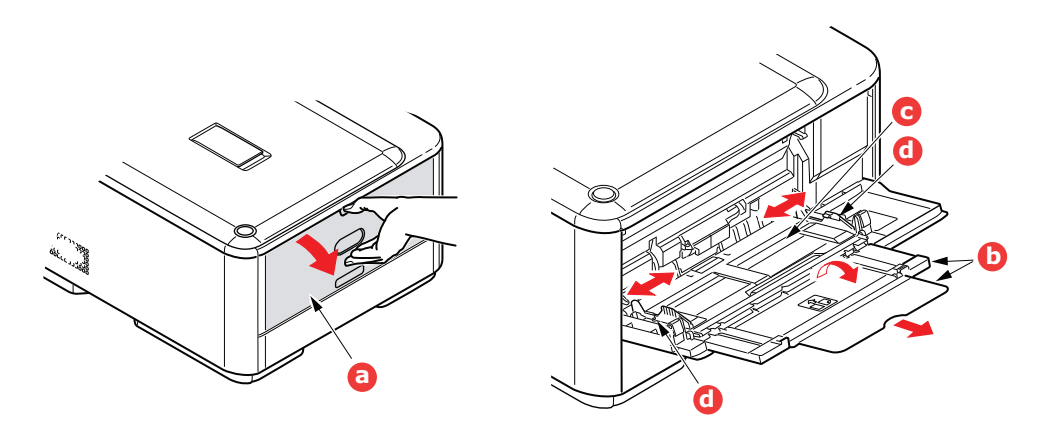

- **3.** Ostrożnie pociągnij tacę w dół (c) aż do zablokowania.
- 4. Załaduj papier i dopasuj prowadnice (d) do formatu używanego papieru.
  - W przypadku drukowania jednostronnego na papierze firmowym papier należy włożyć do podajnika uniwersalnego stroną zadrukowaną do góry i górną krawędzią w kierunku drukarki.
  - W przypadku drukowania dwustronnego (dupleks) na papierze firmowym papier należy włożyć do podajnika stroną zadrukowaną w dół i górną krawędzią na zewnątrz drukarki
  - Koperty należy zawsze umieszczać stroną do zadrukowania do góry, górnym brzegiem do lewej krawędzi i krótkim brzegiem do drukarki. Nie należy wybierać opcji drukowania dwustronnego.
  - > W podajniku nie powinno być więcej niż 100 arkuszy lub 10 kopert. Maksymalna wysokość stosu wynosi 10 mm.
- 5. Naciśnij przycisk blokowania podajnika do wewnątrz, aby zwolnić tacę i podnieść lekko papier, dosuwając go odpowiednio na miejsce.
- 6. W Menu nośnika ustaw właściwy format papieru dla podajnika uniwersalnego.

#### UWAGA

- Nie dociskaj papieru z góry, nie przytrzymuj go, ani nie ciągnij, gdy trwa drukowanie z użyciem podajnika uniwersalnego. Aby zatrzymać drukowanie, otwórz podajnik wyjściow.
- > Aby dowiedzieć się, jak wyjąć papier, zapoznaj się z działem "Usuwanie zacięć papieru" na stronie 71.

## UŻYTKOWANIE

Szczegółowe informacje dotyczące sposobu korzystania z urządzenia i opcjonalnych akcesoriów w celu efektywnego i wydajnego drukowania znajdują się w Instrukcji drukowania oraz Instrukcji drukowania kodów kreskowych.

## FUNKCJE MENU

W tym rozdziale przedstawiono funkcje menu dostępne przez panel sterujący drukarki i wyświetlane na wyświetlaczu LCD.

## **PANEL OPERATORA**

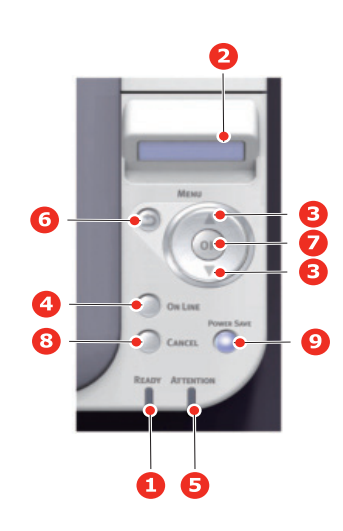

| 1. Dioda READY<br>(GOTOWOŚĆ)  | ON (WŁĄCZONE): Gotowy do<br>odbioru danych.<br>MIGA: Przetwarzanie danych.<br>OFF (WYŁĄCZONE): Offline.                                                                                                    | 2. WYŚWIETLACZ            | Wyświetla stan drukarki<br>i wszelkie komunikaty<br>o błędach.                                                                                                    |
|-------------------------------|----------------------------------------------------------------------------------------------------|---------------------------|----------------------------------------------------------------------------------------------------|
| 3. Przyciski MENU             | WŁ: Gotowy do odbioru danych.<br>MIGA: Przetwarzanie danych.                                                                                                    | 4. Przycisk ON LINE       | Przełącza między trybem<br>online i offline.                                                                                                    |
|                               | WYŁ: Offline.                                                                                                    |                           | Po naciśnięciu w trybie<br>Menu powoduje wyjście<br>z menu i przejście do<br>trybu ONLINE.                                                                                                    |
|                               |                                                                                                    |                           | Wymusza drukowanie<br>na papierze, który jest<br>załadowany, po naciśnięciu,<br>gdy jest wyświetlany<br>komunikat BAD PAPER<br>(Nieprawidłowy papier)<br>lub WRONG PAPER SIZE<br>(Nieprawidłowy format<br>papieru). |
| 5. Dioda ATTENTION<br>(UWAGA) | ON (WŁĄCZONE): Wystąpiło<br>ostrzeżenie. Drukowanie może<br>być możliwe (np. mało toneru).<br>MIGANIE: Wystąpił błąd.<br>Drukowanie jest niemożliwe<br>(np. brak toneru).<br>OFF (WYŁĄCZONE):<br>Stan normalny. | 6. Przycisk BACK (WSTECZ) | Umożliwia powrót do<br>poprzedniego elementu<br>menu wyższego poziomu.                                                                                                    |

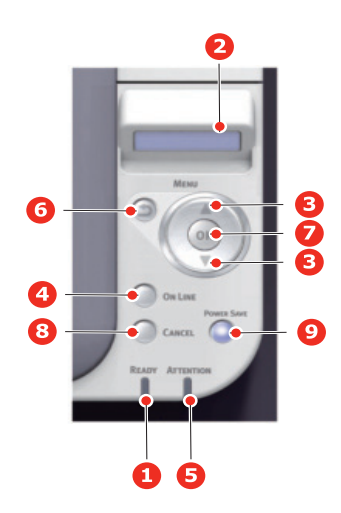

| 7. Przycisk OK                                                               | W trybie menu: określa<br>wybrane ustawienia.                                                                                                    | 8. Przycisk CANCEL<br>(ANULUJ) | Usuwa drukowane<br>lub otrzymane dane<br>po naciśnięciu przez 2 s<br>lub dłużej.<br>Usuwa dane po naciśnięciu<br>przez 2 s lub dłużej, gdy<br>jest wyświetlany komunikat<br>WRONG PAPER SIZE<br>(Nieprawidłowy format<br>papieru), RUN OUT OF<br>PAPER (Brak papieru),<br>TRAY 1 IS OPEN<br>(Podajnik 1 jest otwarty)<br>lub TRAY 1 IS NOT<br>FOUND (Nie znaleziono<br>podajnika 1).<br>Po naciśnięciu w trybie<br>Menu powoduje wyjście<br>z menu i przejście do<br>trybu ONLINE. |
|------------------------------------------------------------------------------|----------------------------------------------------------------------------------------------------|--------------------------------|----------------------------------------------------------------------------------------------------|
| 9. POWER SAVE<br>Button & LED<br>(Przycisk i LED<br>OSZCZĘDZANIE<br>ENERGII) | Naciśnięcie tego przycisku<br>powoduje przestawienie<br>urządzenia w tryb<br>oszczędzania energii<br>lub wyprowadzenie go<br>z tego trybu.<br>WŁ: Stan oszczędzania energii.<br>MIGA: Stan uśpienia.<br>WYŁ: Gdy nie znajduje się ani<br>w stanie uśpienia, ani w stanie<br>oszczędzania energii. |                                |                                                                                                    |

## ZMIENIANIE USTAWIEŃ — UŻYTKOWNIK

Należy zwrócić uwagę, że wiele z tych ustawień może zostać zastąpionych (i często są one zastępowane) ustawieniami sterownika drukarki w systemie Windows. Kilka ustawień sterownika widocznych w "Ustawieniach drukarki" to ustawienia domyślne funkcji określanych w menu drukarki.

Ustawienia domyślne są wyróżnione w poniższej tabeli przez pogrubienie.

W normalnych warunkach pracy, w trybie "czuwania", na wyświetlaczu LCD drukarki jest wyświetlany komunikat "ONLINE". Aby w takim momencie przejść do systemu menu, należy naciskać w Panelu operatora przyciski Menu **w górę** i **w dół**, co pozwoli na przejście do odpowiedniej pozycji menu. Postępuj zgodnie z następującą instrukcją:

- Za pomocą przycisków MENU w górę i w dół na panelu sterowania można przewijać menu. Gdy wyświetli się element, który chcesz zmienić, naciśnij przycisk OK, aby wyświetlić podmenu tego elementu.
- 2. Przyciski MENU w górę i w dół umożliwiają przegląd wszystkich elementów podmenu. Gdy wyświetli się element, który chcesz zmienić, naciśnij przycisk **OK**, aby wyświetlić ustawienie.
- 3. Przyciski MENU w górę i w dół umożliwiają przegląd ustawień dostępnych dla elementu podmenu. Gdy wyświetli się element, który chcesz zmienić, naciśnij przycisk OK, aby wyświetlić ustawienie. Obok wybranego ustawienia pojawi się gwiazdka (\*) oznaczająca, że jest to ustawienie aktywne.
- 4. Wykonaj jedną z następujących operacji:
  - > Naciśnij jeszcze raz przycisk BACK (Wstecz), aby przejść do przodu listy menu;

lub...

Naciśnij przycisk ON LINE lub CANCEL (Anuluj), aby opuścić system menu i powrócić do trybu czuwania.

### JAK ZMIENIĆ USTAWIENIA — ADMINISTRATOR

Administrator może określić, czy dowolna kategoria w menu użytkownika ma mieć wartość ENABLE (AKTYWNE), czy DISABLE (NIEAKTYWNE).

Wyłączone kategorie nie są wyświetlane w menu użytkownika. Tylko administrator systemu może zmienić te ustawienia.

- 1. Wciśnij góra lub dół na panelu operatora, by wyświetlić KONFIGURACJA ADMINISTRATORA.
- 2. Naciśnij przycisk OK.
- 3. Po pojawieniu się monitu Enter Password (Wprowadź hasło) wpisz hasło administratora:
  - (a) Przy użyciu przycisków MENU w górę i w dół przewiń listę do wymaganej litery/cyfry.
  - (b) Naciśnij przycisk **OK**, aby wpisać literę/cyfrę i przejść do następnej.
  - (c) Powtarzaj kroki (a) i (b), dopóki nie zostaną wpisane wszystkie litery/cyfry.

### Wpisz 6- lub 12-cyfrowe hasło.

(Domyślne hasło to 999999.)

- 4. Naciśnij przycisk OK.
- 5. Naciskaj przycisk MENU w górę lub w dół, dopóki nie zostanie wyświetlona "kategoria", którą chcesz zmienić.
- 6. Naciśnij przycisk OK.
- 7. Naciskaj przycisk MENU w górę lub w dół, dopóki nie zostanie wyświetlony "element", który chcesz zmienić.
- 8. Naciśnij przycisk OK.
- 9. Określ wymagany parametr przy użyciu przycisków MENU w górę i w dół.
- 10. Naciśnij przycisk OK, aby po prawej stronie wybranego ustawienia wprowadzić gwiazdkę (\*).
- **11.** Naciśnij przycisk **ON LINE**, aby przełączyć drukarkę do trybu online. Urządzenie zostanie automatycznie ponownie uruchomione.

UWAGA

Niniejsza instrukcja jest przeznaczona do kilku modeli i dlatego mogą się w nim znajdować odniesienia do elementów menu lub funkcji, które nie występują w użytkowanym urządzeniu lub nie są przez nie obsługiwane.

### CONFIGURATION

| ELEMENT              |                 |                            | OBJAŚNIENIE                                                                                                    |  |  |  |  |
|----------------------|-----------------|----------------------------|----------------------------------------------------------------------------------------------------|--|--|--|--|
| LICZNIK<br>PODAJNIKA | PODAJNIK UNIW.  |                            | Łączna liczba stron wydrukowanych na papierze z podajnika uniwersalnego.                                                                                                    |  |  |  |  |
|                      | PODAJNIK1       |                            | Łączną liczba stron wydrukowanych na papierze z podajnika<br>1.                                                                                                    |  |  |  |  |
|                      | PODAJNIK2       |                            | Łączną liczba stron wydrukowanych na papierze z podajnika<br>2.                                                                                                    |  |  |  |  |
| ŻYWOTNOŚĆ            | ZESPÓŁ BĘBNA Z  | JŻYTY                      | Procentowa wartość pozostałej żywotności zespołu bębna.                                                                                                    |  |  |  |  |
| ZAPASU               | ZUŻYCIE PASA TR | ANSFERU                    | Procentowa wartość pozostałej żywotności pasa.                                                                                                    |  |  |  |  |
|                      | ZUŻYCIE ZESPOŁI | J UTRW.                    | Procentowa wartość pozostałej żywotności zespołu<br>utrwalającego.                                                                                                    |  |  |  |  |
|                      | TONER CZARNY (  | <)                         | Pozostała ilość tonera K.                                                                                                    |  |  |  |  |
|                      | TONER CYJAN (C) |                            | Pozostała ilość tonera C.                                                                                                    |  |  |  |  |
|                      | TONER MAGENTA   | (M)                        | Pozostała ilość tonera M.                                                                                                    |  |  |  |  |
|                      | TONER ŻÓŁTY (Y) |                            | Pozostała ilość tonera Y.                                                                                                    |  |  |  |  |
| SIEĆ                 | INFO O SIECI    | PRINTER NAME               | Wyświetla "PRINTER NAME" (nazwa drukarki, używana w DNS lub sieci PnP) sieci przewodowej.                                                                                                    |  |  |  |  |
|                      |                 | KRÓTKA NAZWA               | Wyświetla "SHORT PRINTER NAME" (nazwa drukarki,<br>używana jako nazwa komputera NetBEUI) sieci przewodowej.                                                                                                    |  |  |  |  |
|                      |                 | AKTYWUJ<br>DOMYŚLNĄ BRAMĘ* | Wyświetla ważną bramkę domyślną.                                                                                                    |  |  |  |  |
|                      |                 | PRZEWODOWE                 | Wyświetla status ( <b>AKTYWNE/NIEAKTYWNE</b> ) przewodowej sieci LAN.                                                                                                    |  |  |  |  |
|                      |                 | ADRES IPV4                 | Przypisuje adres IP. W celu zmiany wciśnij OK i użyj przycisków<br>Menu, by zwiększyć pierwszy oktet, a następnie wciśnij ponowni<br>OK, by przejść do kolejnego oktetu. Po ustawieniu czwartego<br>oktetu, wciśnij ponownie OK, by zarejestrować nowy adres. |  |  |  |  |
|                      |                 | MASKA PODSIECI             | Przypisuje maskę podsieci. W celu zmiany postępuj zgodnie z instrukcją zamieszczoną powyżej.                                                                                                    |  |  |  |  |
|                      |                 | ADRES BRAMY                | Przypisuje adres bramki. W celu zmiany postępuj zgodnie z instrukcją zamieszczoną powyżej.                                                                                                    |  |  |  |  |
|                      |                 | MAC ADDRESS                | Wyświetla adres MAC sieci przewodowej.                                                                                                    |  |  |  |  |
|                      |                 | WERSJA SIECI               | Wyświetla wersję oprogramowania sieci przewodowej.                                                                                                    |  |  |  |  |
|                      |                 | WERSJA SIECI WEB           | Wyświetla wersję strony sieci przewodowej.                                                                                                    |  |  |  |  |
|                      |                 | IPV6 LOKALNA               | Wyświetla lokalny adres IPv6. To menu nie jest wyświetlane,<br>gdy wybrano " <b>NIEAKTYWNE</b> " w pozycji <b>KONFIGURACJA</b><br><b>ADMINISTRATORA &gt; KONFIGURACJA SIECI &gt; TCP/IP</b> ".                                                                |  |  |  |  |

\*: Jeśli zastosowano bezprzewodowy moduł LAN. C332dnw jest dostarczony z bezprzewodowym modułem LAN w standardzie, natomiast bezprzewodowy moduł LAN jest domyślnie ustawiony jako Nieaktywny. Informacje na temat aktywacji bezprzewodowego modułu LAN, opisano w sekcji "Moduł bezprzewodowy do sieci LAN" na stronie 65.

| ELEMENT      |                                              |                                   | OBJAŚNIENIE                                                                                            |  |  |  |  |
|--------------|----------------------------------------------|-----------------------------------|----------------------------------------------------------------------------------------------------|--|--|--|--|
| SIEĆ (kont.) | INFO O SIECI                                 | IPV6 BEZSTANOWY                   | Wyświetla adres IPv6 (adres bezstanowy) sieci.                                                         |  |  |  |  |
|              | (Kont.)                                      | IPV6 STANOWY                      | Wyświetla adres IPv6 (adres pełnostanowy) sieci.                                                       |  |  |  |  |
|              | BEZPRZEWODOWA                                | WERSJA FW                         | Wyświetla wersję oprogramowania bezprzewodowej sieci LAN.                                              |  |  |  |  |
|              | INFO <sup>*</sup>                            | BEZPRZEWODOWE<br>(INFRASTRUKTURA) | Wyświetla status ( <b>AKTYWNE/NIEAKTYWNE</b> ) bezprzewodowej sieci LAN (tryb Infrastruktura).         |  |  |  |  |
|              |                                              | SSID                              | SSID połączenia                                                                                        |  |  |  |  |
|              |                                              | BEZPIECZEŃSTWO                    | Wyświetla rodzaj ochrony bezprzewodowej sieci LAN.                                                     |  |  |  |  |
|              |                                              | STAN                              | Wyświetla stan bezprzewodowej sieci LAN.                                                               |  |  |  |  |
|              |                                              | PASMO                             | Wyświetla używane pasmo bezprzewodowej sieci LAN.<br>Wyświetla używany kanał bezprzewodowej sieci LAN. |  |  |  |  |
|              |                                              | KANAŁ                             |                                                                                                    |  |  |  |  |
|              |                                              | RSSI                              | Wyświetla RSSI jako wartość procentową.                                                                |  |  |  |  |
|              |                                              | ADRES IPV4                        | Wyświetla adres IPv4 sieci.                                                                            |  |  |  |  |
|              |                                              | MASKA PODSIECI                    | Wyświetla maskę podsieci sieci.                                                                        |  |  |  |  |
|              |                                              | ADRES BRAMY                       | Wyświetla adres bramki sieci.                                                                          |  |  |  |  |
|              |                                              | MAC ADDRESS                       | Wyświetla adres MAC drukarki.                                                                          |  |  |  |  |
|              |                                              | IPV6 LOKALNA                      | Wyświetla adres IPv6 (lokalny) sieci.                                                                  |  |  |  |  |
|              |                                              | IPV6 BEZSTANOWY                   | Wyświetla adres IPv6 (adres bezstanowy) sieci.                                                         |  |  |  |  |
|              |                                              | IPV6 STANOWY                      | Wyświetla adres IPv6 (adres pełnostanowy) sieci.                                                       |  |  |  |  |
|              | BEZPRZEWODOWE<br>(TRYB AP) INFO <sup>*</sup> | BEZPRZEWODOWE<br>(TRYB AP)        | Wyświetla status ( <b>AKTYWNE/NIEAKTYWNE</b> ) bezprzewodowej sieci LAN (tryb AP).                     |  |  |  |  |
|              |                                              | SSID                              | Wyświetla SSID miejsca docelowego połączenia.                                                          |  |  |  |  |
|              |                                              | HASŁO                             | Wyświetla się, gdy opcja USTAWIENIA UŻYTKOWNIKA<br>TRYBU AP została ustawiona na AKTYWNE.              |  |  |  |  |
|              |                                              | PODŁĄCZONE<br>URZĄDZENIA          | Wyświetla liczbę połączonych urządzeń.                                                                 |  |  |  |  |
|              |                                              | ADRES IPV4                        | Wyświetla adres IPv4.                                                                                  |  |  |  |  |
| SYSTEM       | NUMER SERYJNY                                |                                   | Wyświetla numer seryjny drukarki.                                                                      |  |  |  |  |
|              | ASSET NUMBER                                 |                                   | Wyświetla numer inwentarzowy.                                                                          |  |  |  |  |
|              | NUMER PARTII                                 |                                   | Wyświetla numer partii.                                                                                |  |  |  |  |
|              | WERSJA FW                                    |                                   | Wyświetla numer wersji oprogramowania.                                                                 |  |  |  |  |
|              | WERSJA CU                                    |                                   | Wyświetla numer wersji oprogramowania układowego<br>jednostki kontrolnej.                              |  |  |  |  |
|              | WERSJA PU                                    |                                   | Wyświetla numer wersji oprogramowania układowego<br>jednostki drukującej.                              |  |  |  |  |
|              | RAM                                          |                                   | Wyświetla całkowity rozmiar pamięci RAM, zainstalowanej w drukarce.                                    |  |  |  |  |
|              | PAMIĘĆ FLASH                                 |                                   | Wyświetla całkowity rozmiar pamięci Flash, zainstalowanej w drukarce.                                  |  |  |  |  |

\*: Jeśli zastosowano bezprzewodowy moduł LAN. C332dnw jest dostarczony z bezprzewodowym modułem LAN w standardzie, natomiast bezprzewodowy moduł LAN jest domyślnie ustawiony jako Nieaktywny. Informacje na temat aktywacji bezprzewodowego modułu LAN, opisano w sekcji "Moduł bezprzewodowy do sieci LAN" na stronie 65.

### INFORMACJE O DRUKARCE

Niniejsze menu zapewnia szybki sposób wyświetlania różnych pozycji, zapisanych w drukarce.

| ELEMENT                | OBJAŚNIENIE                                                                          |
|------------------------|--------------------------------------------------------------------------------------|
| CONFIGRATION           | Drukuje kompletne zestawienie menu z widocznymi bieżącymi ustawieniami.              |
| SIEĆ                   | Drukuje informacje o konfiguracji sieciowej.                                         |
| STRONA DEMO            | Drukuje stronę demonstracyjną, zawierającą grafiki i tekst w kolorze i czarno-białe. |
| DRUK LISTY PLIKÓW      | Drukuje listę plików zadania.                                                        |
| DRUK FONT.EM. PS       | Drukuje listę czcionek zainstalowanych PostScript.                                   |
| DRUK FONTÓW PCL        | Drukuje listę czcionek zainstalowanych emulacji PCL i kodu kreskowego PCL.           |
| DRUK FONTÓW PPR        | Drukuje listę czcionek IBMPPR.                                                       |
| DRUK FONTÓW FX         | Drukuje listę czcionek EPSON FX.                                                     |
| RAPORT ZUŻYCIA         | Drukuje pełny log wydruków.                                                          |
| SUPPLIES REPORT        | Drukuje raport materiałów.                                                           |
| DRUK RAPORTU<br>BŁĘDÓW | Drukuje dziennik błędów.                                                             |
| TUNING KOLORU          | Drukuje wzorzec dla użytkownika, w celu dostosowania TRC.                            |
| LISTA PROF. KOL.       | Drukuje listę zapisanych profili kolorów.                                            |
| LOG ZADAŃ              | Drukuje historię zadań.                                                              |

### Menu

| ELEMENT             |                      |              | USTAWIENIA                                                                                                    | OBJAŚNIENIE                                                                                                    |
|---------------------|----------------------|--------------|----------------------------------------------------------------------------------------------------|----------------------------------------------------------------------------------------------------|
| KONFIG.<br>PODAJNIK | KONFIG.<br>POD.UNIW. | ROZM.PAPIERU | A4<br>A5<br>A6<br>B5<br>B6<br>B6<br>B6 połowa<br>LEGAL14<br>LEGAL13,5<br>LEGAL13<br>LETTER<br>EXECUTIVE<br>STATEMENT<br>8,5"SQ<br>Folio<br>16K(184x260mm)<br>16K(195x270mm)<br>16K(195x270mm)<br>16K(197x273mm)<br>UŻYTKOWNIKA<br>Indeks<br>4x6 CALA<br>5x7 CALA<br>KOPERTA COM-9<br>KOPERTA COM-9<br>KOPERTA COM-10<br>KOPERTA DL<br>KOPERTA DL<br>KOPERTA DL<br>KOPERTA C5<br>HAGAKI<br>OUFUKUHAGAKI<br>NAGAGATA #3 | Wybierz format papieru podawanego z podajnika<br>uniwersalnego.<br>Dla ustawienia WŁASNY patrz WYMIAR X<br>oraz WYMIAR Y. |
|                     |                      | WYMIAR X     | YOUGATA #4<br>64 MILIMETRÓW<br>~                                                                                                    | Określa szerokość papieru własnego, jako wartość<br>domyślną.                                                             |
|                     |                      |              | 210 MILIMETRÓW<br>~<br>216 MILIMETRÓW                                                                                                    | Określa rozmiar papieru pod kątem prostym do<br>kierunku ruchu papieru.                                                   |
|                     |                      | WYMIAR Y     | 127 MILIMETRÓW<br>~                                                                                                    | Określa długość papieru własnego, jako wartość<br>domyślną.                                                               |
|                     |                      |              | 279 MILIMETRÓW<br>~                                                                                                    | Określa rozmiar papieru w tym samym kierunku, co<br>kierunek ruchu papieru.                                               |
|                     |                      |              | 297 MILIMETRÓW<br>~                                                                                                    |                                                                                                    |
|                     |                      |              | 356 MILIMETRÓW<br>~                                                                                                    |                                                                                                    |
|                     |                      |              | 1321 MILIMETRÓW                                                                                                    |                                                                                                    |

| ELEMENT                        |                          |                     | USTAWIENIA                                                                                                    | OBJAŚNIENIE                                                                                                    |
|--------------------------------|--------------------------|---------------------|----------------------------------------------------------------------------------------------------|----------------------------------------------------------------------------------------------------|
| KONFIG.<br>PODAJNIK<br>(kont.) | POD.UNIW.<br>(kont.)     | TYP NOŚNIKA         | NORMALNY<br>LISTOWY<br>ETYKIETY<br>DOKUMENTOWY<br>MAKULATUROWY<br>KARTONIKI<br>SZORSTKI<br>KOPERTA<br>BŁYSZCZĄCY<br>TYP UŻYTKOWNIKA1<br>TYP UŻYTKOWNIKA3<br>TYP UŻYTKOWNIKA4<br>TYP UŻYTKOWNIKA5    | Wybierz typ nośnika podawanego z podajnika<br>uniwersalnego, tak aby drukarka mogła dopasować<br>wewnętrzne parametry pracy do wybranego typu<br>nośnika.<br>Uwaga: TYP UŻYTKOWNIKAn jest wyświetlane<br>jedynie, gdy zarejestrowane na komputerze hosta/<br>serwerze.                                              |
|                                |                          | GRAMATURA           | CIENKI<br>NORMALNY LEKKI<br><b>ŚREDNI</b><br>GRUBY<br>BARDZO CIĘŻKI1<br>BARDZO CIĘŻKI2                                                                                                    | Wybierz gramaturę nośnika podawanego z podajnika<br>uniwersalnego.                                                                                                    |
|                                |                          | UŻYCIE<br>PODAJNIKA | gdy niezgodność<br><b>Nie używaj</b>                                                                                                    | Jeśli drukowany dokument wymaga rozmiaru<br>papieru, który nie znajduje się w wybranym<br>podajniku, drukarka może automatycznie pobrać<br>zamiast tego z podajnika uniwersalnego.<br>Jeśli ta funkcja nie jest aktywna, drukarka zostanie<br>zatrzymana i wczytane zostanie żądanie właściwego<br>rodzaju papieru. |
|                                | KONFIG.<br>PODAJNIK<br>1 | ROZM.PAPIERU        | A4<br>A5<br>A6<br>B5<br>B6<br>LEGAL14<br>LEGAL13,5<br>LEGAL13<br>LETTER<br>EXECUTIVE<br>STATEMENT<br>8,5"SQ<br>Folio<br>16K(184x260mm)<br>16K(195x270mm)<br>16K(197x273mm)<br>UŻYTKOWNIKA<br>HAGAKI | Wybierz rozmiar papieru, załadowanego w podajniku<br>1 (górny podajnik, jeśli oba podajniki są<br>zainstalowane).<br>Dla ustawienia WŁASNY patrz WYMIAR X i WYMIAR<br>Y                                                                                                    |
|                                |                          | WYMIAR X            | 100 MILIMETRÓW<br>~<br>210 MILIMETRÓW<br>~<br>216 MILIMETRÓW                                                                                                    | Określa szerokość papieru własnego, jako wartość<br>domyślną.<br>Określa rozmiar papieru pod kątem prostym do<br>kierunku ruchu papieru.                                                                                                    |

| ELEMENT                        |                                 |              | USTAWIENIA                                                                                                    | OBJAŚNIENIE                                                                                                    |
|--------------------------------|---------------------------------|--------------|----------------------------------------------------------------------------------------------------|----------------------------------------------------------------------------------------------------|
| KONFIG.<br>PODAJNIK<br>(kont.) | KONFIG.<br>PODAJNIK1<br>(kont.) | WYMIAR Y     | 148 MILIMETRÓW<br>~<br>279 MILIMETRÓW<br>~<br>297 MILIMETRÓW<br>~<br>356 MILIMETRÓW                                                                                                    | Określa długość papieru własnego, jako wartość<br>domyślną.<br>Określa rozmiar papieru w tym samym kierunku, co<br>kierunek ruchu papieru.                                                                                                    |
|                                |                                 | TYP NOŚNIKA  | NORMALNY<br>LISTOWY<br>DOKUMENTOWY<br>MAKULATUROWY<br>KARTONIKI<br>SZORSTKI<br>BŁYSZCZĄCY<br>TYP UŻYTKOWNIKA1<br>TYP UŻYTKOWNIKA2<br>TYP UŻYTKOWNIKA3<br>TYP UŻYTKOWNIKA4<br>TYP UŻYTKOWNIKA5 | Wybór typu nośnika załadowanego do tego<br>podajnika. Dzięki temu możliwe jest dopasowanie<br>wewnętrznych parametrów pracy drukarki, takich jak<br>szybkość drukowania i temperatura utrwalania, do<br>stosowanych nośników.<br>Na przykład papier letterhead powinien być<br>utrwalany w nieco mniejszej temperaturze, aby<br>zapobiec ścieraniu się nadrukowanej farby.<br>Uwaga: TYP UŻYTKOWNIKAn jest wyświetlane<br>jedynie, gdy zarejestrowane na komputerze hosta/<br>serwerze. |
|                                |                                 | GRAMATURA    | CIENKI<br>NORMALNY LEKKI<br><b>ŚREDNI</b><br>GRUBY<br>BARDZO CIĘŻKI1                                                                                                    | Ustawienie drukarki pod względem gramatury<br>papieru załadowanego do tego podajnika.                                                                                                    |
|                                | KONFIG.<br>PODAJNIK<br>2        | ROZM.PAPIERU | A4<br>A5<br>B5<br>LEGAL14<br>LEGAL13,5<br>LEGAL13<br>LETTER<br>EXECUTIVE<br>8,5"SQ<br>Folio<br>16K(184x260mm)<br>16K(195x270mm)<br>16K(197x273mm)<br>UŻYTKOWNIKA                              | Wybierz rozmiar papieru, załadowanego w podajniku<br>2 (dolnym), jeśli jest zainstalowany. Dla ustawienia<br>WŁASNY patrz WYMIAR X i WYMIAR Y.                                                                                                    |
|                                |                                 | WYMIAR X     | 148 MILIMETRÓW<br>~<br>210 MILIMETRÓW<br>~                                                                                                    | Określa szerokość papieru własnego, jako wartość<br>domyślną.<br>Określa rozmiar papieru pod kątem prostym do<br>kierunku ruchu papieru.                                                                                                    |
|                                |                                 |              | 216 MILIMETRÓW                                                                                                    |                                                                                                    |

| ELEMENT                        |                                 |             | USTAWIENIA                                                                                                    | OBJAŚNIENIE                                                                                                    |
|--------------------------------|---------------------------------|-------------|----------------------------------------------------------------------------------------------------|----------------------------------------------------------------------------------------------------|
| KONFIG.<br>PODAJNIK<br>(kont.) | KONFIG.<br>PODAJNIK2<br>(kont.) | WYMIAR Y    | 210 MILIMETRÓW<br>~<br>279 MILIMETRÓW<br>~<br>297 MILIMETRÓW<br>~                                                                                                    | Określa długość papieru własnego, jako wartość<br>domyślną.<br>Określa rozmiar papieru w tym samym kierunku, co<br>kierunek ruchu papieru.                                                                                                    |
|                                |                                 |             | 356 MILIMETRÓW                                                                                                    |                                                                                                    |
| F                              |                                 | TYP NOŚNIKA | NORMALNY<br>LISTOWY<br>DOKUMENTOWY<br>MAKULATUROWY<br>KARTONIKI<br>SZORSTKI<br>BŁYSZCZĄCY<br>TYP UŻYTKOWNIKA1<br>TYP UŻYTKOWNIKA2<br>TYP UŻYTKOWNIKA3<br>TYP UŻYTKOWNIKA4<br>TYP UŻYTKOWNIKA5 | Wybór typu nośnika załadowanego do tego podajnika<br>(jeśli zainstalowany). Dzięki temu możliwe jest<br>dopasowanie wewnętrznych parametrów pracy<br>drukarki, takich jak szybkość drukowania i<br>temperatura utrwalania, do stosowanych nośników.<br>Na przykład papier letterhead powinien być utrwalany<br>w nieco mniejszej temperaturze, aby zapobiec<br>ścieraniu się nadrukowanej farby.<br>Uwaga: TYP UŻYTKOWNIKAn jest wyświetlane<br>jedynie, gdy zarejestrowane na komputerze hosta/<br>serwerze. |
|                                |                                 | GRAMATURA   | CIENKI<br>NORMALNY LEKKI<br><b>ŚREDNI</b><br>GRUBY<br>BARDZO CIĘŻKI1                                                                                                    | Ustawienie drukarki pod względem gramatury<br>papieru załadowanego do tego podajnika (jeśli<br>zainstalowany).                                                                                                    |
|                                | POD. PAPIERU                    |             | PODAJNIK UNIW.<br><b>PODAJNIK1</b><br>PODAJNIK2                                                                                                    | Wybiera domyślny podajnik papieru, podajnik 1<br>(górny), podajnik 2 (dolny, jeżeli jest zainstalowany)<br>lub podajnik uniwersalny (ręczny).                                                                                                    |
|                                | AUTO PRZEŁ. POD.                |             | WŁ.<br>WYŁ.                                                                                                    | Jeśli dwa podajniki zawierają identyczny papier,<br>drukarka może przełączyć się na alternatywne źródło,<br>gdy bieżący podajnik opróżni się w trakcie zadania<br>drukowania.                                                                                                    |
|                                | KOLEJNOŚĆ PODAJ.                |             | <b>DO DOŁU</b><br>DO GÓRY<br>PODA. Z PODAJN.                                                                                                    | Określa kolejność sekwencji podajników przy<br>automatycznym przełączaniu.                                                                                                    |
|                                | OST. STR. DUPLEX                |             | POMIŃ PUSTĄ STR<br>ZAWSZE DRUKUJ                                                                                                    | Gdy wybrane zostanie pominięcie pustej strony, a<br>zadanie drukowania ma nieparzystą liczbę stron,<br>ostatnia strona zostanie wydrukowana jako<br>pojedyncza.<br>Gdy wybrane zostanie drukowanie zawsze, a zadanie<br>drukowania ma nieparzystą liczbę stron, ostatnia<br>strona zostanie wydrukowana jako podwójna.                                                                                                    |

| ELEMENT              |                  | USTAWIENIA                                                                                                    | OBJAŚNIENIE                                                                                                    |
|----------------------|------------------|----------------------------------------------------------------------------------------------------|----------------------------------------------------------------------------------------------------|
| REGULACJA<br>SYSTEMU | CZAS OSZCZ.ENER. | 1 MIN<br>2 MIN<br>3 MIN<br>4 MIN<br>5 MIN<br>10 MIN<br>15 MIN<br>30 MIN<br>60 MIN                              | Reguluje czas bezczynności przed automatycznym<br>przejściem drukarki w tryb oszczędny. W tym trybie<br>zużycie energii jest ograniczone do poziomu<br>wymaganego tylko do utrzymania działania drukarki i<br>gotowości do odbierania danych.<br>Gdy zadanie jest wysyłane do drukarki, wymagany<br>jest czas rozgrzewania 1 minuty, zanim drukowanie<br>się rozpocznie. |
|                      | CZAS UŚPIENIA    | 1 MIN<br>2 MIN<br>3 MIN<br>4 MIN<br>5 MIN<br>10 MIN<br><b>15 MIN</b><br>30 MIN<br>60 MIN                       | Reguluje czas oszczędzania energii przed<br>automatycznym przejściem drukarki w tryb uśpienia.                                                                                                    |
|                      | CZAS AUTO OFF    | 1 GODZINY<br>2 GODZINY<br>3 GODZINY<br><b>4 GODZINY</b><br>8 GODZINY<br>12 GODZINY<br>18 GODZINY<br>24 GODZINY | Pozwala ustawić czas oczekiwania przed przejściem<br>drukarki z trybu bezczynności do wyłączenia.                                                                                                    |
|                      | TRYB CICHY       | WŁ.<br>WYŁ.                                                                                                    | Określa czynność przygotowania druku, podczas<br>przejścia do stanu gotowości ze stanu uśpienia.<br>WŁ. : Jest cicho, jeśli drukowanie nie jest<br>przygotowywane.<br>WYŁ. : Występuje dźwięk obracania się bębna,<br>podczas przygotowywania druku, lecz możliwe jest<br>szybkie rozpoczęcie pierwszego druku.                                                          |
|                      | ECO MODE         | WŁ.<br>WYŁ.                                                                                                    | WŁ. : Drukowanie rozpoczyna się, zanim temperatura<br>zespołu utrwalającego osiągnie przewidzianą<br>wartość, jeśli zadanie jest niewielkie.<br>WYŁ. : Drukowanie rozpoczyna się, gdy temperatura<br>zespołu utrwalającego osiągnie przewidzianą<br>wartość.                                                                                                    |
|                      | KAS.OSTRZEŻEŃ    | ONLINE<br>ZADANIE                                                                                              | Ustawienie opcji ONLINE sprawia, że mniej ważne<br>ostrzeżenia, np. żądanie innego rozmiaru papieru,<br>mogą być wyłączone przez naciśnięcie przycisku<br>ONLINE. Po wybraniu opcji ZADANIE ostrzeżenia są<br>usuwane dopiero po ponownym rozpoczęciu<br>drukowania.                                                                                                    |
|                      | AUTOKONTYNUACJA  | WŁ.<br><b>WYŁ.</b>                                                                                             | Ustawienie automatycznego powrotu drukarki do stanu gotowości po przepełnieniu pamięci.                                                                                                    |
|                      | CZAS OCZ.POD.RĘ. | WYŁ.<br>30 SEK<br>60 SEK                                                                                       | Ustawia ile sekund drukarka będzie czekać na załadowanie papieru, zanim zadanie zostanie anulowane.                                                                                                    |

| ELEMENT                         |                                          | USTAWIENIA                                                                                                    | OBJAŚNIENIE                                                                                                    |
|---------------------------------|------------------------------------------|----------------------------------------------------------------------------------------------------|----------------------------------------------------------------------------------------------------|
| REGULACJA<br>SYSTEMU<br>(kont.) | PRZEKROCZONO LIMIT<br>CZASU PRACY        | WYŁ.<br>5 SEK<br>10 SEK<br>20 SEK<br>30 SEK<br><b>40 SEK</b><br>50 SEK<br>60 SEK<br>120 SEK<br>150 SEK<br>180 SEK<br>210 SEK<br>240 SEK<br>270 SEK<br>300 SEK | Określa ile sekund drukarka będzie czekać, po<br>wstrzymaniu otrzymywania danych, przed<br>wymuszonym wysunięciem strony.<br>W trybie emulacji PostScript, zadanie zostanie<br>anulowane po przekroczeniu czasu. |
|                                 | PRZEKROCZONO CZAS<br>OCZEKIWANIA LOKALNY | 0 SEK<br>5 SEK<br>~<br><b>40 SEK</b><br>290 SEK<br>295 SEK<br>300 SEK                                                                                         | Określa jak długo każdy port jest pozostawiony<br>otwarty, zanim zadanie zostanie zakończone. (Nie<br>obejmuje sieci).                                                                                           |
|                                 | LIMIT CZASU SIECI                        | 0 SEK<br>5 SEK<br>~<br>90 SEK<br>~<br>290 SEK<br>295 SEK<br>300 SEK                                                                                           | Określa jak długo port sieciowy jest pozostawiony<br>otwarty, zanim zadanie zostanie zakończone.                                                                                                    |
|                                 | TONER KOŃCZY SIĘ                         | KONTYNUACJA<br>STOP                                                                                                    | Określa, czy drukarka powinna kontynuować<br>drukowanie, nawet po wykryciu niskiego poziomu<br>tonera.                                                                                                    |
|                                 | PUSTY TONER KOLOR                        | ALARM<br>ANULUJ                                                                                                    | Określa działanie, gdy toner koloru jest pusty.                                                                                                    |
|                                 | ODTW.PO ZACIĘCIU                         | WŁ.<br>WYŁ.                                                                                                    | Określa czy drukarka powinna wykonać odtworzenie<br>po zacięciu papieru.<br>Po włączeniu drukarka podejmuje ponowną próbę<br>wydruku stron utraconych z powodu zacięcia papieru<br>po usunięciu problemu.        |
|                                 | RAPORT BŁĘDÓW                            | WŁ.<br>WYŁ.                                                                                                    | Przy ustawieniu Wł. po wystąpieniu błędu emulacji<br>PostScript nastąpi wydruk raportu błędów.<br>Uwaga: Dotyczy jedynie PS i PCL XL.                                                                            |
|                                 | ZRZUT HEKSADEC.                          | WYKONAJ                                                                                                    | Drukuje dane uzyskane od hosta jako zrzut w kodzie<br>szesnastkowym.<br>Wyłączenie zasilania przywraca tryb normalny z trybu<br>zrzutu w kodzie szesnastkowym.                                                   |

| ELEMENT            |                       |                       |                                     | USTAWIENIA                                   | OBJAŚNIENIE                                                                                                    |
|--------------------|-----------------------|-----------------------|-------------------------------------|----------------------------------------------|----------------------------------------------------------------------------------------------------|
| REGULACJA<br>DRUKU | REGULACJ<br>A POZYCJI | PODAJ<br>NIK<br>UNIW. | YODAJ REGU-<br>IIK LACJA X<br>INIW. | +2,00 MILIMETRY<br>~<br>0,00 MILIMETRÓW<br>~ | Ustal pozycję całego drukowanego obrazu, w<br>kierunku prostopadłym do kierunku ruchu papieru,<br>czyli poziomo, z przyrostem 0,25 mm.<br>Wszelkie części drukowanego obrazu, które znajdują<br>sie poza obszarem drukowania, w wyniku |
|                    |                       |                       |                                     | -2,00 MILIMETRY                              | przesunięcia zostaną ucięte.                                                                                                    |
|                    |                       |                       | REGU-<br>LACJA                      | +2,00 MILIMETRY<br>~                         | Ustal pozycję całego drukowanego obrazu, w<br>kierunku ruchu papieru, czyli pionowo, z przyrostem                                                                                                    |
|                    |                       |                       | T                                   | 0,00 MILIMETRÓW<br>~                         | 0,25 mm.<br>Wszelkie części drukowanego obrazu, które znajdują<br>sie poza obszarem drukowania, w wyniku                                                                                                    |
|                    |                       |                       |                                     | -2,00 MILIMETRY                              | przesunięcia zostaną ucięte.                                                                                                    |
|                    |                       |                       | REG. X<br>DUPLE-                    | +2,00 MILIMETRY<br>~                         | Ustal pozycję całego drukowanego obrazu, w<br>kierunku prostopadłym do kierunku ruchu papieru,<br>andi pozieme z przykrotem 0.25 mm                                                                                                    |
|                    |                       |                       | NOU                                 | 0,00 MILIMETRÓW                              | Wszelkie części drukowanego obrazu, które znajdują                                                                                                    |
|                    |                       |                       |                                     | ~<br>-2,00 MILIMETRY                         | się poza obszarem drukowania, w wyniku<br>przesunięcia zostaną ucięte.                                                                                                    |
|                    |                       |                       | REG. Y<br>DUPLE-<br>KSU             | +2,00 MILIMETRY<br>~                         | Ustal pozycję całego drukowanego obrazu, w<br>kierunku ruchu papieru, czyli pionowo, z przyrostem<br>0,25 mm.                                                                                                    |
|                    |                       |                       |                                     | ~<br>-2,00 MILIMETRY                         | Wszelkie części drukowanego obrazu, które znajdują<br>się poza obszarem drukowania, w wyniku<br>przesunięcia zostaną ucięte.                                                                                                    |
|                    |                       | PODAJ<br>NIK1         | REGU-<br>LACJA X                    | +2,00 MILIMETRY<br>~                         | Ustal pozycję całego drukowanego obrazu, w<br>kierunku prostopadłym do kierunku ruchu papieru,<br>czyli poziomo, z przyrostem 0,25 mm                                                                                                  |
|                    |                       |                       |                                     | 0,00 MILIMETRÓW<br>~                         | Wszelkie części drukowanego obrazu, które znajdują<br>się poza obszarem drukowania, w wyniku                                                                                                    |
|                    |                       |                       |                                     | -2,00 MILIMETRY                              | przesunięcia zostaną ucięte.                                                                                                    |
|                    |                       |                       | REGU-<br>LACJA<br>Y                 | +2,00 MILIMETRY<br>~                         | Ustal pozycję całego drukowanego obrazu, w<br>kierunku ruchu papieru, czyli pionowo, z przyrostem<br>0.25 mm.                                                                                                    |
|                    |                       |                       | 1                                   | 0,00 MILIMETRÓW<br>~                         | Wszelkie części drukowanego obrazu, które znajdują                                                                                                    |
|                    |                       |                       |                                     | -2,00 MILIMETRY                              | przesunięcia zostaną ucięte.                                                                                                    |
|                    |                       |                       | REG. X<br>DUPLE-                    | +2,00 MILIMETRY<br>~                         | Ustal pozycję całego drukowanego obrazu, w<br>kierunku prostopadłym do kierunku ruchu papieru,                                                                                                    |
|                    |                       |                       | KSU                                 | 0,00 MILIMETRÓW                              | czyli poziomo, z przyrostem 0,25 mm.<br>Wszelkie części drukowanego obrazu, które znajdują                                                                                                    |
|                    |                       |                       |                                     | ~<br>-2,00 MILIMETRY                         | się poza obszarem drukowania, w wyniku<br>przesunięcia zostaną ucięte.                                                                                                    |
|                    |                       |                       | REG. Y<br>DUPLE-                    | +2,00 MILIMETRY<br>~                         | Ustal pozycję całego drukowanego obrazu, w kierunku ruchu papieru, czyli pionowo, z przyrostem                                                                                                    |
|                    |                       |                       | KSU                                 | 0,00 MILIMETRÓW<br>~                         | 0,25 mm.<br>Wszelkie części drukowanego obrazu, które znajdują<br>się poza obszarem drukowania, w wyniku                                                                                                    |
|                    |                       |                       |                                     | -2,00 MILIMETRY                              | przesunięcia zostaną ucięte.                                                                                                    |

| ELEMENT                       |                                  |               |                         | USTAWIENIA                                                             | OBJAŚNIENIE                                                                                                    |
|-------------------------------|----------------------------------|---------------|-------------------------|------------------------------------------------------------------------|----------------------------------------------------------------------------------------------------|
| REGULACJA<br>DRUKU<br>(kont.) | REGULACJ<br>A POZYCJI<br>(kont.) | PODAJ<br>NIK2 | REGU-<br>LACJA X        | +2,00 MILIMETRY<br>~<br><b>0,00 MILIMETRÓW</b><br>~<br>-2,00 MILIMETRY | Ustal pozycję całego drukowanego obrazu, w<br>kierunku prostopadłym do kierunku ruchu papieru,<br>czyli poziomo, z przyrostem 0,25 mm.<br>Wszelkie części drukowanego obrazu, które znajdują<br>się poza obszarem drukowania, w wyniku<br>przesunięcia zostaną ucięte.                                   |
|                               |                                  |               | REGU-<br>LACJA<br>Y     | +2,00 MILIMETRY<br>~<br><b>0,00 MILIMETRÓW</b><br>~<br>-2,00 MILIMETRY | Ustal pozycję całego drukowanego obrazu, w<br>kierunku ruchu papieru, czyli pionowo, z przyrostem<br>0,25 mm.<br>Wszelkie części drukowanego obrazu, które znajdują<br>się poza obszarem drukowania, w wyniku<br>przesunięcia zostaną ucięte.                                                            |
|                               |                                  |               | REG. X<br>DUPLE-<br>KSU | +2,00 MILIMETRY<br>~<br><b>0,00 MILIMETRÓW</b><br>~<br>-2,00 MILIMETRY | Ustal pozycję całego drukowanego obrazu, w<br>kierunku prostopadłym do kierunku ruchu papieru,<br>czyli poziomo, z przyrostem 0,25 mm.<br>Wszelkie części drukowanego obrazu, które znajdują<br>się poza obszarem drukowania, w wyniku<br>przesunięcia zostaną ucięte.                                   |
|                               |                                  |               | REG. Y<br>DUPLE-<br>KSU | +2,00 MILIMETRY<br>~<br><b>0,00 MILIMETRÓW</b><br>~<br>-2,00 MILIMETRY | Ustal pozycję całego drukowanego obrazu, w<br>kierunku ruchu papieru, czyli pionowo, z przyrostem<br>0,25 mm.<br>Wszelkie części drukowanego obrazu, które znajdują<br>się poza obszarem drukowania, w wyniku<br>przesunięcia zostaną ucięte.                                                            |
|                               | PAP. UST. CZ                     |               |                         | +2<br>+1<br>0<br>-1<br>-2                                              | Służy do niewielkich regulacji, gdy występuje<br>zanikanie druku lub rozjaśnienie / smugi na wydruku<br>monochromatycznym na białym papierze.<br>Wybierz wyższą wartość, by zmniejszyć zanikanie lub<br>zmniejsz wartość, by ograniczyć rozjaśnienia i smugi,<br>w obszarach o intensywnym zadrukowaniu. |
|                               | PAP. 051. KC                     | JLORU         |                         | +2<br>+1<br>0<br>-1<br>-2                                              |                                                                                                    |
|                               | SMR USTAW                        | /IENIA        |                         | +3<br>+2<br>+1<br><b>0</b><br>-1<br>-2<br>-3                           | Określa wartość korekcji dla nierównej jakości<br>wydruku, w celu poprawy zmian wydruku,<br>spowodowanych zmianami temperatury i wilgotności<br>lub gęstości/częstotliwości druku.                                                                                                    |
|                               | BG USTAWIE                       | ENIA          |                         | +3<br>+2<br>+1<br><b>0</b><br>-1<br>-2<br>-3                           | Określa wartość korekcji dla druku na papierze<br>ciemnym, w celu poprawy zmian wydruku,<br>spowodowanych zmianami temperatury i wilgotności<br>lub gęstości/częstotliwości druku.                                                                                                    |

| ELEMENT                       |                  | USTAWIENIA         | OBJAŚNIENIE                                                                                                    |
|-------------------------------|------------------|--------------------|----------------------------------------------------------------------------------------------------|
| REGULACJA<br>DRUKU<br>(kont.) | CZYSZCZEN. BĘBNA | WŁ.<br>WYŁ.        | Określa, czy obracać bęben w stanie bezczynności<br>przed drukiem, w celu ograniczenia występowania<br>poziomych, białych linii.<br>OSTRZEŻENIE: Każdy dodatkowy obrót skraca<br>żywotność bębna o tą wielkość. |
|                               | HIGH HUM. MODE   | <b>WYŁ.</b><br>WŁ. | Ustaw, jeżeli po drukowaniu widoczne jest zwijanie<br>się papieru.                                                                                                    |
|                               | TRYB CICHY       | WŁ.<br><b>WYŁ.</b> | Wyłącza/włącza tryb drukowania cichego.                                                                                                    |

### USTAWIENIA ADMIN.

To menu powinno być zmieniane jedynie przez administratorów systemu. Aby uzyskać dostęp do tego menu, wykonaj instrukcje, zgodnie z "Jak zmienić ustawienia — administrator" na stronie 22.

| KATEGORIA                 | OBJAŚNIENIE                                                                |
|---------------------------|----------------------------------------------------------------------------|
| USTAWIENIA<br>SIECI       | Możesz sprawdzić i zmienić pozycje, związane z siecią i serwerem.          |
| KONFIGURACJA<br>USB       | Możesz sprawdzić i zmienić pozycje, związane z USB.                        |
| USTAWIENIA<br>WYDRUKU     | Możesz sprawdzić i zmienić pozycje, związane z drukowaniem.                |
| MENU KOLORU               | Możesz sprawdzić i zmienić pozycje, związane z kolorem wydruku.            |
| USTAWIENIA PS             | Możesz sprawdzić i zmienić pozycje, związane ze sterownikiem PS drukarki.  |
| USTAWIENIA PCL            | Możesz sprawdzić i zmienić pozycje, związane ze sterownikiem PCL drukarki. |
| KONFIGURACJA<br>XPS       | Możesz sprawdzić i zmienić pozycje, związane ze sterownikiem XPS drukarki. |
| USTAWIENIA IBM<br>PPR     | Możesz sprawdzić i zmienić pozycje, związane z IBM PPR.                    |
| KONFIGURACJA<br>EPSON FX  | Możesz sprawdzić i zmienić pozycje, związane z EPSON FX.                   |
| KONFIGURACJA<br>PANELA    | Możesz sprawdzić i zmienić pozycje, związane z panelem.                    |
| USTAWIENIA<br>ZASILANIA   | Możesz sprawdzić i zmienić pozycje, związane z zasilaniem.                 |
| KONFIGURACJA<br>PODAJNIKA | Możesz sprawdzić i zmienić pozycje, związane z podajnikami.                |
| INNE USTAWIENIA           | Możesz sprawdzić i zmienić pozostałe pozycje.                              |
| USTAWIENIA                | Możesz sprawdzić i zmienić pozycje, związane z wartościami ustawień.       |
| ZMIEŃ HASŁO               | Możesz sprawdzić i zmienić pozycje, związane z hasłami.                    |

### **USTAWIENIA SIECI**

To menu steruje działaniem interfejsu sieciowego drukarki.

| ELEMENT                   | USTAWIENIA                                      | OBJAŚNIENIE                                                                                                    |
|---------------------------|-------------------------------------------------|----------------------------------------------------------------------------------------------------|
| AKTYWUJ DOMYŚLNĄ<br>BRAMĘ | PRZEWODOWE<br>BEZPRZEWODOWA<br>(INFRASTRUKTURA) |                                                                                                    |
| PRZEWODOWE                | AKTYWNE<br>NIEAKTYWNE                           |                                                                                                    |
| TCP/IP                    | AKTYWNE<br>NIEAKTYWNE                           | Włącza lub wyłącza działanie tego protokołu sieciowego.                                                                                                    |
| NETBIOS POPRZEZ TCP       | AKTYWNE<br>NIEAKTYWNE                           | Aktywuje/dezaktywuje protokół NetBIOS poprzez TCP.<br>Warunki wyświetlenia: Protokół TCP/IP powinien być włączony.                                                                                                    |
| KONF. ADRESU IP           | <b>AUTO</b><br>RĘCZNIE                          | Określa, czy przydzielenie adresu IP jest automatyczne<br>(DHCP) lub wykonywane ręcznie.                                                                                                    |
| ADRES IPV4                | XXX.XXX.XXX.XXX                                 | Przypisuje adres IP. W celu zmiany wciśnij <b>OK</b> i użyj przycisków <b>Menu</b> , by zwiększyć pierwszy oktet, a następnie wciśnij ponowni <b>OK</b> , by przejść do kolejnego oktetu. Po ustawieniu czwartego oktetu, wciśnij ponownie <b>OK</b> , by zarejestrować nowy adres.                                                                                                    |
| MASKA PODSIECI            | XXX.XXX.XXX.XXX                                 | Przypisuje maskę podsieci. W celu zmiany postępuj zgodnie z<br>instrukcją zamieszczoną powyżej.                                                                                                    |
| ADRES BRAMY               | XXX.XXX.XXX.XXX                                 | Przypisuje adres bramki. W celu zmiany postępuj zgodnie z<br>instrukcją zamieszczoną powyżej.                                                                                                    |
| DHCPV6                    | XXX.XXX.XXX.XXX                                 | Obecnie przypisano DHCPV6. W celu zmiany postępuj zgodnie<br>z instrukcją zamieszczoną powyżej.                                                                                                    |
| WEB                       | AKTYWNE<br>NIEAKTYWNE                           | Włącza lub wyłącza funkcję konfiguracji WWW.                                                                                                    |
| TELNET                    | AKTYWNE<br>NIEAKTYWNE                           | Włącza lub wyłącza opcję Telnet.                                                                                                    |
| FTP                       | AKTYWNE<br>NIEAKTYWNE                           | Włącza lub wyłącza komunikację przez FTP.                                                                                                    |
| IPSEC                     | AKTYWNE<br>NIEAKTYWNE                           | Aktywuje/dezaktywuje IPSec. Aktywne poprzez sieć.<br>AKTYWNE: Protokół IPSec jest dostępny.<br>NIEAKTYWNE: Protokół IPSec nie jest dostępny.                                                                                                    |
| SNMP                      | AKTYWNE<br>NIEAKTYWNE                           | Włącza lub wyłącza działanie tego protokołu SNMP.                                                                                                    |
| WIELKOŚĆ SIECI            | NORMALNY<br>MAŁA                                | Określa rozmiar sieci.<br>W przypadku wyboru opcji NORMALNA, drukarka pracuje<br>efektywnie nawet w przypadku podłączenia do koncentratora, z<br>funkcją drzewa rozpinającego. Jednak czas uruchamiania<br>drukarki wydłuża się, jeśli komputery są połączone przez dwie<br>lub trzy małe sieci LAN.<br>W przypadku wyboru opcji MAŁA komputery mogą być<br>podłączone do kilku sieci LAN, a nawet do dużej sieci LAN, ale<br>sieć może nie działać skutecznie przypadku podłączenia jej do<br>KONCENTRATORA mającego funkcję łączenia. |
| SIEĆ GIGABIT              | AKTYWNE<br>NIEAKTYWNE                           | Określa, czy umożliwić dostęp poprzez Gigabit Ethernet.                                                                                                    |
| ELEMENT          | USTAWIENIA                                                                              | OBJAŚNIENIE                                                                                                    |
|------------------|-----------------------------------------------------------------------------------------|----------------------------------------------------------------------------------------------------|
| USTAW. HUB LINK  | AUTO NEGOCIACJA<br>100BASE-TX FULL<br>100BASE-TX HALF<br>10BASE-T FULL<br>10BASE-T HALF | Określa pełny lub pół-dupleks komunikacji poprzez<br>koncentrator sieciowy.<br>Po ustawieniu AUTO, negocjacja odbywa się automatycznie. |
| USTAWIENIA FABR. | WYKONAJ                                                                                 | Przywraca domyślne ustawienia wprowadzone przez<br>producenta.                                                                          |

#### KONFIGURACJA USB

To menu steruje działaniem interfejsu danych USB drukarki.

| ELEMENT            | USTAWIENIA                   | OBJAŚNIENIE                                                                                                    |
|--------------------|------------------------------|----------------------------------------------------------------------------------------------------|
| USB                | AKTYWNE<br>NIEAKTYWNE        | Ustawia interfejs USB aktywny/nieaktywny.                                                                                                    |
| SPEED              | <b>480 Mbps</b><br>12 Mbps   | Określa prędkość interfejsu USB.                                                                                                    |
| SOFT RESET         | AKTYWNE<br>NIEAKTYWNE        | Włącza lub wyłącza polecenie SOFT RESET.                                                                                                    |
| NUMER SERYJNY      | AKTYWNE<br>NIEAKTYWNE        | Określa, czy numer seryjny USB ma być AKTYWNY czy<br>NIEAKTYWNY.<br>Numer seryjny USB jest wykorzystywany do identyfikowania<br>urządzeń USB podłączonych do komputera.                                                                                                   |
| ODBIÓR W OFFLINE   | AKTYWNE<br><b>NIEAKTYWNE</b> | Włącza lub wyłącza działanie tej funkcji. Po ustawieniu na<br>aktywne, interfejs zachowuje stan możliwego odbierania, nawet<br>po przełączeniu na Offline. Interfejs wysyła sygnał ZAJĘTY<br>jedynie, gdy bufor odbierania jest pełny lub nastąpi wywołanie<br>serwisowe. |
| POŁĄCZONE Z HOSTEM | NORMALNY<br>SPECJALNE        |                                                                                                    |

#### USTAWIENIA WYDRUKU

To menu umożliwia dostosowanie różnych funkcji związanych z zadaniem drukowania.

| ELEMENT  | USTAWIENIA       | OBJAŚNIENIE                                        |
|----------|------------------|----------------------------------------------------|
| EMULACJA | EMULACJA<br>AUTO | Pozwala wybrać język drukarki.                     |
|          | PCL              |                                                    |
|          | XPS              |                                                    |
|          | IBM PPR III XL   |                                                    |
|          | EPSON FX         |                                                    |
|          | EMULACJA PS3     |                                                    |
| КОРІІ    | 1                | Ustawianie liczby kopii drukowanego dokumentu od 1 |
|          | ~                | do 999.                                            |
|          | 999              |                                                    |
| DUPLEX   | WŁ.              | Włącza/wyłącza funkcję dupleksu (drukowania        |
|          | WYŁ.             | dwustronnego).                                     |

| ELEMENT                 |                  | USTAWIENIA                                        | OBJAŚNIENIE                                                                                                    |
|-------------------------|------------------|---------------------------------------------------|----------------------------------------------------------------------------------------------------|
| SKŁADANIE               |                  | <b>DŁUGI BOK</b><br>KRÓTKI BOK                    | Ustawia domyślne składanie przez krótki lub długi bok.                                                                                                    |
| SPRAWDZ. NOŚNIKA        |                  | <b>AKTYWNE</b><br>NIEAKTYWNE                      | Określa, czy drukarka ma sprawdzać, czy rozmiar<br>załadowanego papieru jest zgodny, z wymaganym do<br>druku przesłanego dokumentu.                                                                                                    |
| NADPISUJ A4/LT          |                  | NIE<br>TAK                                        | Jeśli włączone, gdy rozmiar papieru zadania jest<br>ustawiony na A4, lecz A4 nie znajduje się w drukarce, a<br>znajduje się w niej papier Letter, zadanie będzie<br>drukowane na papierze Letter, bez prośby użytkownika<br>o uzupełnienie podajnika papieru o A4.<br>Podobnie, gdy rozmiar papieru zadania jest ustawiony<br>na Letter, lecz Letter nie znajduje się w drukarce, a<br>znajduje się w niej papier A4, zadanie będzie<br>drukowane na papierze A4, bez prośby użytkownika o<br>uzupełnienie podajnika papieru o Letter. |
| ROZDZIELCZOŚĆ           |                  | 600 DPI<br>600 x 1200 DPI<br>600 DPI POZIOM M     | Określa domyślną rozdzielczość drukowania (punkty na<br>cal).                                                                                                    |
| OSZCZĘDZAN<br>IE TONERA | POZ. OSZ. TONERA | WYŁ.<br>NISKI<br>ŚREDNI<br>WYSOKI                 | Pozwala ustawić poziom oszczędzania tonera.                                                                                                    |
|                         | KOL. OSZ. TONERA | WSZYSTKO<br>POZA100%<br>CZARNY                    | Określa oszczędzanie tonera na 100% czarnego.<br>WSZYSTKO: Uruchamia oszczędzanie tonera dla<br>wszystkich kolorów.<br>Z wyłączeniem 100% czarnego: Wyłącza oszczędzanie<br>tonera na 100% czarnego.                                                                                                    |
| SZYBK.DRUKU MONO        |                  | AUTO<br>SZYBK. DR.<br>KOLOR<br>SZYBK.<br>NORMALNA | Określa prędkość drukowania monochromatycznego.<br>Drukuje z najbardziej odpowiednią prędkością<br>przetwarzania strony, jeśli ustawiono <b>AUTO</b> .<br>Drukuje zawsze z prędkością druku kolorowego, jeśli<br>ustawiono <b>SZYBK. DR. KOLOR</b> .<br>Drukuje zawsze z prędkością druku<br>monochromatycznego, jeśli ustawiono <b>SZYBK.</b><br><b>NORMALNA</b> .                                                                                                    |
| ORIENTACJA              |                  | <b>PIONOWA</b><br>POZIOMA                         | Pozwala wybrać domyślną orientację strony, spośród<br>pionowej (wysokiej) i poziomej (szerokiej) (tylko dla<br>PCL, IBMPPR i EPSON FX)                                                                                                    |

| ELEMENT         | USTAWIENIA                                                                                                    | OBJAŚNIENIE                                                                                                    |
|-----------------|----------------------------------------------------------------------------------------------------|----------------------------------------------------------------------------------------------------|
| EDYCJA ROZMIARU | FORMAT<br>KASETY           A4           A5           A6           B5           B6           B6 połowa           LEGAL14           LEGAL13,5           LEGAL13           LETTER           EXECUTIVE           STATEMENT           8,5"SQ           Folio           16K(195x270mm)           16K(197x273mm)           UŻYTKOWNIKA           Indeks           4x6 CALA           5x7 CALA           KOPERTA COM-10           KOPERTA COM-10           KOPERTA COM-10           KOPERTA COM-10           KOPERTA COM-110           KOPERTA COM-10           KOPERTA COM-10           KOPERTA COM-110           KOPERTA COM-10           KOPERTA COM-110           KOPERTA COM-110           KOPERTA COM-110           KOPERTA COM-110           KOPERTA CAMA           MONARCH           KOPERTA C5           HAGAKI           OUFUKUHAGAKI           NAGAGATA #3           NAGAGATA #4 | Pozwala wybrać rozmiar zadrukowanego obszaru<br>strony, w celu dopasowania do rozmiaru używanego<br>papieru. Nie jest to tożsame z fizycznym rozmiarem<br>papieru, który zawsze jest nieco większy. Wymiary<br>fizycznych rozmiarów stron, znajdują się w rozdziale<br>"Zalecenia dotyczące papieru" w tym podręczniku.<br>(tylko dla PCL/IBMPPR/EPSONFX) |
| WYMIAR X        | 64<br>MILIMETR<br>(2.5 CALA)<br>~<br>210<br>MILIMETR<br>(8,3 CALA)<br>~<br>216<br>MILIMETR<br>(8,5 CALA)                                                                                                    | Określa szerokość papieru własnego, jako wartość<br>domyślną.<br>Określa rozmiar papieru pod kątem prostym do<br>kierunku ruchu papieru.<br>Uwaga: Domyślne ustawienia różnią się, w zależności<br>od obszaru sprzedaży.                                                                                                    |

| ELEMENT  | USTAWIENIA                                                                                                    | OBJAŚNIENIE                                                                                                    |
|----------|----------------------------------------------------------------------------------------------------|----------------------------------------------------------------------------------------------------|
| WYMIAR Y | 127<br>MILIMETR<br>(5,0 CALA)<br>~<br>279<br>MILIMETR<br>(11,0 CALA)<br>~<br>297<br>MILIMETR<br>(11,7 CALA)<br>~<br>356<br>MILIMETR<br>(14,0 CALA)<br>~<br>1321<br>MILIMETR<br>(52,0 CALA) | Określa długość papieru własnego, jako wartość<br>domyślną.<br>Określa rozmiar papieru w tym samym kierunku, co<br>kierunek ruchu papieru.<br>Uwaga: Domyślne ustawienia różnią się, w zależności<br>od obszaru sprzedaży. |
| TRAPPING | <b>WYŁ.</b><br>WĄSKIE<br>SZEROKIE                                                                                                    | Określa wartość trapping'u. Pozwala wybrać, czy<br>pomiędzy dwoma kolorami znajduje się odstęp.                                                                                                    |

#### MENU KOLORU

Drukarka automatycznie reguluje balans kolorów i gęstość w odpowiednich odstępach, optymalizując wydruki dla jasnego, białego papieru, widzianego w warunkach naturalnego oświetlenia dziennego.

Pozycje menu dają możliwość zmiany ustawień domyślnych dla specjalnych lub szczególnie skomplikowanych zadań drukowania.

| ELEMENT           |                | USTAWIENIA             | OBJAŚNIENIE                                                              |
|-------------------|----------------|------------------------|--------------------------------------------------------------------------|
| KONTR.GĘSTOŚCI    |                | <b>AUTO</b><br>RĘCZNIE |                                                                          |
| USTAW. GĘSTOŚCI   |                | WYKONAJ                |                                                                          |
| TUNING KOLORU     |                | DRUKUJ WZÓR            |                                                                          |
| KALIBR.           | CYJAN JASNY    | -3~ <b>0</b> ~+3       | Reguluje gęstość optyczną dla wszystkich składowych                      |
| CYJAN             | CYJAN ŚREDNI   | -3~ <b>0</b> ~+3       | kolorow (cyjan, magenta, zołty i czarny).<br>Normalne ustawienie to "0". |
|                   | CYJAN CIEMNY   | -3~ <b>0</b> ~+3       |                                                                          |
| KALIBR.           | MAGENTA JASNY  | -3~ <b>0</b> ~+3       |                                                                          |
| MAGENTA           | MAGENTA ŚREDNI | -3~ <b>0</b> ~+3       |                                                                          |
|                   | MAGENTA CIEMNY | -3~ <b>0</b> ~+3       |                                                                          |
| KALIBR.           | ŻÓŁTY JASNY    | -3~ <b>0</b> ~+3       |                                                                          |
| ZULIY             | ŻÓŁTY ŚREDNI   | -3~ <b>0</b> ~+3       |                                                                          |
|                   | ŻÓŁTY CIEMNY   | -3~ <b>0</b> ~+3       |                                                                          |
| KALIBR.<br>CZARNY | CZARNY JASNY   | -3~ <b>0</b> ~+3       |                                                                          |
|                   | CZARNY ŚREDNI  | -3~ <b>0</b> ~+3       |                                                                          |
|                   | CZARNY CIEMNY  | -3~ <b>0</b> ~+3       |                                                                          |

| ELEMENT                    |                 | USTAWIENIA                          | OBJAŚNIENIE                                                                                                    |
|----------------------------|-----------------|-------------------------------------|----------------------------------------------------------------------------------------------------|
| GĘSTOŚĆ<br>KOLORÓW         | CYJAN GĘSTOŚĆ   | -3~ <b>0</b> ~+3                    | Reguluje gęstość dla wszystkich kolorów (cyjan,                                                                                                    |
|                            | MAGENTA GĘSTOŚĆ | -3~ <b>0</b> ~+3                    | Normalne ustawienie to "0".                                                                                                    |
|                            | ŻÓŁTY GĘSTOŚĆ   | -3 <b>~0~</b> +3                    |                                                                                                    |
|                            | CZARNY GĘSTOŚĆ  | -3~ <b>0</b> ~+3                    |                                                                                                    |
| KOMPENSACJA NIEDOPASOWANIA |                 | WYKONAJ                             | Uruchamia system automatycznego pasowania kolorów.<br>Regulacja wyrównania następuje po włączeniu zasilaniu<br>oraz po otwarciu i zamknięciu tacy wyjściowej.<br>Dzięki tej operacji następuje dokładne wyrównanie cyjanu,<br>magenty i żółtego w stosunku do koloru czarnego. |
| SYMULACJA ATRAM.           |                 | WYŁ.<br>SWOP<br>ISO COATED<br>JAPAN | Wybór sposobu symulacji kolorów farb triadowych<br>spośród standardowych systemów drukowania.<br>Uwaga: Ta funkcja obowiązuje tylko dla modeli PS                                                                                                    |
| UCR                        |                 | <b>NISKI</b><br>ŚREDNI<br>WYSOKI    | Wybór ograniczenia grubości warstwy toneru.<br>Jeśli papier zwija się przy drukowaniu w ciemnych<br>kolorach, czasami wybór ustawienia Średni lub Nis.<br>zmniejsza zwijanie się papieru.                                                                                      |
| CMY100% GĘSTOŚCI           |                 | AKTYWNE<br>NIEAKTYWNE               | Gdy opcja jest aktywna, miejsca czarne tworzone są<br>przy użyciu 100-procentowego pokrycia barwami C, M i<br>Y zamiast czarnego.<br>Otrzymuje się dzięki temu bardziej nasyconą i<br>błyszczącą czerń.                                                                        |
| KONWERSJA CMYK             |                 | WŁ.<br>WYŁ.                         | Wybranie opcji OFF (Wył.) uprości proces konwersji<br>danych CMYK i skróci czas przetwarzania.<br>To ustawienie jest ignorowane w przypadku korzystania<br>z funkcji symulacji atramentu.<br>Uwaga: Ta funkcja obowiązuje tylko dla modeli PS                                  |

## USTAWIENIA PS

| ELEMENT             | USTAWIENIA                                                                      | OBJAŚNIENIE                                                                                                    |
|---------------------|---------------------------------------------------------------------------------|----------------------------------------------------------------------------------------------------|
| PODAJNIK L1         | <b>TYP1</b><br>TYP2                                                             | [TYP1]: Numer wyboru podajnika dla poziomu 1<br>operatora rozpoczyna się do 1.<br>[TYP2]: Numer rozpoczyna się od 0. |
| PROTOKÓŁ SIEC.PS    | ASCII<br>RAW                                                                    | Określa tryb protokołu komunikacji dla danych PS z<br>sieci.                                                         |
| PROTOKÓŁ USB PS     | ASCII<br>RAW                                                                    | Określa tryb protokołu komunikacji dla danych PS z<br>USB.                                                           |
| ROZMIAR PAPIERU PDF | OBECNY<br>ROZMIAR<br>PODAJNIKA<br>ROZMIAR W<br>PLIKU PDF<br>ROZM.<br>SKALOWANIA | Pozwala wybrać rozmiar papieru druku bezpośredniego<br>do PDF.                                                       |
| ROZM. SKAL. PDF     | 1%<br>~<br>99%                                                                  | Pozwala wybrać procentowe skalowanie, gdy rozmiar<br>papieru PDF jest ustawiony na rozmiar skalowany.                |

## USTAWIENIA PCL

| ELEMENT          | USTAWIENIA                                                       | OBJAŚNIENIE                                                                                                    |
|------------------|------------------------------------------------------------------|----------------------------------------------------------------------------------------------------|
| ŹRÓDŁO FONTÓW    | REZYDENTNE                                                       | Ustawienie źródła pobierania domyślnej czcionki PCL.<br>Zwykle są to fonty WEWNĘTRZNE, chyba że<br>zainstalowano dodatkowe fonty w pamięci typu ROM lub<br>dodatkowe fonty zostały załadowane do pamięci RAM<br>jako fonty stałe.                                                                             |
| NR FONTU         | <b>IO</b><br>~<br>I90                                            | Określa aktualny, domyślny numer fontu, z aktualnie wybranego źródła.                                                                                                    |
| GĘSTOŚĆ ZNAKÓW   | 0,44 CPI<br>~<br><b>10,00 CPI</b><br>~<br>99,99 CPI              | Ustawienie szerokości domyślnej czcionki PCL w<br>znakach/cal (CPI).<br>Domyślny font, to font o stałej gęstości znaków,<br>skalowalny. Wyświetlana jest wartość do drugiego<br>miejsca po przecinku.<br>Wyświetlane jedynie, gdy font, wybrany poprzez Nr<br>fontu, to font o stałych odstępach, skalowalny. |
| WYSOKOŚĆ FONTÓW  | 4,00 PUNKTÓW<br>~<br><b>12,00 PUNKTÓW</b><br>~<br>999,75 PUNKTÓW | Wysokość domyślnej czcionki PCL.<br>Uwaga: Ta pozycja menu jest wyświetlana jedynie, gdy<br>font, wybrany poprzez Nr fontu, to font o<br>proporcjonalnych odstępach, skalowalny.                                                                                                    |
| STRONA KODOWA    | PC-8<br>(Pokazywany<br>jedynie domyślny<br>zestaw symboli)       | Pozwala wybrać stronę kodową PCL.                                                                                                    |
| SZEROK. DRUKU A4 | 78 KOLUMN<br>80 KOLUMN                                           | Ustawienie liczby znaków w wierszu w przypadku funkcji<br>Auto LF i papieru A4 przy emulacji języka PCL. Ma<br>znaczenie, gdy dla opcji Auto CR/LF Mode (Tryb Auto<br>CR/LF) wybrano ustawienie OFF (WYŁĄCZONE) przy<br>gęstości znaków 10 CPI.                                                               |
| POMIŃ PUSTĄ STR. | WŁ.<br><b>WYŁ.</b>                                               | Decyduje, czy będą drukowane puste strony.                                                                                                    |
| FUNKCJA CR       | <b>CR</b><br>CR+LF                                               | Ustawia działania drukarki po otrzymaniu znaku powrotu<br>karetki (końca wiersza) (0Dh) — z przesunięciem<br>wiersza lub bez.                                                                                                    |
| FUNKCJA LF       | <b>LF</b><br>LF+CR                                               | Ustawienie działania drukarki po otrzymaniu znaku<br>przesunięcia wiersza (0Ah) — z powrotem karetki lub<br>bez.                                                                                                    |
| MARGINES DRUKU   | NORMALNY<br>1/5 CALA<br>1/6 CALA                                 | Ustawienie szerokości niezadrukowanego marginesu.<br>NORMALNY oznacza zgodny z emulacją PCL.                                                                                                    |
| PRAWDZIWA CZERŃ  | WŁ.<br>WYŁ.                                                      | PCL: Ustawia metodę drukowania jednolicie czarnych<br>obszarów obrazu: mieszany czarny (łączone tonery<br>CMYK) lub prawdziwa czerń (tylko toner czarny).                                                                                                    |

| ELEMENT        |                | USTAWIENIA                    | OBJAŚNIENIE                                                                                                    |
|----------------|----------------|-------------------------------|----------------------------------------------------------------------------------------------------|
| USTAW.SZER.PI  | ÓRA            | WŁ.<br>WYŁ.                   | Gdy minimalna szerokość została określona w PCL,<br>czasem linia o szerokości 1 punktu, wygląda na<br>przerwaną.<br>Z włączoną funkcją USTAW.SZER.PIÓRA, gdy<br>określona jest minimalna szerokość, szerokość linii<br>będzie dopasowana tak, by była szersza, niż linia o<br>szerokości 1 punktu.<br>Gdy USTAW.SZER.PIÓRA jest ustawione na<br>WYŁĄCZONE, linia będzie wyglądała jak wcześniej. |
| PODAJNIK ID# P | PODAJNIK UNIW. | 1<br>~<br><b>4</b><br>~<br>59 | Ustawia # jako numer podajnika uniwersalnego dla<br>polecenia miejsca docelowego podawania papieru<br>(ESC&I#H) w emulacji PCL5e.                                                                                                    |
|                | PODAJNIK1      | 1<br>~<br>59                  | Ustawia # jako numer podajnika 1 dla polecenia miejsca<br>docelowego podawania papieru (ESC&I#H) w emulacji<br>PCL5e.                                                                                                    |
|                | PODAJNIK2      | 1<br>~<br>5<br>~<br>59        | Ustawia # jako numer podajnika 2 dla polecenia miejsca<br>docelowego podawania papieru (ESC&I#H) w emulacji<br>PCL5e.<br>(Wyświetlane tylko, gdy podajnik 2 jest zainstalowany).                                                                                                    |

## KONFIGURACJA XPS

| ELEMENT             | USTAWIENIA                                               | OBJAŚNIENIE                                                                                       |
|---------------------|----------------------------------------------------------|---------------------------------------------------------------------------------------------------|
| PODPIS CYFROWY      | DRUKUJ NAWET<br>NG<br>DRUKUJ TYLKO<br>OK<br><b>WYŁ</b> . | Ustawia funkcję podpisu cyfrowego.                                                                |
| USUWANIE KONTROLI   | <b>AUTO</b><br>KAŻDA STRONA<br>WYŁ.                      | Ustawia funkcję usunięcia kontroli.                                                               |
| ТКУВ МС             | <b>WŁ.</b><br>WYŁ.                                       | Ustawia funkcję zgodności znaczników.                                                             |
| TRYB ROZPAKOWYWANIA | AUTO<br><b>SPEED</b><br>DRUKUJ                           | Określa metodę rozpakowywania dla plików XPS.                                                     |
| POMIŃ PUSTĄ STR.    | WŁ.<br><b>WYŁ.</b>                                       | Określa, czy wysuwać strony, które nie zawierają<br>danych do druku (puste strony), używając XPS. |

## USTAWIENIA IBM PPR

| ELEMENT          | USTAWIENIA                                                         | OBJAŚNIENIE                                                                                                    |
|------------------|--------------------------------------------------------------------|----------------------------------------------------------------------------------------------------|
| GĘSTOŚĆ ZNAKÓW   | 10 CPI<br>12 CPI<br>17 CPI<br>20 CPI<br>PROPORCJONALNIE            | Określa gęstość znaków w emulacji IBM PPR.                                                                                                    |
| FONT SKONDENSOW. | <b>12CPI DO 20CPI</b><br>12CPI DO 12CPI                            | Określa gęstość znaków o wartości 12 CPI w przypadku trybu zagęszczonego.                                                                                                    |
| ZBIÓR ZNAKÓW     | ZESTAW 2<br>ZESTAW 1                                               | Określa zestaw znaków.                                                                                                    |
| STRONA KODOWA    | IBM-437<br>(Pokazywany jest<br>jedynie domyślny<br>zestaw symboli) | Określa stronę kodową.                                                                                                    |
| STYL LITERY O    | AKTYWNE<br>NIEAKTYWNE                                              | Określa styl, który zastępuje 9BH literą "o", a 9DH znakiem "0".                                                                                                    |
| CYFRA ZERO       | NORMALNY<br>PRZEKREŚLONA                                           | Określa, czy zero jest przekreślone, czy nie<br>przekreślone.                                                                                                    |
| GĘSTOŚĆ LINII    | <b>6 LPI</b><br>8 LPI                                              | Określa odstępy między liniami.                                                                                                    |
| POMIŃ PUSTĄ STR. | WŁ.<br>WYŁ.                                                        | Decyduje, czy będą drukowane puste strony.                                                                                                    |
| FUNKCJA CR       | <b>CR</b><br>CR+LF                                                 | Ustawia działania drukarki po otrzymaniu znaku powrotu<br>karetki (końca wiersza) (0Dh) — z przesunięciem<br>wiersza lub bez.                                                                                                    |
| FUNKCJA LF       | <b>LF</b><br>LF+CR                                                 | Ustawia wydajność po otrzymania kodu LF.                                                                                                    |
| SZEROK. WIERSZA  | 80 KOLUMN<br>136 KOLUMN                                            | Określa liczbę znaków w wierszu.                                                                                                    |
| DŁUGOŚĆ FORMUL.  | 11 CALI<br>11,7 CALI<br>12 CALI                                    | Określa długość papieru.<br>Uwaga: Domyślne ustawienia różnią się, w zależności<br>od obszaru sprzedaży.                                                                                                    |
| GÓRNY MARGINES   | <b>0,0 CALI</b><br>0,1 CALI<br>~<br>1,0 CALI                       | Określa oddalenie druku od górnego brzegu papieru.                                                                                                    |
| Margines lewy    | <b>0,0 CALI</b><br>0,1 CALI<br>~<br>1,0 CALI                       | Określa oddalenie druku od lewego brzegu papieru.                                                                                                    |
| DOPAS. DO LETTER | AKTYWNE<br>NIEAKTYWNE                                              | Ustawia tryb drukowania dopasowujący drukowane<br>dane, będące odpowiednikiem 11 cali (66 wierszy), do<br>obszaru drukowania strony typu LETTER.<br>Uwaga: Domyślne ustawienia różnią się, w zależności<br>od obszaru sprzedaży. |
| WYSOKOŚĆ TEKSTU  | <b>TA SAMA</b><br>RÓŻNA                                            | Ustawia wysokość znaków.<br>TA SAMA: Niezależnie od ustawień CPI, taka sama wysokość.<br>RÓŻNA: różna wysokość, zależnie od ustawień CPI.                                                                                        |

## KONFIGURACJA EPSON FX

| ELEMENT          | USTAWIENIA                                                         | OBJAŚNIENIE                                                                                                    |
|------------------|--------------------------------------------------------------------|----------------------------------------------------------------------------------------------------|
| GĘSTOŚĆ ZNAKÓW   | 10 CPI<br>12 CPI<br>17 CPI<br>20 CPI<br>PROPORCJONAL<br>NIE        | Określa gęstość znaków w tej emulacji.                                                                                                    |
| ZBIÓR ZNAKÓW     | Zestaw 2<br>ZESTAW 1                                               | Określa zestaw znaków.                                                                                                    |
| STRONA KODOWA    | IBM-437<br>(Pokazywany jest<br>jedynie domyślny<br>zestaw symboli) | Określa stronę kodową.                                                                                                    |
| STYL LITERY O    | AKTYWNE<br>NIEAKTYWNE                                              | Określa styl, który zastępuje 9BH literą "o", a 9DH znakiem "0".                                                                             |
| CYFRA ZERO       | <b>NORMALNY</b><br>PRZEKREŚLONA                                    | Określa, czy zero jest przekreślone, czy nie<br>przekreślone.                                                                                |
| GĘSTOŚĆ LINII    | <b>6 LPI</b><br>8 LPI                                              | Określa odstępy między liniami.                                                                                                    |
| POMIŃ PUSTĄ STR. | WŁ.<br><b>WYŁ.</b>                                                 | Decyduje, czy będą drukowane puste strony.                                                                                                   |
| FUNKCJA CR       | <b>CR</b><br>CR+LF                                                 | Ustawia działania drukarki po otrzymaniu znaku powrotu<br>karetki (końca wiersza) (0Dh) — z przesunięciem<br>wiersza lub bez.                |
| SZEROK. WIERSZA  | <b>80 KOLUMN</b><br>136 KOLUMN                                     | Określa liczbę znaków w wierszu.                                                                                                    |
| DŁUGOŚĆ FORMUL.  | 11 CALI<br>11,7 CALI<br>12 CALI                                    | Określa długość papieru.<br>Uwaga: Domyślne ustawienia różnią się, w zależności<br>od obszaru sprzedaży.                                     |
| GÓRNY MARGINES   | <b>0,0 CALI</b><br>0,1 CALI<br>~<br>1,0 CALI                       | Określa oddalenie druku od górnego brzegu papieru.                                                                                           |
| Margines lewy    | <b>0,0 CALI</b><br>0,1 CALI<br>~<br>1,0 CALI                       | Określa oddalenie druku od lewego brzegu papieru.                                                                                            |
| DOPAS. DO LETTER | AKTYWNE<br>NIEAKTYWNE                                              | Ustawia tryb drukowania dopasowujący dane,<br>równe 11 calom (66 liniom), do rozmiaru drukowania o<br>rozmiarze LETTER.                      |
| WYSOKOŚĆ TEKSTU  | <b>TA SAMA</b><br>RÓŻNA                                            | Ustawia wysokość znaków.<br>TA SAMA: Niezależnie od ustawień CPI, taka sama<br>wysokość.<br>RÓŻNA: różna wysokość, zależnie od ustawień CPI. |

### KONFIGURACJA PANELA

| ELEMENT         | USTAWIENIA                   | OBJAŚNIENIE                                                                                                    |
|-----------------|------------------------------|----------------------------------------------------------------------------------------------------|
| NEARLIFE STATUS | <b>AKTYWNE</b><br>NIEAKTYWNE | Pozwala wybrać działanie panelu LCD przy ostrzeżeniu<br>o bliskim zużyciu bębna.<br>AKTYWNE: Ostrzeżenie o zbliżającym się końcu okresu<br>eksploatacji jest wyświetlane.<br>NIEAKTYWNE: Ostrzeżenie o zbliżającym się końcu<br>okresu eksploatacji nie jest wyświetlane. |
| OSTRZEŻENIE LED | <b>AKTYWNE</b><br>NIEAKTYWNE | Włącza/wyłącza świecenie diody LED panelu<br>przedniego, gdy wystąpi ostrzeżenie "blisko zużycia" dla<br>tonera lub bębna.<br>Ostrzegawcza dioda LED świeci, gdy ustawienie jest<br>włączone, nie świeci, gdy jest wyłączone.                                             |

#### USTAWIENIA ZASILANIA

| ELEMENT        | USTAWIENIA                                   | OBJAŚNIENIE                                                                                                    |
|----------------|----------------------------------------------|----------------------------------------------------------------------------------------------------|
| AUTOWYŁĄCZENIE | AKTYWNE<br><b>AUTO KONFIG.</b><br>NIEAKTYWNE | <ul> <li>Włącza funkcję autowyłączania.</li> <li>AKTYWNE: Jeśli drukarka nie jest używana przez pewien okres czasu, zasilanie jest automatycznie wyłączane.</li> <li>AUTO KONFIG.: Autowyłączanie jest włączone, jednak drukarka nie wyłączy się przy następujących warunkach:</li> <li>&gt; Przewód Etherenet jest podłączony do połączenia interfejsu sieci.</li> <li>&gt; Sieć bezprzewodowa LAN jest włączona.</li> <li>Uwaga: Domyślne ustawienia różnią się, w zależności od obszaru sprzedaży.</li> </ul> |
| ZWROT MOCY     | <b>RĘCZNIE</b><br>STAN<br>KONTYNUUJ          | Ustaw metodę włączania zasilania po uruchomieniu.                                                                                                    |

## KONFIGURACJA PODAJNIKA

| ELEMENT          | USTAWIENIA      | OBJAŚNIENIE                                                                                                    |
|------------------|-----------------|----------------------------------------------------------------------------------------------------|
| JEDNOSTKA MIARY  | CAL<br>MILIMETR | Pozwala wybrać jednostkę miary.<br>Uwaga: Domyślne ustawienia różnią się, w zależności<br>od obszaru sprzedaży.   |
| DOMYŚ. ROZM.PAP. | A4<br>LETTER    | Określa domyślny rozmiar papieru.<br>Uwaga: Domyślne ustawienia różnią się, w zależności<br>od obszaru sprzedaży. |

#### INNE USTAWIENIA

| ELEMENT                          |                      | USTAWIENIA                                                               | OBJAŚNIENIE                                                                                                    |
|----------------------------------|----------------------|--------------------------------------------------------------------------|----------------------------------------------------------------------------------------------------|
| KONFIGURAC<br>JA RAM             | ROZM. BUF. ODB.      | AUTO<br>0,5 MB<br>1 MB<br>2 MB<br>4 MB<br>8 MB<br>16 MB<br>32 MB         | Określa rozmiar bufora odbiorczego.                                                                                                    |
|                                  | ZACHOW. ZASOBÓW      | AUTO<br>WYŁ.<br>0,5 MB<br>1 MB<br>2 MB<br>4 MB<br>8 MB<br>16 MB<br>32 MB | Określa rozmiar obszaru zapisu zasobów.                                                                                                    |
| KONFIGURAC<br>JA FLASH           | INIC. PAM. FLASH     | WYKONAJ                                                                  | Inicjalizuje wbudowaną PAMIĘĆ FLASH.<br>Jeśli wybrano NIE, maszyna wróci do poprzedniego<br>menu.<br>Jeśli wybrano TAK, maszyna zostanie automatycznie<br>uruchomiona ponownie i uruchomi pamięć FLASH.                                                                             |
|                                  | FORMATOWANIE         | PCL<br>COMMON<br>PS                                                      | Formatuje wybraną partycję. Naciśnij przycisk OK, a<br>pojawi się następujący komunikat.<br>NA PEWNO?<br>TAK/NIE<br>Jeśli wybrano NIE, ekran wróci do poprzedniego menu.<br>Jeśli wybrano TAK, drukarka zostanie automatycznie<br>uruchomiona ponownie i uruchomi wybraną partycję. |
| USTAWIENIA<br>PAMIĘCI            | WŁ. INICJAL.         | NIE<br>TAK                                                               | Zapobiega zmianom ustawień, towarzyszącym<br>inicjalizacji urządzenia blokującego (FLASH).                                                                                                    |
| USTAWIENIA<br>DZIENNIKA<br>ZADAŃ | KASUJ LOG ZADAŃ      | WYKONAJ                                                                  | Kasuje zapisane logi zadań.                                                                                                    |
| USTAWIENIA<br>ZABEZP.            | KONTROLA DOSTĘPU     | AKTYWNE<br>NIEAKTYWNE                                                    | Wyświetla menu ustawienia bezpieczeństwa.                                                                                                    |
| USTAWIENIA<br>JĘZYKA             | WYBÓR JĘZYKA         | ~<br>ANGIELSKI<br>~                                                      | Wybiera język wyświetlania dla panelu LCD.                                                                                                    |
|                                  | INICJALIZACJA JĘZYKA | WYKONAJ                                                                  | Inicjalizuje plik komunikatu, zapisany we FLASH.                                                                                                    |

| ELEMENT                                                      |                                        | USTAWIENIA                           | OBJAŚNIENIE                                                                                                    |
|--------------------------------------------------------------|----------------------------------------|--------------------------------------|----------------------------------------------------------------------------------------------------|
| KONFIGURAC DZI.<br>JA SPOSOBU<br>ANULOWANIA<br>ZADANIA<br>WY | DZIAŁ.KL.CANCEL                        | <b>KRÓTKI</b><br>DŁUGI<br>WYŁ.       | Określa zachowanie przycisku Anuluj, po wciśnięciu w trakcie drukowania.                                                                            |
|                                                              | WYŚW. ZAPYTANIA                        | <b>WŁ.</b><br>WYŁ.                   | Określa, czy wyświetlane będzie żądanie wyboru<br>anulowania zadania.<br>Wł : Wyświetlane podczas anulowania zadania                                |
|                                                              |                                        |                                      | WYŁ: Nie wyświetlaj.                                                                                                    |
|                                                              | POZYCJA OSTROŚCI                       | TAK<br>NIE                           | Określa domyślny wybór dla żądania anulowania<br>zadania.                                                                                           |
|                                                              | CZ. OCZEK. WYŚW.                       | 60<br>~                              | Określa czas maksymalny żądania wyboru anulowania<br>zadania. Po upłynięciu czasu, drukowanie będzie<br>kontynuowane, gdy anulowanie zadania = Nie. |
|                                                              |                                        | ~ 300                                |                                                                                                    |
| USTAWIENIA<br>ŻYWOTNOŚCI BĘBEN<br>PRAWI<br>ZESPÓ<br>UTRWA    | PRAWIE ZUŻYTY<br>BĘBEN                 | 500<br>~<br>1000<br>~<br>3000        |                                                                                                    |
|                                                              | PRAWIE ZUŻYTY<br>ZESPÓŁ<br>UTRWALAJĄCY | 500<br>~<br>1000<br>~<br>3000        |                                                                                                    |
|                                                              | PRAWIE ZUŻYTY PAS                      | 500<br>~<br><b>1000</b><br>~<br>3000 |                                                                                                    |
| USUŃ DANE PR                                                 | /WATNE                                 | WYKONAJ                              | Usuń zarejestrowane dane prywatne i dane przechowywane w drukarce.                                                                                  |
| BIZNES UST.<br>TEL.                                          | BIZN. KOOP. TEL.                       | AKTYWNE<br>NIEAKTYWNE                |                                                                                                    |
|                                                              | ADRES POŁĄCZENIA                       | 0.0.0.0<br>~<br>255.255.255.255      |                                                                                                    |
|                                                              | NR. PORTU POŁ.                         | 1<br>~<br><b>59000</b><br>~<br>65535 |                                                                                                    |

#### USTAWIENIA

| ELEMENT        | USTAWIENIA | OBJAŚNIENIE                           |
|----------------|------------|---------------------------------------|
| ZEROWANIE MENU | WYKONAJ    | Resetuje menu do ustawień domyślnych. |

#### ZMIEŃ HASŁO

| ELEMENT       | USTAWIENIA | OBJAŚNIENIE                                                                         |
|---------------|------------|-------------------------------------------------------------------------------------|
| NOWE HASŁO    | ****       | Ustawia nowe hasło pozwalające wejść do menu administratora.                        |
|               |            | Hasło powinno zawierać od 6 do 12 cyfr/znaków<br>alfanumerycznych (lub mieszanych). |
|               |            | Domyślne wartość to 999999.                                                         |
|               |            | Drukarka zostanie uruchomiona ponownie po MENU<br>ADMIN.                            |
| SPRAWDŹ HASŁO | ****       | Weryfikacja powyższego.                                                             |

#### **STATYSTYKI DRUKU**

Ustawienia tego menu powinien zmieniać tylko administrator systemu. Aby uzyskać dostęp do tego menu, postępuj zgodnie z instrukcjami podanymi w części "Jak zmienić ustawienia — administrator" na stronie 22, ale zamiast przycisku **OK** przytrzymaj naciśnięty przycisk **Menu**. W tym przypadku hasło domyślne ma postać **0000**.

To menu jest tylko w języku ANGIELSKIM.

| ELEMENT                                         |                                             | USTAWIENIA                                             | OPIS                                                                                                    |
|-------------------------------------------------|---------------------------------------------|--------------------------------------------------------|----------------------------------------------------------------------------------------------------|
| ENTER PASSWORD (V                               | VPROWADŹ HASŁO)                             | nnnn                                                   | Umożliwia wprowadzenie hasła w celu uzyskania<br>dostępu do menu drukowania statystyk.<br>Hasło domyślne ma postać "0000".<br>Kategoria "Statystyki druku" nie jest wyświetlana,<br>jeśli odnowiednia funkcja nie jest obsługiwana                                                                                                    |
| USAGE REPORT (RAPORT UŻYCIA)                    |                                             | ENABLE<br>(AKTYWNE)/<br>DISABLE<br>(NIEAKTYWNE)        | Włącza/wyłącza drukowanie raportu użycia.<br>W przypadku zmiany wartości ustawienia<br>drukarka zostanie ponownie uruchomiona.                                                                                                    |
| MAINTENANCE CNT (I<br>SERWISOWYCH)              | LICZNIK KONSER.                             | ENABLE<br>(AKTYWNE)/<br><b>DISABLE</b><br>(NIEAKTYWNE) | Jest ustawione wskazywanie częstotliwości<br>wymiany materiałów eksploatacyjnych/<br>niewskazywanie.<br>Jeśli jest wybrana opcja Enable (Aktywne),<br>równocześnie jest wyświetlany licznik konserwacyjny.<br>Warunki wyświetlenia:<br>dla opcji <b>Print Statistics</b> (Statystyki druku) ><br><b>Usage Report</b> (Raport użycia) należy wybrać<br>ustawienie Enable (Aktywne) |
| RST MAIN CNT (RESETOWANIE LICZNIKA<br>GŁÓWNEGO) |                                             | EXECUTE<br>(WYKONAJ)                                   | Resetuje główny licznik.                                                                                                    |
| RST SUPPLIES CNT                                |                                             | EXECUTE<br>(WYKONAJ)                                   | Resetuje liczbę wymian materiałów zapasowych.                                                                                                    |
| CHANGE<br>PASSWORD<br>(ZMIEŃ HASŁO)             | NEW PASSWORD<br>(NOWE HASŁO)                | ***                                                    | Umożliwia ustawienie nowego hasła w celu<br>uzyskania dostępu do menu <b>Print Statistics</b><br>(Statystyki druku).                                                                                                    |
|                                                 | VERIFY<br>PASSWORD<br>(ZWERYFIKUJ<br>HASŁO) | ***                                                    | Weryfikuje zmianę hasła                                                                                                    |

## AIRPRINT

| ELEMENT  | USTAWIENIA | OBJAŚNIENIE                                                                                                    |
|----------|------------|----------------------------------------------------------------------------------------------------|
| AirPrint | AKTYWNE    | Aktywacja funkcji AirPrint.                                                                                                    |
|          | NIEAKTYWNE | Opcja <b>AKTYWNE</b> zostanie wyświetlona wyłącznie<br>wtedy, gdy funkcja AirPrint zostanie wyłączona w<br>związku z błędem sieci. Wybierz Aktywne w menu, aby<br>ponownie zainicjować sieć i powrócić do UI trybu<br>czuwania.  |
|          |            | Gdy funkcja AirPrint działa, opcja <b>NIEAKTYWNE</b> nie<br>zostanie wyświetlona. Wybierz opcję <b>AKTYWNE</b> w<br>menu, aby wrócić do standardowego UI trybu czuwania.<br>Ponowna inicjacja sieci nie zostanie przeprowadzona. |
|          |            | Nie istnieje menu, w którym można wyłączyć funkcję<br>AirPrint.                                                                                                    |

#### GOOGLE CLOUD PRINT

| ELEMENT                             |                                  | USTAWIENIA                            | OBJAŚNIENIE                                      |
|-------------------------------------|----------------------------------|---------------------------------------|--------------------------------------------------|
| WYDRUKUJ RĘC                        | ZNIE                             |                                       | Drukuje ręcznie.                                 |
| USUŃ ZAREJES                        | TROWANE DANE                     |                                       | Usuwa zarejestrowane dane.                       |
| ZAREJESTRUJ S                       | SIĘ W Google Cloud Print         |                                       | Rejestruje w Google Cloud Print.                 |
| USTAWIENIA<br>Google Cloud<br>Print | KORZYSTANIE Z<br>USŁUG W CHMURZE | <b>AKTYWNE</b><br>PAUZA<br>NIEAKTYWNE | Pozwala wybrać, czy używać usługi w chmurze.     |
|                                     | PIERWOTNY DNS                    | XXX.XXX.XXX.XXX                       | Ustawia serwer DNS (pierwszy).                   |
|                                     | WTÓRNY DNS                       | XXX.XXX.XXX.XXX                       | Ustawia serwer DNS (pomocniczy).                 |
|                                     | PROXY                            | AKTYWNE<br>NIEAKTYWNE                 | Pozwala wybrać, czy używać serwera proxy.        |
|                                     | SERWER PROXY                     |                                       | Ustawia serwer proxy.                            |
|                                     | NR. PORTU PROXY                  | 1<br>~<br><b>8080</b><br>~<br>65535   | Ustawia numer portu serwera proxy.               |
|                                     | ID UŻYT. PROXY                   |                                       | Ustawia identyfikator użytkownika serwera proxy. |
|                                     | HASŁO PROXY                      |                                       | Ustawia hasło proxy.                             |

#### USTAWIENIA BEZPRZEWODOWE

Jeśli zastosowano bezprzewodowy moduł LAN.

C332dnw jest dostarczony z bezprzewodowym modułem LAN w standardzie, natomiast bezprzewodowy moduł LAN jest domyślnie ustawiony jako Nieaktywny. Informacje na temat aktywacji bezprzewodowego modułu LAN, opisano w sekcji "Moduł bezprzewodowy do sieci LAN" na stronie 65.

| ELEMENT                                                             |                                       |                     |                         | USTAWIENIA                                           | OBJAŚNIENIE                                                       |
|---------------------------------------------------------------------|---------------------------------------|---------------------|-------------------------|------------------------------------------------------|-------------------------------------------------------------------|
| BEZPRZE-<br>WODOWE<br>(INFRA-<br>STRUK-<br>TURA)<br>USTAWIE-<br>NIE | BEZPRZEWODOWA<br>(INFRASTRUKTURA)     |                     |                         | AKTYWNE<br><b>NIEAKTYWNE</b>                         | Włącza/wyłącza (Infrastrukturę)bezprzewodową sieć<br>LAN.         |
|                                                                     | USTAWIEN<br>IA SIECI                  | KONF. ADRESU IP     |                         | <b>AUTO</b><br>RĘCZNIE                               | Wybierz metodę ustawienia adresu IP.                              |
|                                                                     |                                       | ADRES IPV4          |                         | xxx.xxx.xxx.xxx                                      | Ustawia adres IP.                                                 |
|                                                                     |                                       | MASKA PODSIECI      |                         | xxx.xxx.xxx.xxx                                      | Ustawia maskę podsieci.                                           |
|                                                                     |                                       | ADRES BRAMY         |                         | xxx.xxx.xxx.xxx                                      | Ustawia adresy bramy (domyślny router).                           |
|                                                                     |                                       | DHCPV6              |                         | AKTYWNE<br>NIEAKTYWNE                                | Ustawia opcję DHCPv6 aktywne/nieaktywne.                          |
|                                                                     | KONFIGURACJA WPS                      |                     |                         | WPS-PBC                                              | Wykonuje WPS-PBC.                                                 |
|                                                                     |                                       |                     |                         | WPS-PIN                                              | Wykonuje WPS-PIN.                                                 |
|                                                                     | WYBÓR                                 | xxxxxx              |                         | ·                                                    | Lista wykrytych bezprzew. sieci LAN (Tryb AP).                    |
|                                                                     | KOMUNIKA<br>CJI<br>BEZPRZEW<br>ODOWEJ | KONF.<br>RĘCZN<br>A | SSID                    |                                                      | Wprowadź SSID.                                                    |
|                                                                     |                                       |                     | BEZPIECZ<br>EŃSTWO      | <b>NIEAKTYWNE</b><br>WEP<br>WPA/WPA2-PSK<br>WPA2-PSK | Ustawia funkcję ochrony bezprzewodowej sieci LAN.                 |
|                                                                     |                                       |                     | KLUCZ<br>WEP            |                                                      | Wprowadź klucz WEP. Możesz wprowadzić od 5 do 26 cyfr.            |
|                                                                     |                                       |                     | TYP<br>SZYFRO<br>W. WPA | <b>AES</b><br>TKIP/AES                               | Metoda kodowania WPA2-PSK.                                        |
|                                                                     |                                       |                     | KLUCZ<br>WPA PSK        |                                                      | Wprowadź klucz PSK.                                               |
|                                                                     | PONOWNE<br>POŁĄCZENIE                 |                     | WYKONAJ                 |                                                      | Wykonywane jest ponowne połączenie z<br>bezprzewodową siecią LAN. |

#### BEZPRZEWODOWY (TRYB AP) USTAWIENIA

Jeśli zastosowano bezprzewodowy moduł LAN.

C332dnw jest dostarczony z bezprzewodowym modułem LAN w standardzie, natomiast bezprzewodowy moduł LAN jest domyślnie ustawiony jako Nieaktywny. Informacje na temat aktywacji bezprzewodowego modułu LAN, opisano w sekcji "Moduł bezprzewodowy do sieci LAN" na stronie 65.

| ELEMENT                                      |                                                       |             | USTAWIENIA            | OBJAŚNIENIE                                                                                                    |
|----------------------------------------------|-------------------------------------------------------|-------------|-----------------------|----------------------------------------------------------------------------------------------------|
| BEZPRZE<br>WODOWY<br>(TRYB AP)<br>USTAWIENIA | BEZPRZEW<br>AP)                                       | ODOWE (TRYB | AKTYWNE<br>NIEAKTYWNE | Włącza/wyłącza (Tryb AP)bezprzewodową sieć<br>LAN.                                                                                                    |
|                                              | AUTOMATYCZNA<br>KONFIGURACJA<br>(PRZYCISKU)           |             |                       | Gdy przyciśniesz przycisk OK i wyświetlony<br>zostanie ekran potwierdzenia Tak/Nie, wybór Tak<br>umożliwia automatyczne połączenie po<br>przyciśnięciu przycisku. |
|                                              | KONF.<br>RĘCZNA                                       | SSID        |                       | Wyświetlony zostanie SSID.                                                                                                    |
|                                              |                                                       | HASŁO       |                       | Wyświetla hasło.                                                                                                    |
|                                              | USTAWIE-<br>NIA<br>POŁĄ-<br>CZENIA                    | SSID        |                       | Wprowadź SSID.                                                                                                    |
|                                              |                                                       | HASŁO       |                       | Wprowadź hasło.                                                                                                    |
|                                              |                                                       | ADRES IPV4  | XXX.XXX.XXX.XXX       | Wprowadź adres IP.                                                                                                    |
|                                              | USTAWIENIA UŻYTKOWNIKA<br>TRYBU PUNKTU<br>DOSTĘPOWEGO |             | AKTYWNE<br>NIEAKTYWNE | Określa, czy ujawnić dane trybu AP użytkownikom innym niż administrator.<br>AKTYWNE: Ujawnij użytkownika.                                                         |
|                                              |                                                       |             |                       | NIEAKTYWNE: Nie ujawniaj użytkownika.                                                                                                    |

#### MENU ROZRUCHU

Aby przejść do menu rozruchu, należy przytrzymać przycisk **OK** podczas włączania urządzenia.

| ELEMENT      |                  | USTAWIENIA | OBJAŚNIENIE                                                                                                    |  |
|--------------|------------------|------------|----------------------------------------------------------------------------------------------------|--|
| WPISZ HASŁO  |                  | *****      | Wprowadzone zostało hasło do MENU ROZRUCHU.                                                                                                    |  |
|              |                  |            | Hasło odpowiada hasłu do menu USTAWIENIA ADMIN.                                                                                                    |  |
| MODUŁ BEZPRZ | EWODOWY*         | AKTYWNE    | Moduł bezprzewodowej sieci LAN został ustawiono jak                                                                                                    |  |
|              |                  | NIEAKTYWNE | aktywny/nieaktywny.                                                                                                    |  |
|              |                  |            | Nawet po usunięciu modułu bezprzewodowej sieci LAN po jej włączeniu menu pozostanie aktywne.                                                                                                    |  |
|              |                  |            | * C332dnw jest dostarczony z bezprzewodowym modułem<br>LAN w standardzie, natomiast bezprzewodowy moduł LAN<br>jest domyślnie ustawiony jako Nieaktywny. Informacje na<br>temat aktywacji bezprzewodowego modułu LAN, opisano w<br>sekcji "Moduł bezprzewodowy do sieci LAN" na stronie 65. |  |
| MENU SIDM    | SIDM RĘCZNY ID#  | 0          | Ustawia Pn określone w RĘCZNIE w komendzie kontrola<br>CSF (ESC EM Pn) z RĘCZNIE-1 ID nr FX/emulacja PPR                                                                                                    |  |
|              |                  | ~          |                                                                                                    |  |
|              |                  | 2          |                                                                                                    |  |
|              |                  | ~          |                                                                                                    |  |
|              |                  | 9          |                                                                                                    |  |
|              | SIDM RĘCZNY2 ID# | 0          | Ustawia Pn określone w RĘCZNIE w komendzie kontrola<br>CSF (ESC EM Pn) z RĘCZNIE-2 ID nr FX/emulacja PPR                                                                                                    |  |
|              |                  | ~          |                                                                                                    |  |
|              |                  | 3          |                                                                                                    |  |
|              |                  | ~          |                                                                                                    |  |
|              |                  | 9          |                                                                                                    |  |
|              | SIDM MP POD.ID#  | 0          | Ustawia Pn określone w TRAY0 (Podajnik uniw.) w komendzie kontrola CSF (ESC EM Pn) z ID podajnika                                                                                                    |  |
|              |                  | ~          |                                                                                                    |  |
|              |                  | 4          | uniw. nr FX/emulacja PPR.                                                                                                    |  |
|              |                  | ~          |                                                                                                    |  |
|              |                  | 9          |                                                                                                    |  |

| ELEMENT                          |                   | USTAWIENIA                | OBJAŚNIENIE                                                                                                    |  |
|----------------------------------|-------------------|---------------------------|----------------------------------------------------------------------------------------------------|--|
| SIDM MENU<br>(kont.)             | SIDM PODAJ.1 ID#  | 0<br>1<br>~<br>9          | Ustawia Pn określone w PODAJNIK1 w komendzie<br>kontrola CSF (ESC EM Pn) z Podajnik 1 ID nr FX/<br>emulacja PPR.                                                                                                    |  |
|                                  | SIDM PODAJ.2 ID#  | 0<br>~<br>5<br>~<br>9     | Ustawia Pn określone w PODAJNIK2 w komendzie<br>kontrola CSF (ESC EM Pn) z Podajnik 2 ID nr FX/<br>emulacja PPR.<br>(Jeśli podajnik 2 został zainstalowany.)                                                                                                    |  |
| BLOKADA MENU                     |                   | AKTYWNE<br>NIEAKTYWNE     | Ustawia aktywne/nieaktywne w funkcji blokada menu.<br>AKTYWNE: Nie można przejść do trybu menu.<br>NIEAKTYWNE: Można przejść do trybu menu.                                                                                                    |  |
| PANEL LOCKOUT                    |                   | MODE1<br>MODE2<br>WYŁ     | Ustawia wł./wył. funkcję blokady przycisków na panelu<br>operatora.<br>TRYB1: Wszystkie przyciski z wyłączeniem Online, OK,<br>Anuluj i Oszczędzanie energii zostaną zablokowane.<br>TRYB2: Wszystkie przyciski z wyłączeniem Online i OK<br>zostaną zablokowane.<br>WYŁĄCZONE: Część przycisków nie zostanie<br>zablokowana.                                                                                                    |  |
| MENU<br>KONFIGURAC<br>JI OBSŁUGI | PRZYCISK GÓRA/DÓŁ | NORMALNY TYP<br>STARY TYP | Podczas wyboru elementu Kategoria/Element/Wartość<br>w trybie menu, zdefiniowany jest ruch przycisków Menu<br>GÓRA/DÓŁ.<br>NORMALNY TYP:<br>Gdy przyciśniesz przycisk Menu DÓŁ, przejdziesz do<br>następnego elementu (element o jedną pozycję niżej na<br>liście).<br>Gdy przyciśniesz przycisk Menu GÓRA, przejdziesz do<br>poprzedniego elementu (element o jedną pozycję wyżej<br>na liście).<br>STARY TYP:<br>Gdy przyciśniesz przycisk Menu DÓŁ, przejdziesz do<br>następnego elementu (element o jedną pozycję niżej na<br>liście).<br>Gdy przyciśniesz przycisk Menu DÓŁ, przejdziesz do<br>następnego elementu (element o jedną pozycję niżej na<br>liście).<br>Gdy przyciśniesz przycisk Menu GÓRA, przejdziesz do<br>poprzedniego elementu (element o jedną pozycję wyżej<br>na liście). |  |

# OBSŁUGA

## WYMIANA MATERIAŁÓW EKSPLOATACYJNYCH

Aby osiągnąć najlepszą jakość i wydajność sprzętu, należy stosować tylko oryginalne materiały eksploatacyjne. Użycie produktów innych niż oryginalne może negatywnie wpłynąć na wydajność drukarki i unieważnić gwarancję.

#### WYMIANA POJEMNIKA Z TONEREM

#### UWAGA

Gdy wyświetlacz LCD wskazuje komunikat TONER LOW (Niski poziom tonera) lub gdy wydruk jest wyblakły, należy najpierw otworzyć tacę wyjściową i spróbować kilka razy uderzyć lekko w pojemnik w celu równomiernego rozprowadzenia toneru. Pozwoli to na uzyskanie możliwe najlepszej wydajności pojemnika z tonerem.

## **OSTRZEŻENIE!**

Aby uniknąć rozsypania toneru i prawdopodobnych błędów jego czujnika, nie należy wymieniać pojemnika z tonerem, zanim nie zostanie wyświetlony komunikat "TONER EMPTY" (Brak toneru).

Toner używany w tej drukarce ma postać bardzo drobnego proszku. W czterech pojemnikach przechowywane są cztery kolory: cyjan, magenta, żółty i czarny.

W czasie instalacji nowego pojemnika będzie potrzebny arkusz papieru, na którym będzie można umieścić stary pojemnik.

Starą kasetę należy włożyć do opakowania po nowej kasecie. Należy postępować zgodnie z właściwymi przepisami i zaleceniami dotyczącymi ochrony środowiska i utylizacji odpadów.

Jeżeli wysypie się niewielka ilość proszku, należy delikatnie usunąć go szczotką. Jeżeli to nie wystarczy, należy usunąć pozostały toner ściereczką zwilżoną zimną wodą.

Nigdy nie należy używać gorącej wody ani jakichkolwiek rozpuszczalników. Spowodują one powstanie nieusuwalnych plam.

#### NIEBEZPIECZEŃSTWO!

Jeżeli toner dostanie się do układu oddechowego lub oczu, należy wypić niewielką ilość wody lub przemyć dokładnie oczy zimną wodą. Należy natychmiast zgłosić się do lekarza.

1. Zwolnij pokrywę i otwórz w pełni tacę wyjściową drukarki.

## NIEBEZPIECZEŃSTWO!

Jeżeli drukarka była włączona, zespół utrwalający może być gorący. Ten obszar został wyraźnie oznaczony. Nie dotykaj ich.

2. Zanotuj rozmieszczenie czterech pojemników. Istotne jest, aby zostały one z powrotem umieszczone w tej samej pozycji.

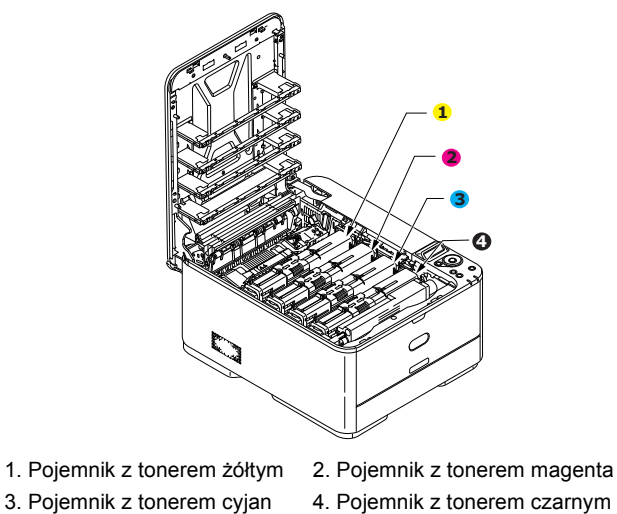

(a) Przesuń kolorowy kołnierz zwalniający zużyty pojemnik do końca w kierunku prawej strony drukarki.

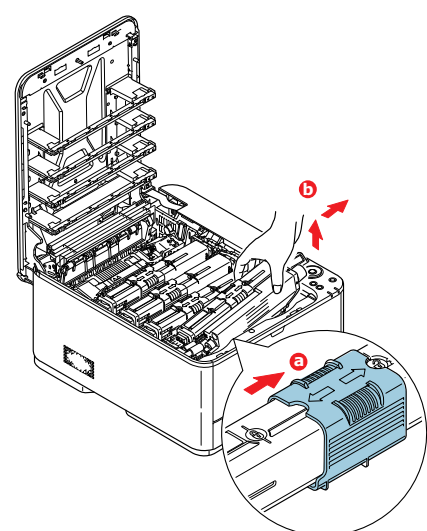

- (b) Podnieś prawy koniec pojemnika, a następnie pociągnij go na prawo, aby zwolnić lewy koniec, tak jak pokazano na rysunku. Wyciągnij kasetę z drukarki.
- 3. Odłóż ostrożnie kasetę na papier, aby zabezpieczyć meble przed poplamieniem tonerem.
- 4. Wierzch bębna światłoczułego należy oczyścić czystą szmatką niepozostawiającą włókien.

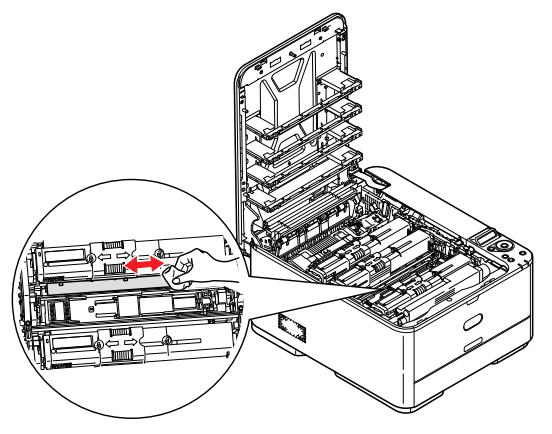

- 5. Wyjmij nowy pojemnik z pudełka, ale pozostaw go na chwilę w opakowaniu.
- 6. Delikatnie potrząśnij nowym pojemnikiem kilka razy, co umożliwi równe rozprowadzenie toneru wewnątrz pojemnika.

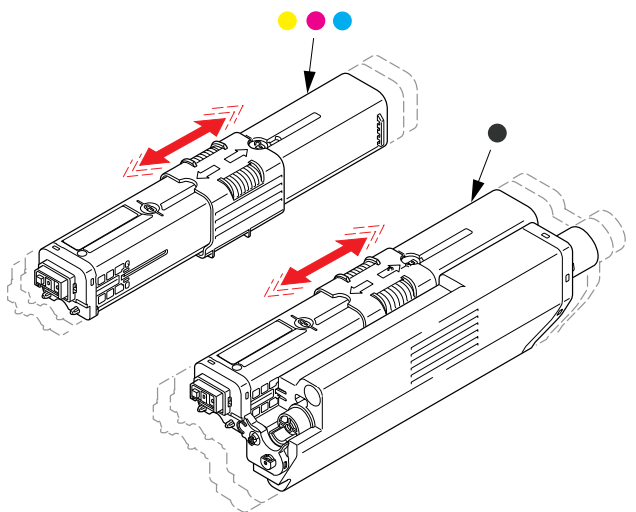

- 7. Usuń opakowanie.
- 8. Trzymając pojemnik za środek górnej części, włóż go do drukarki nad zespołem bębna światłoczułego, skąd został usunięty stary pojemnik.
- **9.** Włóż najpierw lewy koniec pojemnika do górnej części bębna światłoczułego, naciskając na sprężynę zespołu bębna, następnie wsuń prawą stronę kasety.
- **10.** Delikatnie dociśnij pojemnik w dół, aby dobrze go osadzić, i przesuń kolorowy kołnierz do końca w kierunku lewej strony drukarki. Nastąpi zablokowanie pojemnika i przesypanie tonera do zespołu bębna światłoczułego.

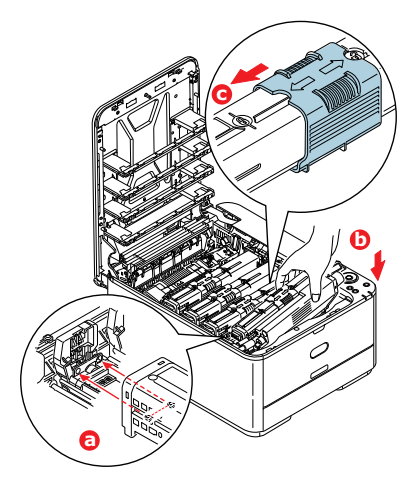

**11.** Delikatnie wytrzyj powierzchnię głowicy LED czystą szmatką niepozostawiającą włókien.

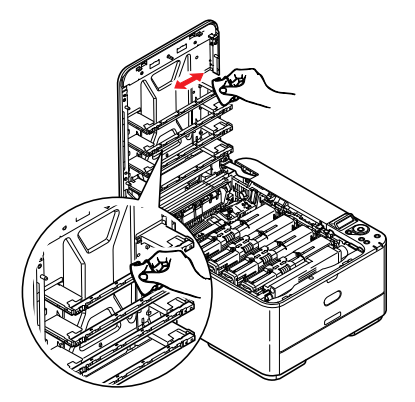

12. Na końcu zamknij tacę wyjściową i dociśnij zdecydowanie oba jej końce, aż do zatrzaśnięcia.

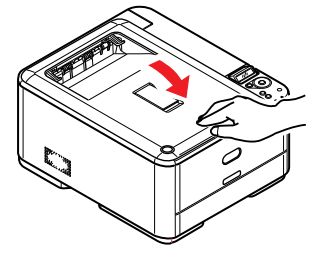

#### WYMIANA ZESPOŁU PASA TRANSFERU

Wyłącz drukarkę i zaczekaj z otwarciem tacy wyjściowej przez około 10 minut, aż zespół utrwalający ochłodzi się.

1. Zwolnij pokrywę i otwórz w pełni tacę wyjściową drukarki.

## NIEBEZPIECZEŃSTWO!

Jeżeli drukarka była włączona, zespół utrwalający może być gorący. Ten obszar został wyraźnie oznaczony. Nie dotykaj go.

2. Trzymając zespół bębna światłoczułego za uchwyty, podnieś go wraz z pojemnikami na toner i wyjmij z drukarki.

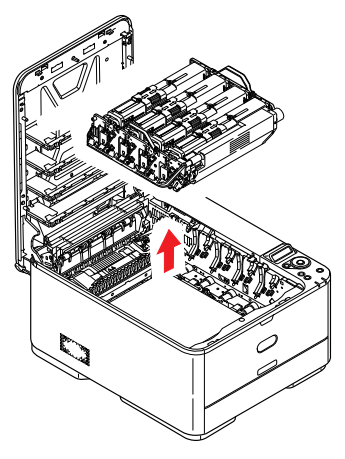

3. Połóż zespół w bezpiecznym miejscu z dala od bezpośrednich źródeł ciepła i światła.

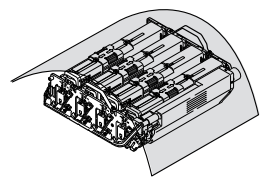

## **OSTRZEŻENIE!**

Zielona powierzchnia bębna światłoczułego u podstawy każdego pojemnika jest bardzo delikatna i czuła na światło. Nie należy jej dotykać i wystawiać na działanie światła dłużej niż przez 5 minut. Jeżeli bęben światłoczuły musi dłużej pozostać poza drukarką, należy go zapakować w czarną plastikową torbę nieprzepuszczającą światła. Nigdy nie należy wystawiać bębna na bezpośrednie działanie światła słonecznego lub bardzo jasnego oświetlenia w pomieszczeniu. **4.** Pociągnij do góry i w stronę przedniej części urządzenia dźwignie zwalniające z każdej strony pasa transferu.

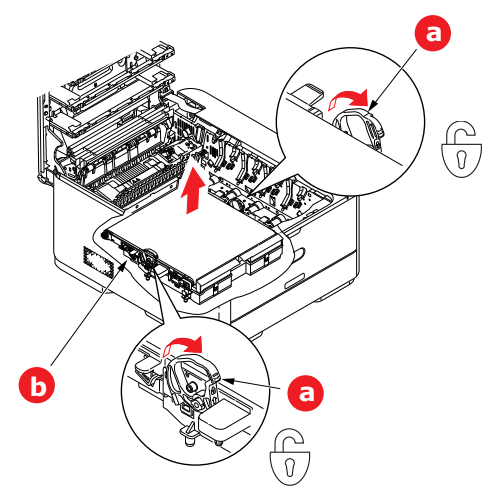

- 5. Za pomocą dźwigni blokujących (a) unieś pas (b) do góry i wyjmij go z urządzenia.
- 6. Włóż do drukarki nowy pas z mechanizmem napędowym skierowanym do tyłu drukarki. Umieść mechanizm napędowy na kółku w prawym tylnym rogu wewnątrz drukarki i ustaw zespół pasa płasko w drukarce.

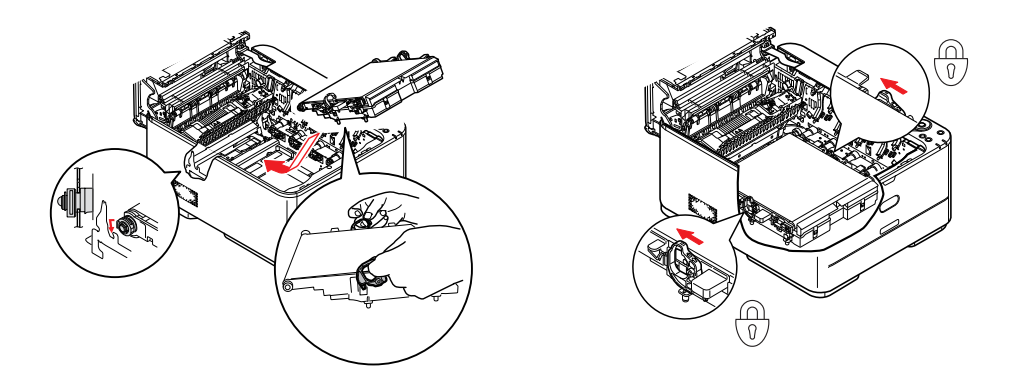

- 7. Naciśnij dźwignie blokujące w kierunku tylnej części urządzenia. Pas transferu zostanie zablokowany.
- 8. Trzymając zespół bębna światłoczułego za uchwyty, włóż go na miejsce do urządzenia, umieszczając odpowiednio występy z każdej strony w gniazdach po bokach drukarki.

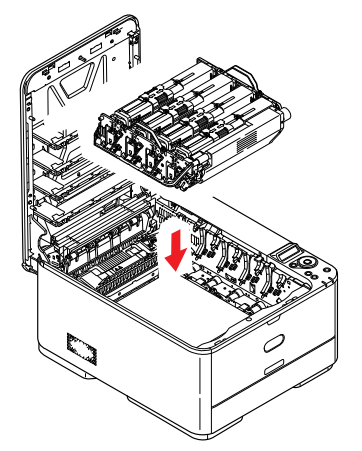

9. Na końcu zamknij tacę wyjściową i dociśnij zdecydowanie oba jej końce, aż do zatrzaśnięcia.

#### WYMIANA ZESPOŁU UTRWALAJĄCEGO

Zespół utrwalający znajduje się wewnątrz drukarki tuż za pojemnikami z tonerem.

## NIEBEZPIECZEŃSTWO!

Jeżeli drukarka była ostatnio włączona, niektóre części zespołu utrwalającego będą bardzo gorące. Z zespołem utrwalającym należy obchodzić się z nadzwyczajną ostrożnością i trzymać go wyłącznie za uchwyt, który nagrzewa się tylko w niewielkim stopniu. Naklejki z ostrzeżeniem wyraźnie oznaczają gorące elementy. W razie wątpliwości należy wyłączyć drukarkę i odczekać przed otwarciem pokrywy przynajmniej 10 minut, aż do ochłodzenia zespołu utrwalającego.

- 1. Zwolnij pokrywę i otwórz w pełni tacę wyjściową drukarki.
- 2. Zlokalizuj uchwyt (a) znajdujący się na górze zespołu utrwalającego.

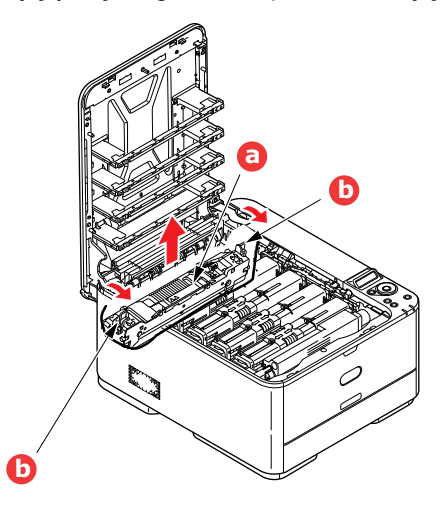

- 3. Pociągnij dwie dźwignie ryglujące (b) do przodu drukarki, aż do pionowej pozycji.
- **4.** Trzymając zespół utrwalający za uchwyt (a), podnieś go prosto do góry i wyciągnij z drukarki. Jeżeli zespół utrwalający jest w dalszym ciągu gorący, połóż go na płaskiej powierzchni odpornej na wysoką temperaturę.
- 5. Wyjmij nowy zespół utrwalający z opakowania i usuń materiały transportowe.
- Trzymając nowy zespół utrwalający za uchwyt, postępuj dokładnie w odwrotnej kolejności. Dźwignie blokujące (b) powinny być w pozycji wyprostowanej, a dwa bolce pozycjonujące (c) — skierowane w Twoim kierunku.

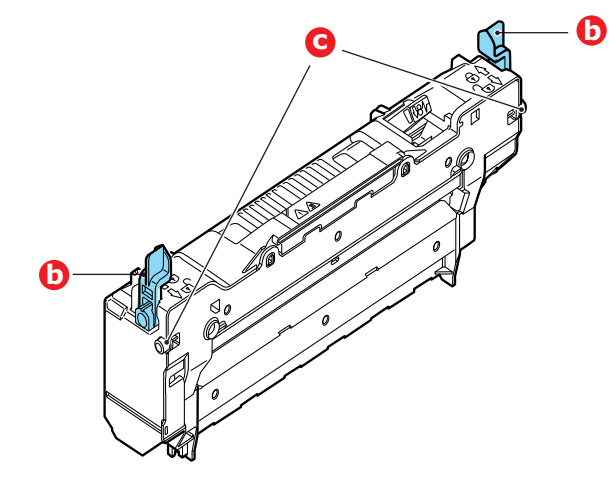

- 7. Włóż zespół utrwalający do drukarki, umieszczając dwa bolce (c) w ich gniazdach po bokach drukarki.
- 8. Pchnij dwie dźwignie ryglujące (b) w kierunku tylnej części drukarki, blokując w ten sposób zespół utrwalający.

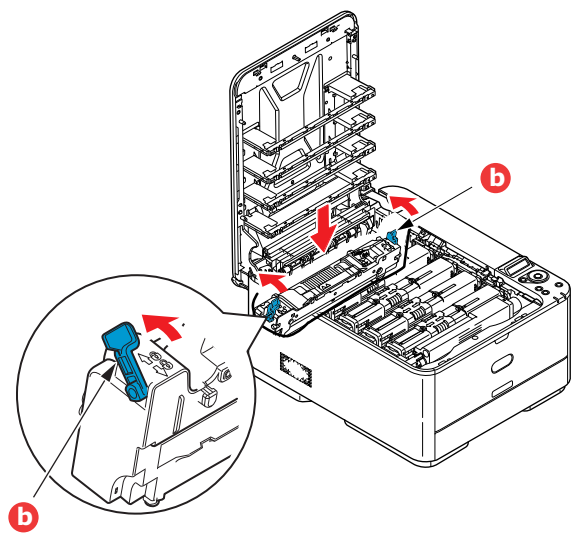

9. Na końcu zamknij tacę wyjściową i dociśnij zdecydowanie oba jej końce, aż do zatrzaśnięcia.

## CZYSZCZENIE

## **OSTRZEŻENIE!**

Do czyszczenia należy użyć czystej, wilgotnej szmatki niepozostawiającej włókien. Jako środka czyszczącego nie należy używać benzyny, rozpuszczalników czy alkoholu.

#### ...OBUDOWY MODUŁU URZĄDZENIA

- 1. Wyłącz drukarkę.
- 2. Przetrzyj powierzchnię modułu miękką szmatką lekko zwilżoną wodą lub delikatnym detergentem.

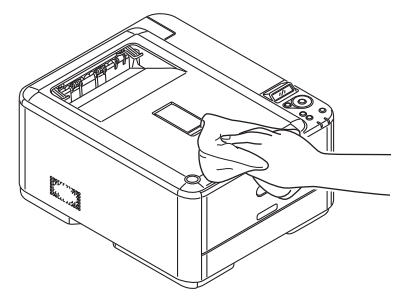

- 3. Wytrzyj powierzchnię modułu suchą, miękką szmatką.
- 4. Włącz drukarkę.

#### ...GLOWICY DIODY LED

Głowice diod LED należy wyczyścić, gdy druk jest niewyraźny, widać na nim białe linie lub tekst jest rozmazany.

Nie ma potrzeby wyłączania drukarki, aby wyczyścić głowicę.

- 1. Zwolnij pokrywę i otwórz w pełni tacę wyjściową drukarki.
- 2. Delikatnie wytrzyj powierzchnię głowicy LED czystą szmatką niepozostawiającą włókien.

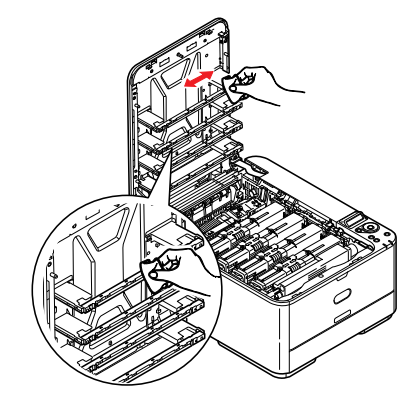

#### **OSTRZEŻENIE!**

Nie wolno używać alkoholu metylowego lub innych rozpuszczalników do czyszczenia głowicy LED, ponieważ spowoduje to jej uszkodzenie.

3. Zamknij tacę wyjściową i dociśnij zdecydowanie oba jej końce, aż do zatrzaśnięcia.

## **INSTALACJA ELEMENTÓW OPCJONALNYCH**

W tym rozdziale przedstawiono sposób instalacji elementów dodatkowych w drukarce. Są to:

- > Dodatkowy podajnik papieru
- Moduł bezprzewodowy do sieci LAN (C332dnw jest dostarczony z bezprzewodowym modułem LAN w standardzie.)

## **DODATKOWY PODAJNIK PAPIERU**

- 1. Wyłącz drukarkę i odłącz kabel zasilania.
- 2. Umieść dodatkowy podajnik papieru w wybranym miejscu.
- **3.** Zgodnie z zasadami bezpieczeństwa dotyczącymi podnoszenia urządzenia i wskazówkami dotyczącymi ustawiania go umieść drukarkę na dodatkowym podajniku papieru.

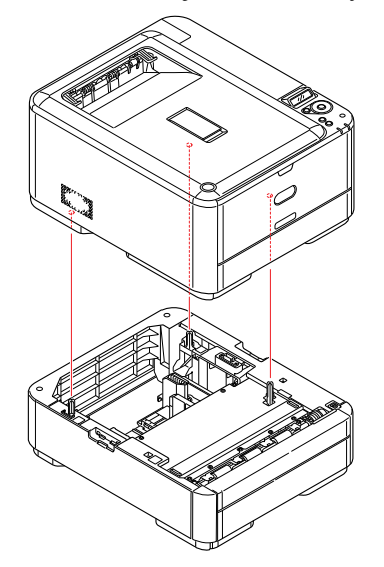

Numer modelu: N34311A

4. Włóż uchwyty przytrzymujące w sposób pokazany na ilustracji.

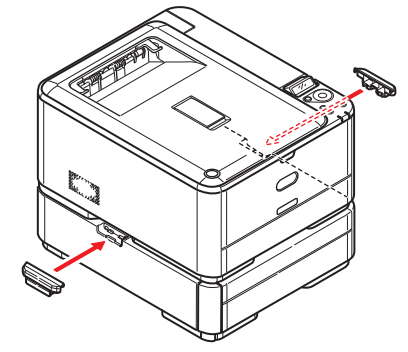

5. Podłącz kabel zasilania i włącz drukarkę.

Na koniec ustaw sterownik drukarki, aby w pełni wykorzystać nowe funkcje ("Ustawienia opcji w sterowniku urządzenia" na stronie 64).

#### USTAWIENIA OPCJI W STEROWNIKU URZĄDZENIA

Po zainstalowaniu w drukarce dodatkowej opcji konieczne jest uaktywnienie jej w sterowniku. Dopiero wówczas dodatkowe funkcje będą dostępne w aplikacjach systemu.

Akcesoria, takie jak dodatkowe podajniki papieru, mogą być wykorzystane tylko wtedy, gdy sterownik drukarki na komputerze "wie" o ich istnieniu.

W niektórych przypadkach konfiguracja sprzętowa urządzenia jest automatycznie wykrywana podczas instalacji sterownika. Jednak zaleca się, aby przynajmniej sprawdzić, czy wszystkie dostępne funkcje sprzętowe zostały wymienione w sterowniku.

Procedura ta jest szczególnie istotna, jeżeli dodatkowe funkcje sprzętowe urządzenia dodano po zainstalowaniu i skonfigurowaniu sterowników.

Należy pamiętać, że jeśli urządzenie jest używane w sieci przez użytkowników kilku komputerów, sterownik musi zostać dostosowany na każdym komputerze.

#### Windows

- 1. Otwórz okno Właściwości sterownika.
  - (a) Otwórz okno Urządzenia i Drukarki przy użyciu menu Start lub Panelu sterowania systemu Windows.
  - (b) Kliknij prawym przyciskiem ikonę odpowiedniego urządzenia i z rozwijanego menu wybierz polecenie **Właściwości drukarki**.
- 2. Kliknij kartę Opcje urządzenia.

W sterowniku PostScript do systemu Windows karta może mieć nazwę Ustawienia urządzenia.

- 3. Ustaw opcje zainstalowanych urządzeń.
- 4. Kliknij przycisk **OK**, aby zamknąć okno i zapisać zmiany.

#### Mac OS X

UWAGA Dotyczy tylko sterownika PS.

- 1. Wybierz System Preference (Preferencje systemowe) z Apple Menu (Menu Apple). W systemie Mac OS X otwórz opcję Preferencje Printers & Scanners (Drukarek i Skanerów).
- 2. Upewnij się, że model drukarki jest zaznaczony.
- 3. Kliknij kartę Options & Supplies (Opcje i materiały eksploatacyjne).
- 4. Kliknij Options (Opcje).
- 5. Wybierz wszystkie opcje sprzętu odpowiednie dla tego urządzenia i kliknij przycisk OK.

## MODUŁ BEZPRZEWODOWY DO SIECI LAN

#### ŚRODKI OSTROŻNOŚCI ZWIĄZANE Z BEZPRZEWODOWĄ SIECIĄ LAN

C332dnw jest dostarczony z bezprzewodowym modułem LAN w standardzie, natomiast bezprzewodowy moduł LAN jest domyślnie ustawiony jako Nieaktywny. Aby aktywować bezprzewodowy moduł LAN proszę postępować zgodnie z procedurami wskazanymi w Kroku 6.

Dokładnie przeczytaj poniższe środki ostrożności, zanim zaczniesz używać urządzenia w bezprzewodowym środowisku LAN.

- W bezprzewodowym środowisku LAN, urządzenie przechodzi w tryb uśpienia, zamiast w tryb głębokiego uśpienia.
- Nie stawiaj w pobliżu urządzenia innych urządzeń emitujących słabe fale elektromagnetyczne (dotyczy zwłaszcza kuchenek mikrofalowych lub cyfrowych telefonów bezprzewodowych).
- Usytuuj urządzenie w pobliżu punktu dostępowego bezprzewodowej sieci LAN lub urządzenia bezprzewodowego. Przestrzeń pomiędzy nimi musi być wolna od przeszkód (maks. dystans 30 m).
- Nawiązanie połączenia bezprzewodowego może być trudne, jeśli w pobliżu znajduje się metal lub okno z aluminiową ramą lub ściany ze zbrojonego betonu dzielące urządzenie i punkt dostępowy bezprzewodowej sieci LAN.
- W niektórych środowiskach bezprzewodowe połączenie LAN może być wolniejsze niż przewodowe połączenie LAN lub USB. W przypadku drukowania dużych ilości danych, np. zdjęć, zalecamy korzystanie z przewodowej sieci LAN lub połączenia USB.
- 1. Wyłącz drukarkę.
- 2. Otwórz osłonę bezprzewodowego interfejsu LAN.
- **3.** Podłącz złącze przewodu przyłączeniowego kabla łączącego do bezprzewodowego modułu LAN.
- 4. Zainstaluj moduł w drukarce.
- 5. Zamknij osłonę bezprzewodowego interfejsu LAN.
- 6. Przyciśnij i przytrzymaj przycisk **OK** na panelu operatora podczas rozruchu drukarki, a następnie zwolnij go, gdy na panelu wyświetlone zostanie **MENU ROZRUCHU** (BOOT MENU).

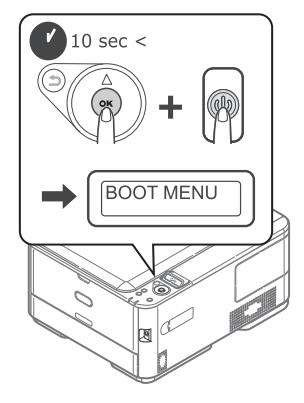

7. Przyciśnij przycisk OK.

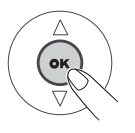

8. Wprowadź hasło admina, a następnie przyciśnij przycisk OK. (Domyślne hasło to 999999).

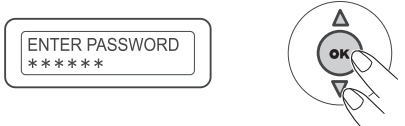

- 9. Przyciśnij góra lub dół na panelu operatora, by wyświetlić MODUŁ Wi-Fi (WIRELESS MODULE).
- 10. Przyciśnij przycisk OK.

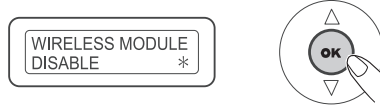

11. Przyciśnij przycisk góra, aby wybrać AKTYWNE (ENABLE) i przyśnij przycisk OK.

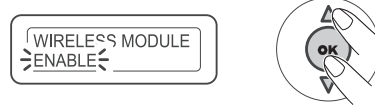

12. Przyciśnij przycisk ON LINE.

#### ŁĄCZENIE ZA POŚREDNICTWEM BEZPRZEWODOWEJ SIECI LAN (TRYB INFRASTRUKTURA)

Wybieranie ważnej bramki domyślnej.

- 1. Przyciśnij góra lub dół na panelu operatora, by wyświetlić KONFIGURACJA ADMINISTRATORA.
- 2. Przyciśnij przycisk OK.
- 3. Wprowadź hasło admina, a następnie przyciśnij przycisk OK.
- 4. Przyciśnij góra lub dół na panelu operatora, aby wyświetlić USTAWIENIA SIECI, a następnie przyciśnij przycisk OK.
- 5. Przyciśnij góra lub dół na panelu operatora, aby wyświetlić ENABLING DEFAULT GATEWAY, a następnie przyciśnij przycisk OK.
- 6. Przyciśnij dół na panelu operatora, aby wyświetlić **BEZPRZEWODOWA (INFRASTRUKTURA)**, a następnie przyciśnij przycisk **OK**.

#### Łączenie za pośrednictwem WPS

Jeśli punkt dostępowy bezprzewodowej sieci LAN obsługuje WPS, połączenie z bezprzewodową siecią LAN jest łatwiejsze. Wystarczy użyć przycisku do łatwej konfiguracji (przycisk WPS).

Wykonaj poniższe czynności, aby skonfigurować.

- 1. Sprawdź, gdzie znajduje się przycisk do łatwej konfiguracji i kiedy należy go przycisnąć. Informacje znajdziesz w instrukcji obsługi punktu dostępowego bezprzewodowej sieci LAN.
- Sprawdź, czy punkt dostępowy bezprzewodowej sieci LAN został aktywowany i działa prawidłowo.
- Należy włączyć drukarkę.
   Gdy pojawi się komunikat SKONFIG. BEZPRZEWODOWO?, wybierz TAK. Przejdź do kroku 6.
- 4. Przyciśnij góra lub dół na panelu operatora, aby wyświetlić WIRELESS(INFRASTRUCTURE) SETTING, a następnie przyciśnij przycisk OK.
- 5. Wprowadź hasło admina, a następnie przyciśnij przycisk OK.

(Domyślne hasło to 999999.)

- 6. Przyciśnij góra na panelu operatora, aby wybrać AKTYWNE, a następnie przyciśnij przycisk OK.
- 7. Przyciśnij góra lub dół na panelu operatora, aby wyświetlić KONF. WPS, a następnie przyciśnij przycisk OK.
- 8. Wybierz **WPS-PBC** i przyciśnij przycisk **OK**.
- 9. Wybierz TAK i przyciśnij przycisk OK.
- **10.** Drukarka rozpocznie wyszukiwanie punktów dostępowych bezprzewodowej sieci LAN. Raz na dwie minuty przyciśnij przycisk do łatwej konfiguracji na punkcie dostępowym bezprzewodowej sieci LAN i przytrzymaj go kilka sekund.

Gdy wyświetlony zostanie ekran z komunikatem o ukończeniu konfiguracji, konfiguracja bezprzewodowej sieci LAN została ukończona.

#### Konfiguracja adresu IP

Bezprzewodowa sieć LAN musi mieć utworzony adres IP inny niż przewodowa sieć LAN. Przejdź do menu konfiguracji i ustaw opcje, wykonując poniższe czynności.

- 1. Przyciśnij góra lub dół na panelu operatora, aby przejść do ekranu Ustawienia(infrastruktury) bezprzewodowej, a następnie przyciśnij przycisk OK.
- 2. Wprowadź hasło admina, a następnie przyciśnij przycisk Enter (Wprowadź).

(Domyślne hasło to 999999.)

- 3. Przyciśnij góra lub dół na panelu operatora, aby wyświetlić ekran Ustawienia sieciowe.
- 4. Ustaw Auto lub Recznie w Konfig.adresu IP.

W przypadku wyboru ustawienia **Ręcznie**, ręcznie wprowadź adres IPv4, maskę podsieci i adres bramy.

#### ŁĄCZENIE ZA POŚREDNICTWEM BEZPRZEWODOWEJ SIECI LAN (TRYB AP)

#### Konfiguracja automatyczna (przyciśnij przycisk)

Jeśli terminal bezprzwodowy (komputer, tablet, smartfon itp.) obsługuje WPS-PBC (przyciśnij przycisk), możesz użyć przycisku WPS w celu uzyskania połączenia z siecią bezprzewodową (tryb AP).

Wykonaj poniższe czynności, aby uzyskać połączenie.

- 1. W instrukcji obsługi dołączonej do terminala bezprzewodowego (komputera, tabletu, smartfona itp.) sprawdź, gdzie znajduje się przycisk WPS.
- Należy włączyć drukarkę. Gdy pojawi się komunikat SKONFIG. BEZPRZEWODOWO?, wybierz NIE.
- 3. Przyciśnij góra lub dół na panelu operatora, aby wyświetlić BEZPRZEW. (TRYB AP) USTAWIENIA, a następnie przyciśnij przycisk OK.
- **4.** Wprowadź hasło admina, a następnie przyciśnij przycisk **OK**. (Domyślne hasło to 999999).
- 5. Wybierz AKTYWNE i przyciśnij przycisk OK.
- 6. Przyciśnij góra lub dół na panelu operatora, aby wyświetlić AUTOM. KONF. (PRZYCISK), a następnie przyciśnij przycisk OK.
- 7. Wybierz **TAK** i przyciśnij przycisk **OK**.
- **8.** Uruchom funkcję WPS-PBC (przyciśnij przycisk) na terminalu bezprzewodowym (komputerze, tablecie, smartfonie itp.).

Gdy wyświetlony zostanie ekran z komunikatem o ukończeniu konfiguracji, konfiguracja bezprzewodowej sieci LAN została ukończona.

# **ROZWIĄZYWANIE PROBLEMÓW**

Stosowanie się do zaleceń zawartych w rozdziale poświęconym użytkowaniu różnych nośników pozwoli utrzymać je w dobrym stanie przed drukowaniem i długo korzystać z niezawodnie działającej drukarki. Mogą jednak pojawiać się zacięcia papieru i o tego typu sytuacjach, ich szybkim i łatwym usuwaniu traktuje niniejszy rozdział.

Zacięcia są spowodowane nieprawidłowym podaniem papieru z podajnika lub w dowolnym punkcie na ścieżce papieru w drukarce. Po wystąpieniu zacięcia papieru praca urządzenia jest natychmiast zatrzymywana, a dioda LED Attention (Uwaga) na panelu sterowania informuje o wystąpieniu zdarzenia. W przypadku drukowania wielu stron (lub kopii) po usunięciu zaciętego arkusza nie można zakładać, że inne arkusze nie zostaną zatrzymane w dowolnym miejscu na ścieżce papieru. Należy je wyjąć, aby całkowicie usunąć zacięcie papieru i wznowić normalne działanie drukarki.

## GŁÓWNE ELEMENTY DRUKARKI I ŚCIEŻKA PAPIERU

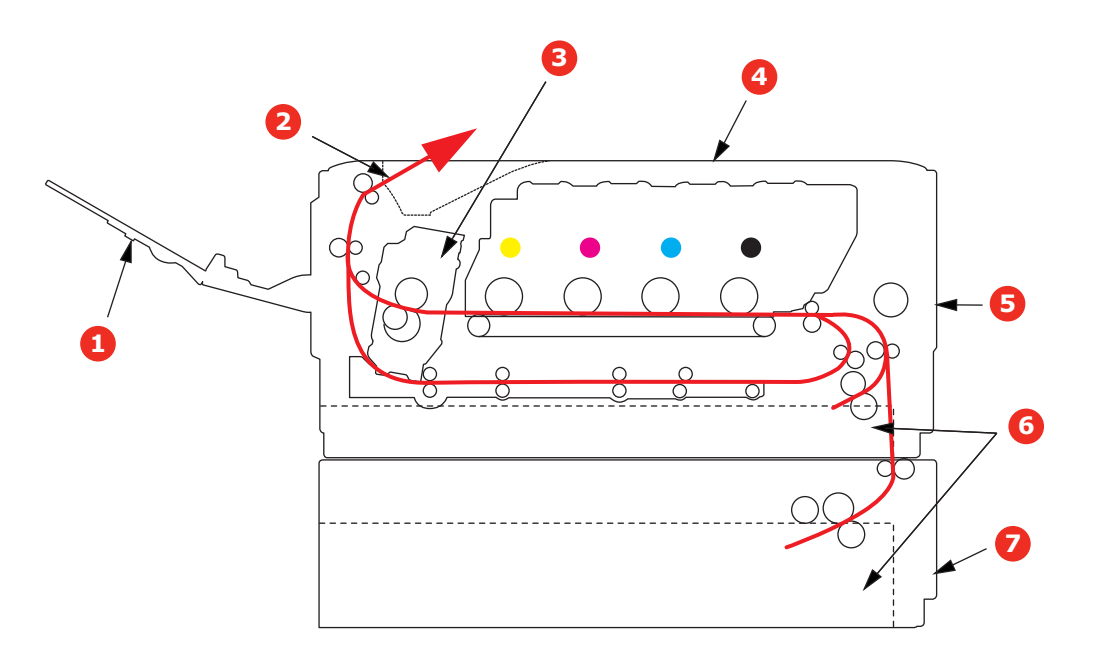

- 1. Tylna taca wyjściowa.
- 2. Wyjście papieru.
- 3. Zespół utrwalający.
- 4. Taca wyjściowa.
- 5. PODAJNIK UNIW.

6. Podajnik papieru.

7. Dodatkowy podajnik papieru (jeżeli jest zainstalowany).

# KODY BŁĘDÓW CZUJNIKA PAPIERU

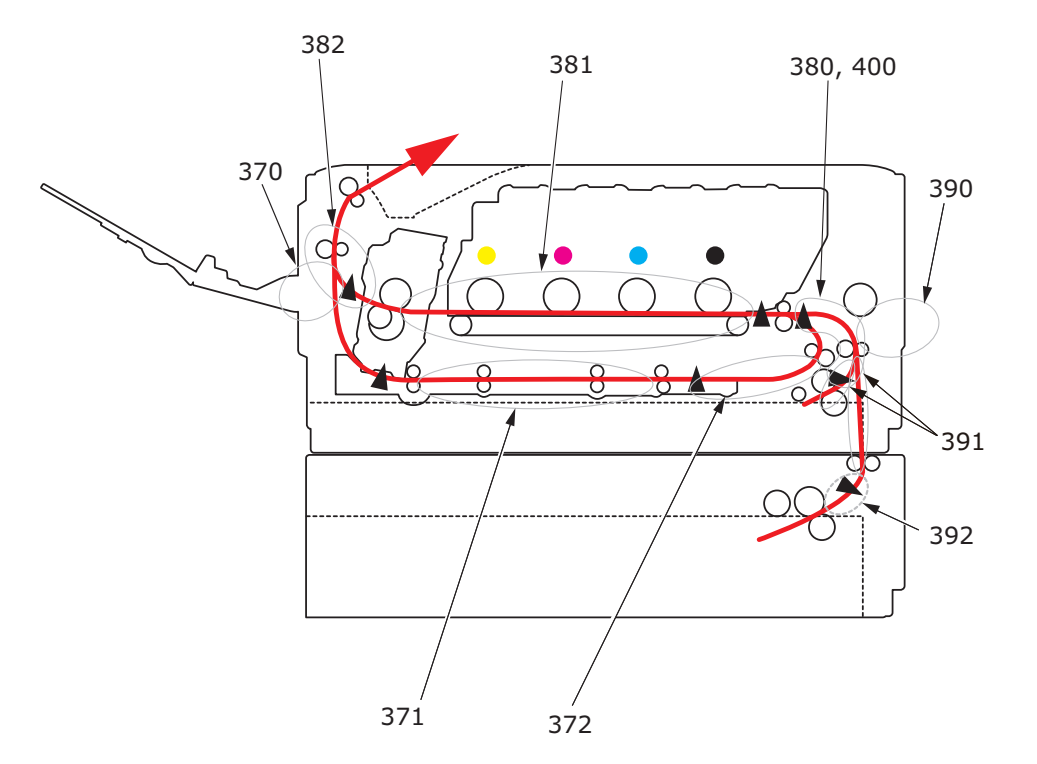

| KOD NR | LOKALIZACJA       | KOD NR | LOKALIZACJA                                                    |
|--------|-------------------|--------|----------------------------------------------------------------|
| 370    | Duplex (Dupleks)  | 390    | Podajnik uniwersalny                                           |
| 371    | Duplex (Dupleks)  | 391    | Podajnik papieru                                               |
| 372    | Duplex (Dupleks)  | 392    | Drugi podajnik<br>papieru <sup>a</sup>                         |
| 380    | Podawanie papieru | 400    | Format papieru                                                 |
| 381    | Ścieżka papieru   | 409    | Tylna taca wyjściowa<br>(czujnik niewidoczny<br>na ilustracji) |
| 382    | Wyjście papieru   |        |                                                                |

a. Jeżeli zainstalowano.

## USUWANIE ZACIĘĆ PAPIERU

- 1. Jeśli duża część arkusza wystaje z górnej części drukarki, chwyć go i delikatnie pociągnij, aby go wyjąć. Jeśli arkusz nie chce się wysunąć, nie używaj siły. Można go później wyjąć w tylnej części drukarki.
- 2. Zwolnij pokrywę i otwórz w pełni tacę wyjściową drukarki.

## **NIEBEZPIECZEŃSTWO!**

Jeżeli drukarka była włączona, zespół utrwalający może być gorący. Ten obszar został wyraźnie oznaczony. Nie dotykaj go.

**3.** Trzymając zespół bębna światłoczułego za uchwyty, podnieś go wraz z pojemnikami na toner i wyjmij z drukarki.

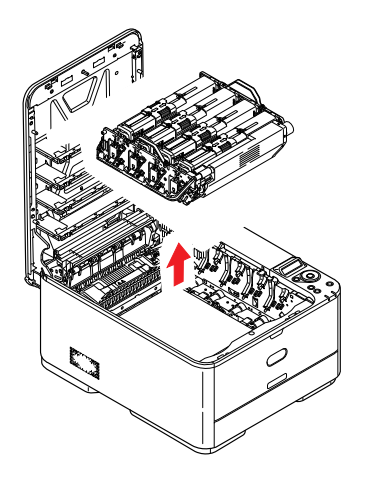

**4.** Odłóż zespół delikatnie na arkusz papieru, aby zabezpieczyć meble przed zabrudzeniem tonerem i uniknąć uszkodzenia zielonej powierzchni światłoczułej bębna, a następnie przykryj go.

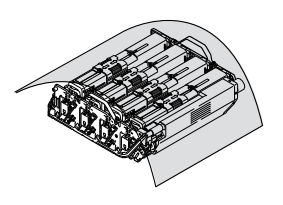

## **OSTRZEŻENIE!**

Zielona powierzchnia bębna światłoczułego u podstawy bębna jest bardzo delikatna i czuła na światło. Nie należy jej dotykać i wystawiać na działanie światła dłużej niż 5 minut. Jeżeli bęben światłoczuły musi dłużej pozostać poza drukarką, należy go zapakować w czarną plastikową torbę nieprzepuszczającą światła. Nigdy nie należy wystawiać bębna na bezpośrednie działanie światła słonecznego lub bardzo jasnego oświetlenia w pomieszczeniu. **5.** Zajrzyj do drukarki, aby sprawdzić, czy są widoczne arkusze papieru znajdujące się w dowolnej części zespołu pasa.

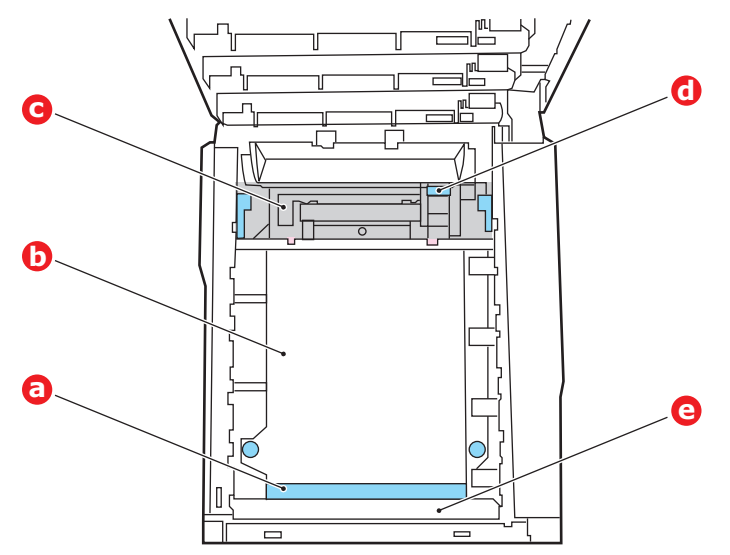

#### **OSTRZEŻENIE!**

Do oddzielania arkuszy od pasa nie wolno używać ostrych lub szorstkich przedmiotów. Ich użycie może spowodować uszkodzenie powierzchni pasa.

(a) Aby usunąć arkusz, którego wiodąca krawędź znajduje się z przodu pasa (a), unieś plastikową osłonę (e) z przodu drukarki, a następnie delikatnie podnieś arkusz z pasa, pociągnij go w stronę wewnętrznego wgłębienia na bębny i wyjmij.

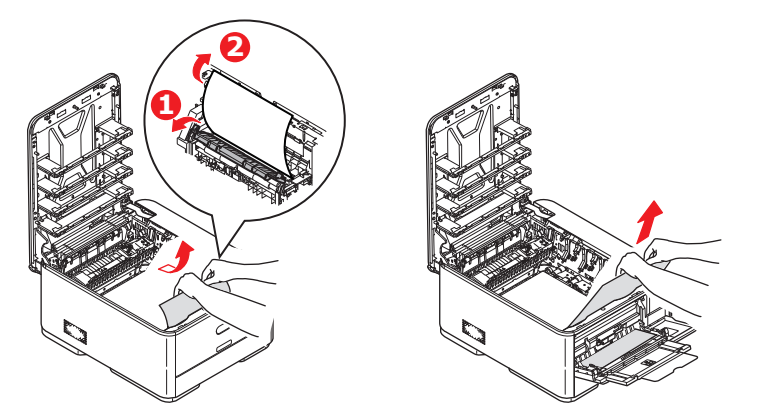

(b) Aby usunąć arkusz z centralnego obszaru pasa (b), delikatnie oddziel arkusz od powierzchni pasa i wyjmij go.

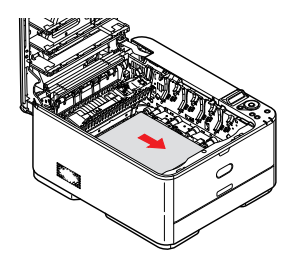
(c) Aby usunąć arkusz wchodzący już do zespołu utrwalającego (c), oddziel końcową krawędź arkusza od pasa, przesuń dźwignię zwalniającą zespół utrwalający (d) do przodu i w dół w celu zmniejszenia nacisku na arkusz i wyjmij go wzdłuż wgłębienia na bębny. Następnie ponownie podnieś dźwignię zwalniającą nacisk.

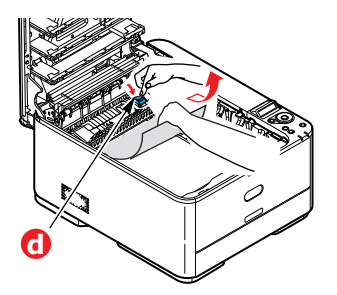

# UWAGA

Jeśli arkusz znajduje się głęboko w zespole utrwalającym (widać tylko jego niewielką część), nie należy go ciągnąć do tyłu.

(d) Aby wyjąć arkusz z zespołu utrwalającego, przesuń dwie dźwignie ryglujące (e) w kierunku przedniej części urządzenia, uwalniając w ten sposób zespół utrwalający. Wyjmij zespół utrwalający za pomocą uchwytu (f).

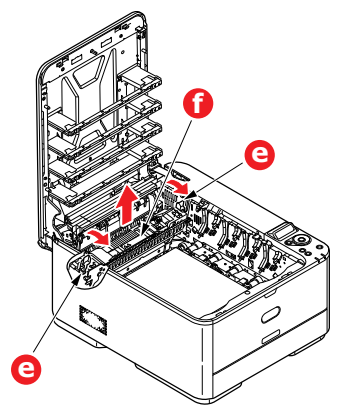

(e) Naciśnij dźwignię zwalniającą (g) i wyciągnij zacięty papier z zespołu utrwalającego.

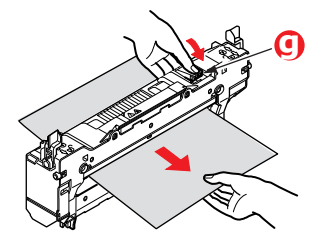

(f) Włóż zespół utrwalający do urządzenia i pchnij dwie dźwignie blokujące (e) w kierunku tylnej części urządzenia.

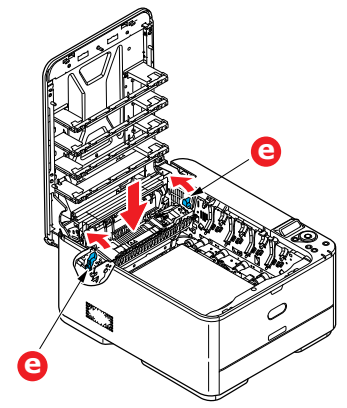

- 6. Jeśli zacięcie papieru nastąpiło podczas drukowania dwustronnego, sprawdź ścieżkę papieru dupleksu:
  - (a) Pociągnij do góry i w stronę przedniej części urządzenia dźwignie zwalniające z każdej strony pasa transferu.

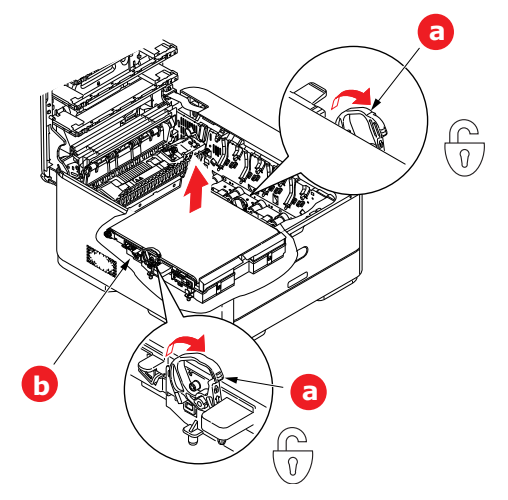

- (b) Za pomocą dźwigni blokujących (a) unieś pas (b) do góry i wyjmij go z urządzenia.
- (c) Zajrzyj do drukarki, aby sprawdzić, czy są widoczne arkusze papieru znajdujące się w dowolnej części ścieżki papieru. Wyciągnij wszystkie arkusze znajdujące się w tym obszarze.
- (d) Włóż do drukarki pas z mechanizmem napędowym skierowanym do tyłu drukarki. Umieść mechanizm napędowy na kółku w prawym tylnym rogu wewnątrz drukarki i ustaw zespół pasa płasko w drukarce.

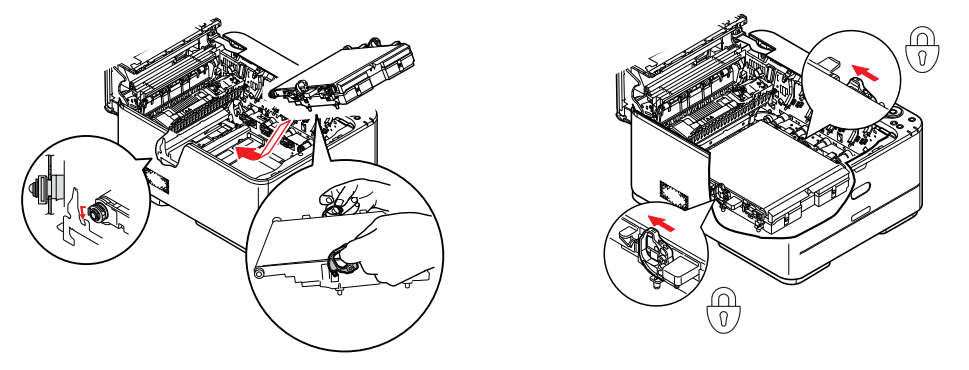

- (e) Naciśnij dźwignie blokujące w kierunku tylnej części urządzenia. Pas transferu zostanie zablokowany.
- **7.** Trzymając zespół bębna światłoczułego za uchwyty, włóż go na miejsce do urządzenia, umieszczając odpowiednio występy z każdej strony w gniazdach po bokach drukarki.

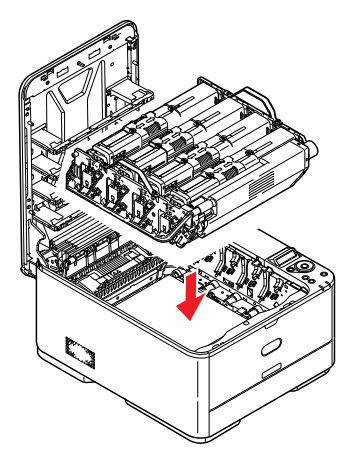

- 8. Opuść tacę wyjściową, ale nie naciskaj jej w celu zatrzaśnięcia. Pokrywa będzie chronić bęben światłoczuły przed intensywnym działaniem światła dziennego podczas sprawdzania pozostałych obszarów, w których mogły się zaciąć arkusze.
- **9.** Otwórz tylną tacę wyjściową (h) i sprawdź, czy w obszarze wyjścia papieru (i) nie ma zaciętych arkuszy.

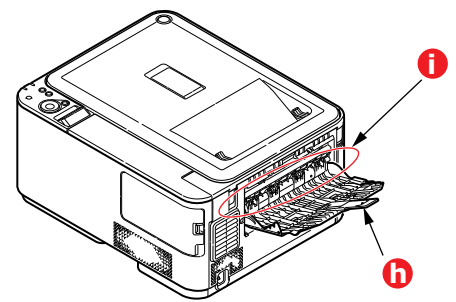

- > Wyciągnij wszystkie arkusze znajdujące się w tym obszarze.
- Jeśli arkusz znajduje się w dolnej części obszaru i trudno go wyjąć, prawdopodobnie jest zacięty w zespole utrwalającym. W takim przypadku podnieś tacę wyjściową i, omijając bębny, naciśnij dźwignię zwalniającą zespołu utrwalającego (d).

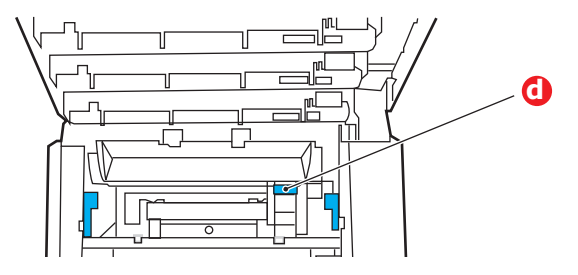

- **10.** Jeśli tylna taca wyjściowa jest nieużywana, zamknij ją po wyjęciu całego papieru z tego obszaru.
- **11.** Wyciągnij podajnik papieru i upewnij się, że papier jest prawidłowo ułożony i jest nieuszkodzony, a prowadnice papieru są odpowiednio dopasowane do krawędzi stosu papieru. Po sprawdzeniu włóż podajnik z powrotem.

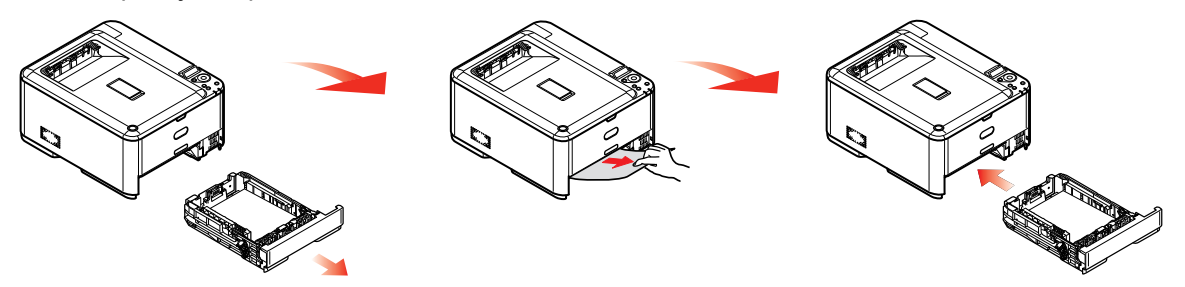

12. Na końcu zamknij tacę wyjściową i dociśnij zdecydowanie, aż do zatrzaśnięcia.

Po usunięciu zacięcia, jeśli **ODTW**. **PO ZACIĘCIU** jest ustawione na WŁ w **REGULACJA SYSTEMU**, drukarka podejmie próbę ponownego wydruku wszelkich stron, utraconych z powodu zacięcia papieru.

# POSTĘPOWANIE W PRZYPADKU NIEZADOWALAJĄCEJ JAKOŚCI WYDRUKÓW:

| OBJAWY                                                                                        | MOŻLIWE PRZYCZYNY                                                      | CZYNNOŚCI DO WYKONANIA                                                                                                    |
|-----------------------------------------------------------------------------------------------|------------------------------------------------------------------------|----------------------------------------------------------------------------------------------------|
| Na wydrukowanej stronie<br>widać białe pionowe linie.                                         | Głowica diody LED jest brudna.                                         | Należy miękką szmatką<br>niepozostawiającą włókien<br>wyczyścić głowicę diody LED.                                                                                                    |
|                                                                                               | Niski poziom tonera.                                                   | Należy otworzyć tacę wyjściową i<br>stuknąć kilka razy w pojemnik w celu<br>równomiernego rozprowadzenia<br>pozostałego tonera. Jeśli to nie pomaga,<br>należy wymienić pojemnik z tonerem. |
|                                                                                               | W bębnie światłoczułym mogą<br>znajdować się obce przedmioty.          | Należy wymienić zespół bębna<br>światłoczułego.                                                                                                    |
|                                                                                               | Folia osłaniająca bęben<br>światłoczuły przed światłem<br>jest brudna. | Należy miękką szmatką<br>niepozostawiającą włókien<br>wyczyścić folię osłaniającą.                                                                                                    |
| Wydrukowane obrazy<br>są wyblakłe w pionie.                                                   | Głowica diody LED jest brudna.                                         | Należy miękką szmatką<br>niepozostawiającą włókien<br>wyczyścić głowicę diody LED.                                                                                                    |
|                                                                                               | Niski poziom tonera.                                                   | Należy otworzyć tacę wyjściową i<br>stuknąć kilka razy w pojemnik w celu<br>równomiernego rozprowadzenia<br>pozostałego tonera. Jeśli to nie pomaga,<br>należy wymienić pojemnik z tonerem. |
|                                                                                               | Papier nie jest odpowiedni<br>do tego modułu drukarki.                 | Należy używać zalecanego papieru.                                                                                                    |
| Wydruki są jasne.                                                                             | Pojemnik z tonerem nie jest<br>prawidłowo umieszczony.                 | Należy zainstalować ponownie<br>pojemnik z tonerem.                                                                                                    |
|                                                                                               | Niski poziom tonera.                                                   | Należy otworzyć tacę wyjściową i<br>stuknąć kilka razy w pojemnik w celu<br>równomiernego rozprowadzenia<br>pozostałego tonera. Jeśli to nie pomaga,<br>należy wymienić pojemnik z tonerem. |
|                                                                                               | Papier jest wilgotny.                                                  | Należy używać papieru<br>przechowywanego w odpowiedniej<br>temperaturze i wilgotności.                                                                                                    |
|                                                                                               | Papier nie jest odpowiedni<br>do tego modułu drukarki.                 | Należy używać zalecanego papieru.                                                                                                    |
|                                                                                               | Grubość i typ papieru są<br>nieodpowiednie.                            | W menu Media (Nośnik) należy<br>wybrać odpowiednie wartości<br>ustawień typu nośnika i gramatury<br>nośnika lub wybrać nawet nieco<br>zawyżoną wartość gramatury.                           |
|                                                                                               | Użyto papieru makulaturowego.                                          | W ustawieniach menu Media (Nośnik)<br>należy wybrać nieco zawyżoną<br>wartość ustawienia gramatury<br>nośnika.                                                                              |
| Obrazy są częściowo<br>wyblakłe. Na pełnych<br>wydrukach widoczne<br>są białe kropki i linie. | Papier jest wilgotny lub wytarty.                                      | Należy używać papieru<br>przechowywanego w odpowiedniej<br>temperaturze i wilgotności.                                                                                                    |

| OBJAWY                                                                                           | MOŻLIWE PRZYCZYNY                                                                                                    | CZYNNOŚCI DO WYKONANIA                                                                                                    |  |  |  |  |  |  |  |  |  |  |
|--------------------------------------------------------------------------------------------------|----------------------------------------------------------------------------------------------------|----------------------------------------------------------------------------------------------------|--|--|--|--|--|--|--|--|--|--|
| Widoczne są pionowe<br>linie.                                                                    | Zespół bębna światłoczułego jest<br>uszkodzony.                                                                                      | Należy wymienić zespół bębna<br>światłoczułego.                                                                                                    |  |  |  |  |  |  |  |  |  |  |
|                                                                                                  | Niski poziom tonera.                                                                                                    | Należy otworzyć tacę wyjściową i<br>stuknąć kilka razy w pojemnik w celu<br>równomiernego rozprowadzenia<br>pozostałego tonera. Jeśli to nie pomaga,<br>należy wymienić pojemnik z tonerem. |  |  |  |  |  |  |  |  |  |  |
| Cyklicznie występują<br>poziome linie i kropki.                                                  | Gdy interwał między nimi wynosi<br>ok. 94 mm (4 cale), bęben<br>światłoczuły (zielona rura)<br>jest uszkodzony lub brudny.           | Należy delikatnie wyczyścić go<br>miękką szmatką. Jeśli zespół bębna<br>światłoczułego jest uszkodzony,<br>należy go wymienić.                                                              |  |  |  |  |  |  |  |  |  |  |
|                                                                                                  | Gdy interwał wynosi ok. 30 mm<br>(1,2 cala), może to oznaczać, że<br>w zespole bębna światłoczułego<br>znajdują się obce przedmioty. | Należy otworzyć/zamknąć tacę<br>wyjściową i ponowić drukowanie.                                                                                                    |  |  |  |  |  |  |  |  |  |  |
|                                                                                                  | Gdy interwał wynosi ok. 86 mm<br>(3,4 cala), oznacza to, że<br>uszkodzony jest zespół<br>utrwalający.                                | Należy wymienić zespół utrwalający.                                                                                                    |  |  |  |  |  |  |  |  |  |  |
|                                                                                                  | Zespół bębna światłoczułego<br>został wystawiony na działanie<br>światła.                                                            | Jeśli problem nie zostanie rozwiązany,<br>należy wymienić zespół bębna<br>światłoczułego.                                                                                                   |  |  |  |  |  |  |  |  |  |  |
| Biały obszar papieru jest<br>lekko zabrudzony.                                                   | Papier jest naładowany statycznie.                                                                                                   | Należy używać papieru<br>przechowywanego w odpowiedniej<br>temperaturze i wilgotności.                                                                                                    |  |  |  |  |  |  |  |  |  |  |
|                                                                                                  | Użyto zbyt grubego papieru.                                                                                                    | Należy użyć cieńszego papieru.                                                                                                    |  |  |  |  |  |  |  |  |  |  |
|                                                                                                  | Niski poziom tonera.                                                                                                    | Należy otworzyć tacę wyjściową i<br>stuknąć kilka razy w pojemnik w celu<br>równomiernego rozprowadzenia<br>pozostałego tonera. Jeśli to nie pomaga,<br>należy wymienić pojemnik z tonerem. |  |  |  |  |  |  |  |  |  |  |
| Krawędzie liter<br>są rozmazane.                                                                 | Głowica diody LED jest brudna.                                                                                                    | Należy miękką szmatką<br>niepozostawiającą włókien<br>wyczyścić głowicę diody LED.                                                                                                    |  |  |  |  |  |  |  |  |  |  |
| Toner schodzi z arkusza<br>po potarciu go. Grubość i typ papieru są<br>nieodpowiednio ustawione. |                                                                                                    | W menu Media (Nośnik) należy<br>wybrać odpowiednie wartości<br>ustawień typu nośnika i gramatury<br>nośnika lub wybrać nawet nieco<br>zaniżoną wartość gramatury.                           |  |  |  |  |  |  |  |  |  |  |
|                                                                                                  | W ustawieniach menu Media (Nośnik)<br>należy wybrać nieco zawyżoną<br>wartość ustawienia gramatury<br>nośnika.                       |                                                                                                    |  |  |  |  |  |  |  |  |  |  |
| Połysk jest niejednorodny.                                                                       | Grubość i typ papieru są<br>nieodpowiednio ustawione.                                                                                | W menu Media (Nośnik) należy<br>wybrać odpowiednie wartości<br>ustawień typu nośnika i gramatury<br>nośnika lub wybrać nawet nieco<br>zaniżoną wartość gramatury.                           |  |  |  |  |  |  |  |  |  |  |

Gdy wyświetlona zostanie wiadomość "**Nieznane materiały ekspl.**", możesz zastosować dowolny materiał eksploatacyjny w produkcie, ale poniesiesz wtedy wszelkie ryzyko związane z decyzją. Naprawa uszkodzeń wynikających z używania nieznanych materiałów eksploatacyjnych będzie płatna, nawet w okresie obowiązywania gwarancji lub umowy konserwacyjnej. Jeśli pomimo to chcesz to zrobić, wykonaj następujące czynności;

- 1. Wyłącz zasilanie drukarki.
- 2. Włącz zasilanie, przytrzymując wciśnięty przycisk CANCEL (ANULUJ).
- 3. Puść przycisk **CANCEL** (ANULUJ) po uruchomieniu.

UWAGA W przypadku jakichkolwiek pytań skontaktuj się z centrum obsługi klienta.

# **PRZED ZUTYLIZOWANIEM URZADZENIA**

Przed zutylizowaniem urządzenia zalecane jest usunięcie zarejestrowanych danych prywatnych i przechowywanych danych.

Dane przechowywane na urządzeniu opisane są poniżej.

- > Hasło administratora
- > Ustawienia zapisane w różnego rodzaju menu
- > Różnego rodzaju nagrania
- Kontrola dostępu, dane zarządzania użytkownikami (użytkownik lokalny, zewnętrzna pamięć podręczna użytkownika LDAP i Kerberos)
- 1. Naciśnij przycisk 🛦 na panelu operatora.
- 2. Przyciśnij przycisk przewijania ▼ aby wybrać KONFIGURACJA ADMINISTRATORA, a następnie przyciśnij przycisk OK.
- 3. Wprowadź hasło administratora.
- 4. Wybierz INNE KONF. > USUŃ DANE PRYWATNE.
- 5. Gdy wyświetla się NA PEWNO? wybierz TAK i naciśnij przycisk OK.
- 6. Gdy wyświetla się CZY NAPRAWDĘ JESTEŚ PEWIEN? wybierz TAK i naciśnij przycisk OK. Zrestartuj urządzenie aby usunąć dane.

# UWAGA

Po wykonaniu działania, usuwanych danych nie będzie można przywrócić. Aby anulować usuwanie, wybierz **NIE** w Kroku 5 lub Kroku 6.

# DANE TECHNICZNE

# C332dn/C332dnw - N34342A , N34342B

| ELEMENT               | DANE TECHNICZNE                                                                                                    |
|-----------------------|----------------------------------------------------------------------------------------------------|
| Wymiary               | 410 x 504 x 242 mm (szer. x gł. x wys.)                                                                                                    |
| Masa                  | Ok. 21 kg                                                                                                    |
| Zasilanie             | N34342A: 110–127 V, prąd zmienny, 50/60 Hz ± 2%<br>N34342B: 220–240 V, prąd zmienny, 50/60 Hz ± 2%                                                                                                    |
| Środowisko działania  | 10–32°C/20–80% wilgotności względnej<br>(optymalnie 25°C w środowisku wilgotnym, 2°C w środowisku suchym)<br>Wyłączona: 0–43°C/10–90% wilgotności względnej<br>(optymalnie 26,8°C w środowisku wilgotnym, 2°C w środowisku suchym) |
| Środowisko drukowania | 17–27°C przy 50–70% wilgotności względnej w przypadku druku w kolorze                                                                                                    |

# INDEKS

# С

Czyszczenie głowic LED ......62

# D

Duplex (Dupleks) ograniczenia formatu i gramatury papieru.....14

# F

Funkcje menu ......20, 50

# G

Główne elementy drukarki iścieżkapapieru.....69

# Κ

Koperty ładowanie......18

# L

Lista kontrolna dotycząca problemów niezadowalająca jakość wydruków ......76

# Μ

| Menu                           |      |
|--------------------------------|------|
| mapa menu                      | 25   |
| menu administratora            | 35   |
| menu informacji                | 25   |
| menu konserwacji 26, 37,       | 40,  |
| 41, 42, 43, 44, 45, 46, 47, 49 | , 50 |
| menu regulacji systemu36       | , 37 |
| menu statystyk druku           | 49   |
| menu wydruków                  | 49   |
| sposób używania                | 20   |
| ustawienia domyślne            | 22   |
|                                |      |

# **O** Opcie

| Opcje                       |   |
|-----------------------------|---|
| dodatkowy podajnik papieru6 | 3 |
| Operator Panel              |   |
| (Panel operatora)2          | 0 |

# Ρ

| Papier                  |   |
|-------------------------|---|
| ładowanie do podajnika1 | 5 |
| ładowanie papierów      |   |
| firmowych10             | 6 |
| obsługiwane formaty     |   |
| arkuszy1                | 3 |
| usuwanie zacięć69       | 9 |
| zacięcie, kody błędów70 | 0 |
| zalecane typy12         | 2 |
| Podajnik uniwersalny    |   |
| sposób używania18       | 8 |
| wymiary papieru14       | 4 |

# R

| 9 |
|---|
|   |

# т

Toner

sposób wymiany.....54

# Ζ

| Zespół utrwalający |   |
|--------------------|---|
| sposób wymiany60   | ) |

# OKI SZCZEGÓŁY KONTAKTU

## OKI Systems (UK) Ltd.

Blays House Wick Road Egham Surrey TW20 0HJ Tel: +44 (0) 1784 274300 Website: www.oki.com/uk

# OKI Systems (Czech and Slovak), s.r.o.

Futurama Business Park -Sokolovská 651/136D 186 00 Praha 8 Czech Republic

Tel: +420 224 890158 Fax:+420 22 232 6621 Website: www.oki.cz, www.oki.sk

### Oki Systems (Deutschland) GmbH

Hansaallee 187 40549 Düsseldorf

Tel: +49 (0) 211 / 5266-0 Fax: +49 (0) 211 59 33 45 Website: www.oki.de Email: info@oki.de

### CEE Export Group: OKI Systems (Poland) Sp. z o.o.

Platinum Business Park 2, 3rd Floor ul. Domaniewska 42, 02-672 Warsaw Poland

Tel: +48 (0) 22 448 65 00 Fax: +48 (0) 22 448 65 0 Website: www.oki.pl

Albania, Bosnia, Bulgaria, Croatia, Cyprus, Estonia, Greece, Israel, Latvia, Lithuania, Macedonia, Romania, Serbia, Slovenia

## Oki Systèmes (France) S.A.

Zone Silic - Immeuble Osaka 21 rue du Jura CS 90277 94633 RUNGIS Cedex FRANCE

Tél: Standard 0820 200 410 (0.09€/min depuis une ligne fixe\*) Hotline 01 76 54 21 50 (n° non surtaxé) Website: www.oki.fr

### OKI Systems (Italia) S.p.A.

via Milano, 11, 20084 Lacchiarella (MI) Italy

Tel: +39 (0) 2 900261 Website: www.oki.it

## OKI Systems (Polska) Sp. z o.o

Platinium Business Park II, 3rd Floor ul. Domaniewska 42 02-672 Warsaw Poland

Tel: +48 22 448 65 00 Fax: +48 22 448 65 01 Website: www.oki.pl E-mail: oki@oki.com.pl Hotline: 0800 120066 E-mail: tech@oki.com.pl

### OKI Europe Limited, Sucursal em Portugal

Av. Quinta Grande, nº 53 7° D - Alfragide 2610-156 Amadora Portugal Tel: +351 21 470 4200 Fax: +351 21 470 4201 Website: www.oki.com/pt E-mail: oki-portugal@okieurope.com

## **Oki Service**

## Serviço de Apoio Técnico ao Cliente

Tel: 214 727 660 E-mail: portugal@okiservice.com

## **OKI Systems Rus, LLC (Russia)**

Sector B, 3rd Floor, Svyatogor-4 Business Center10/4, Letnikovskaya str.115114, Moscow

Tel: +7 495 258 6065 Fax: +7 495 258 6070 e-mail: info@oki.ru Website: www.oki.ru

Technical support: Tel: +7 495 564 8421 e-mail: tech@oki.ru

### Oki Systems (Belgium)

Medialaan 24 1800 Vilvoorde

Helpdesk: 02-2574620 Fax: 02 2531848 Website: www.oki.be

## OKI Systems (Danmark) a.s

Herstedoestervej 27 2620 Albertslund Danmark

Adm.: +45 43 666 500 Fax: +45 43 666 590 E-mail: salg@oki.dk Website: www.oki.dk

## OKI Europe Ltd. (Branch)

Building 7W A Office 2008, Dubai Airport Free Zone PO Box 54604 Dubai, UAE

Tel: +971 4 204 5810 Website: www.oki.com/me

### Oki Systems (Sweden) AB

Box 1193 164 26 KISTA Stockholm Sverige Tel: +46 (0) 8 634 37 00 Fax: +46 (0) 8 634 37 01

Website: www.oki.se

### **Oki Systems (Schweiz)**

Baslerstrasse 15 CH-4310 Rheinfelden

Support deutsch +41 61 827 94 81 Support français +41 61 827 94 82 Support italiano +41 61 827 94 73

Tel: +41 61 827 94 94 Email: info@oki.ch Website: www.oki.ch

# Oki Data Americas Inc.(United States • États-Unis)

8505 Freeport Pkwy Suite 600 Irving, TX 75063 http://www.oki.com/us/printing

#### Oki Data Americas Inc.(Canada • Canadá)

5800 Hurontario Street Suite 1020 Mississauga, ON L5R 4B9

Tél: 1-905-608-5000 Téléc: 1-905-608-5040 http://www.oki.com/ca

## Oki Data Americas Inc.(América Latina (OTRO))

8505 Freeport Pkwy Suite 600 Irving, TX 75063

Tel (Español): 1-856-222-7496 1-856-222-5276 Fax: 1-856-222-5260 Email: LASatisfaction@okidata.com

### Oki Data de Mexico, S.A. de C.V.

Mariano Escobedo #748, Piso 8 Col. Nueva Anzures C.P. 11590, México, D.F.

Tel: 52-555-263-8780 Fax: 52-555-250-3501 http://www.oki.com/mx

### Oki Data do Brasil Informática Ltda.

Av. Alfredo Egídio de Souza Aranha, 100 - 5º Andar - Bloco C Chácara Santo Antonio - São Paulo, SP - Brasil CEP: 04726-170

Tel: 55-11-3543-5500 Fax: 55-11-3444-3501 email: okidata@okidata.com.br http://www.oki.com/br

#### Argentina/Chile/Paraguay/Perú/ Uruguay Oki Data Americas, Inc.

Sucursal Argentina Ugarte 3610 Piso 4°(1605) Olivos Buenos Aires, Argentina

TEL: +54 11 5288 7500 Fax: +54 11 5288 7599

#### Colombia/Ecuador/Venezuela/ Centroamérica y Caribe Oki Data Americas, Inc.

Sucursal Colombia Carrera 13 #97-51, Oficina 101 Bogotá Colombia

TEL: +57 1 704 5159

# Oki Data (Singapore) Pte. Ltd.

438A Alexandra Road #02-11/12, Lobby 3, Alexandra Technopark Singapore(119967)

Tel: (65) 6221 3722 Fax: (65) 6594 0609 http://www.oki.com/sg/printing

### Oki Systems (Thailand) Ltd.

1168/32 Lumpini Tower, 16th Floor, Rama IV Road, Tungmahamek, Sathorn Bangkok 10120

Tel: (662) 679 9235 Fax: (662) 679 9243/245 http://www.oki.com/th/printing

### Oki Data(Australia) Pty Ltd.

Level1 67 Epping Road, Macquarie Park NSW 2113, Australia

Tel: +61 2 8071 0000 (Customer Support Tel: 1800 807 472) Fax: +61 2 8071 0010 http://www.oki.com.au

### **OKI Data New Zealand**

8 Antares Place Rosedale, Auckland, 0632 New Zealand Tel: (64) 9 477 0500 (Customer Support: 0800 778 800) Fax: (64) 9 477 0549 http://www.oki.co.nz

# Oki Data(S) Pte Ltd. Malaysia Rep Office

Suite 21.03, 21st Floor Menara IGB, Mid Valley City, Lingkaran Syed Pura 59200, Kuala Lumpur, Malaysia Tel: (60) 3 2287 1177 Fax: (60) 3 2287 1166

Oki szczegóły kontaktu > 83

|                                    | • | • | • | • | • | * | • | * | * | • | • | * | • | • | * | • | • | • | • | • | * | • | • | ۰ |
|------------------------------------|---|---|---|---|---|---|---|---|---|---|---|---|---|---|---|---|---|---|---|---|---|---|---|---|
|                                    | • | • | ٠ | • | ٠ | ٠ | • | • | ٠ | • | ٠ | ٠ | ٠ | • | ٠ | ٠ | • | ٠ | ٠ | ٠ | ٠ | • | • | ٠ |
|                                    | • | • | ٠ | • | ٠ | ٠ | • | • | ٠ | • | ٠ | ٠ | ٠ | • | ٠ | ٠ | • | ٠ | ٠ | ٠ | ٠ | • | • | • |
|                                    | • | • | ٠ | • | • | ٠ | ٠ | • | ٠ | ٠ | • | ٠ | * | • | ٠ | ٠ | ٠ | ٠ | ٠ | • | ٠ | ٠ | • | ٠ |
|                                    | • | • | • | • | • | ٠ | • | • | ٠ | ٠ | ٠ | ٠ | • | • | ٠ | ٠ | ٠ | ٠ | ٠ | • | ٠ | • | ٠ | ٠ |
|                                    | • | • | • | • | • | ٠ | • | • | ٠ | ٠ | • | ٠ | • | • | • | ٠ | ٠ | ٠ | ٠ | • | ٠ | • | ٠ | • |
|                                    | • | ٠ | • | • | • | ٠ | • | ٠ | ٠ | ٠ | ٠ | ٠ | ٠ | * | ٠ | ٠ | • | ٠ | ٠ | • | • | • | ٠ | ٠ |
|                                    | ٠ | ٠ | ٠ | ٠ | ٠ | ٠ | ٠ | ٠ | ٠ | ٠ | ۰ | ٠ | ٠ | ٠ | ٠ | ۰ | ٠ | ٠ | ٠ | ٠ | ٠ | ٠ | ۰ | ٠ |
| Oki Data Corporation               | • | • | ٠ | ٠ | • | ٠ | ٠ | ٠ | ٠ | ٠ | ۰ | ٠ | ٠ | • | ٠ | ۰ | ٠ | ٠ | ۰ | • | ٠ | ٠ | ٠ | ٠ |
| 4-11-22 Shibaura, Minato-ku, Tokyo | • | • | • | • | • | ٠ | • | • | ٠ | ٠ | ٠ | ٠ | • | • | • | ٠ | ٠ | ٠ | ٠ | • | • | • | • | • |
| 108-8551, Japan                    | ٠ | ٠ | ٠ | ٠ | ٠ | ٠ | ٠ | ٠ | ٠ | • | ٠ | ٠ | ٠ | • | ٠ | ٠ | ٠ | ٠ | ٠ | ٠ | ٠ | ٠ | • | ٠ |
|                                    | ٠ | ٠ | ٠ | • | ٠ | • | ٠ | • | ٠ | • | ٠ | ٠ | ٠ | • | ٠ | ٠ | ٠ | ٠ | ٠ | • | ٠ | ٠ | • | ٠ |

.